# SolidWorks2011 高级技能培训

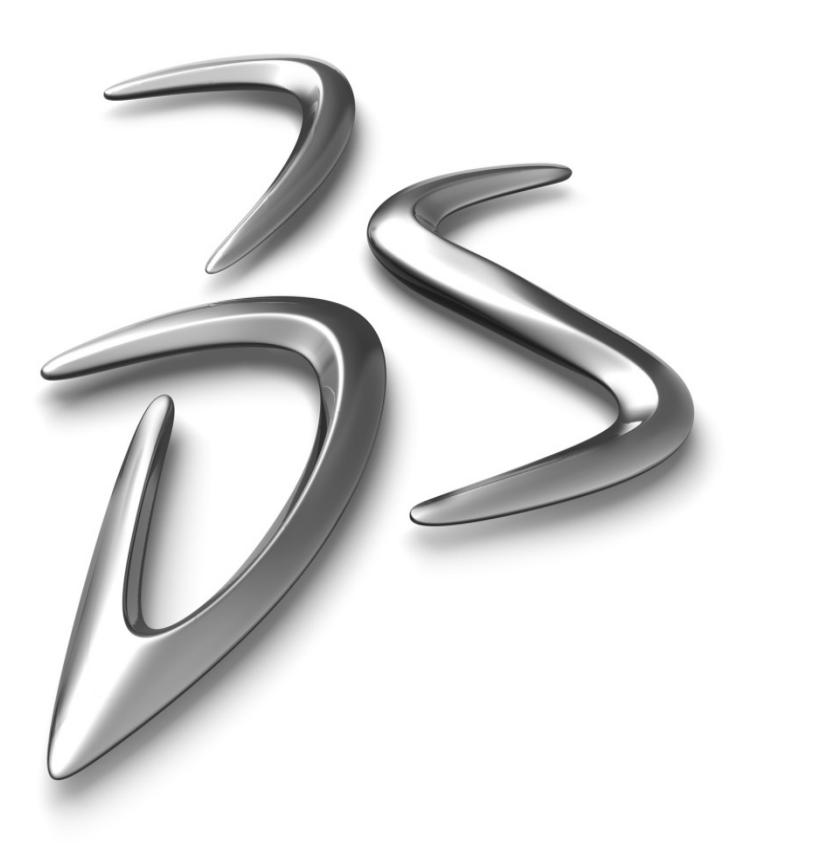

王江平 技术工程师

wjp212@hotmail.com

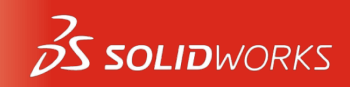

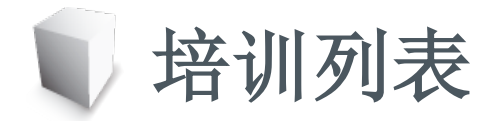

|            | 序号  | 课程                 |
|------------|-----|--------------------|
|            | 第一课 | 高级扫描的技术应用          |
|            | 第二课 | 多实体技术的应用           |
|            | 第三课 | 高级放样的技术应用          |
|            | 第四课 | 基础曲面技术应用           |
|            | 第五课 | 装配体高级配合技术          |
|            | 第六课 | 自上而下的装配体设计         |
|            | 第七课 | 在装配体环境下工作          |
|            | 第八课 | 装配体配置与系列设计表        |
|            | 第九课 | 自动化模块设计DriverWorks |
| $\sum_{i}$ | 第十课 | 基于SolidWorks的文件管理  |

讲师:王江平 13735431573

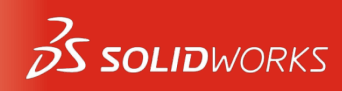

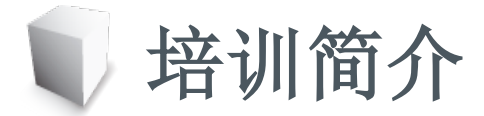

讲师:王江平 13735431573

- 采用教师授课与学生上机实践相结合的培训方法
  - 概念介绍-实例讲解-练习-疑难解答-总结
- 培训所使用的软件版本为 SolidWorks2011
- 培训文件包含课程PDF文件及总共10课内容的文件及培训用模板

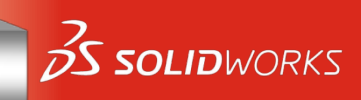

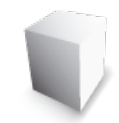

## SolidWorks网络资源

- http://www.SolidWorks.com.cn/
- http://fans.SolidWorks.com.cn/bbs/
- http://fans.SolidWorks.com.cn/
- http://www.3DPX.cn
- http://bbs.icax.org/
- http://www.mechcad.eu,
- http://www.3dportal.cn/discuz/

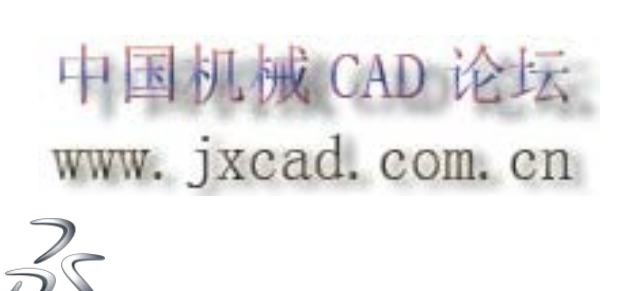

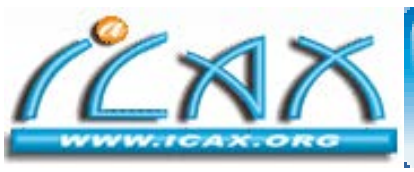

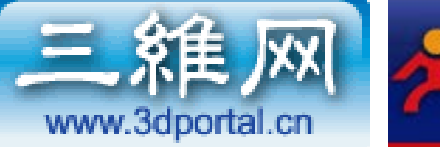

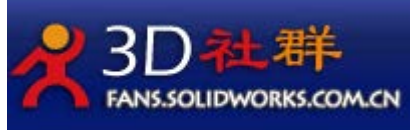

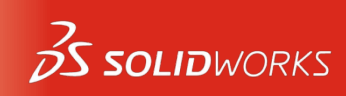

讲师:王江平 13735431573

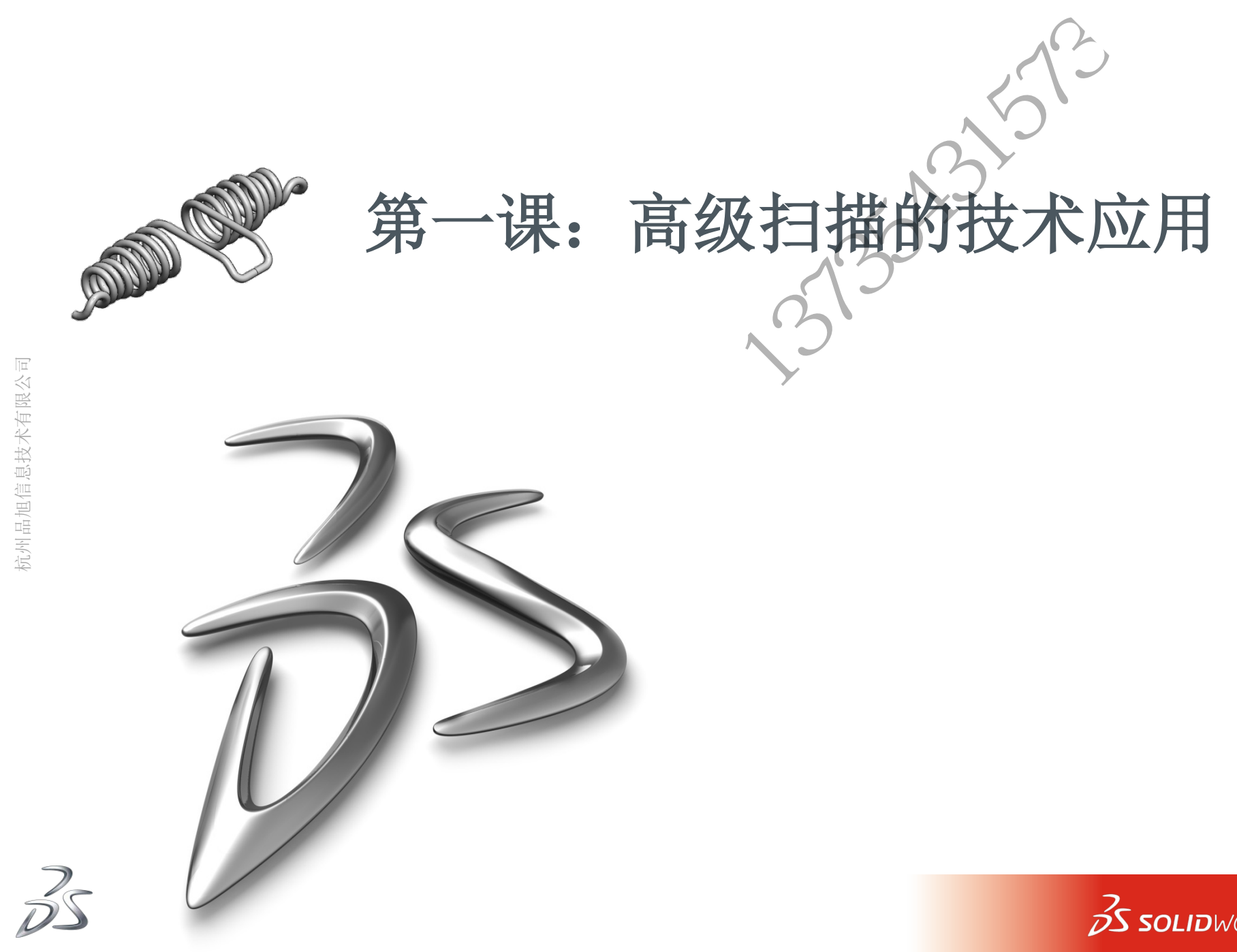

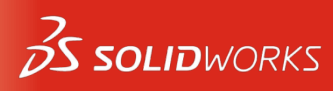

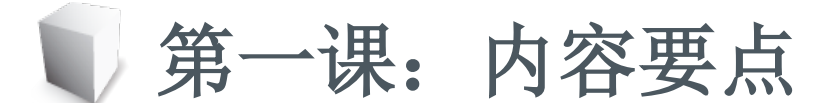

- 3D曲线的应用
- 组合曲线、投影曲线、曲线的拟合
- 扫描引导线应用
- 扫描路径和引导线对扫描结果的影响
- 通过XYZ轴曲线的应用
- 草图库特征调用
- 投影曲线的应用
- 螺旋线生成
- 变半径圆角的应用

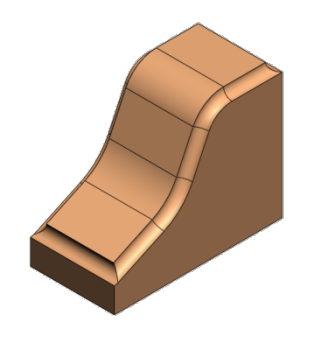

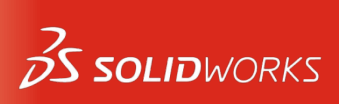

讲师: 王江平

# 1.1 实例讲解1-各种扫描的应用

- 打开"扫描多路径选择"零件
  - 使用"selectionManager"工具选择扫描路径
- 打开"实体扫描切除"零件
  - 使用"扫描切除",完成扫描操作
- 扫描的选项设置
  - 打开"扫描截面"零件,编辑属性
    o 随路径变化、保持法向不变;
  - 打开"扫描-旋转设置"零件,扫描属性设置为:
    o 延路径扭转-旋转角度15°;
- 带引导线的扫描
  - 打开"带引导线扫描1"零件,使用引导线选项完成扫描;
  - 打开"带引导线扫描2"零件,使用多条引导线完成扫描;
  - 打开"带引导线扫描3"零件,比较使用引导线与否的结果;

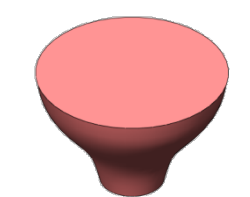

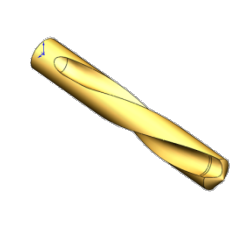

讲师:王江平

13735431573

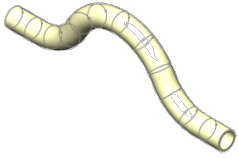

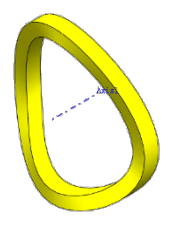

**SOLID**WORKS

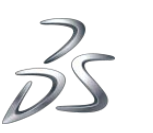

**1**州品旭信息技术存

#### 1.1 实例讲解2-弹簧建模

讲师: 王江平

- 选择草图当中"3D草图"命令,开始绘制3D草图
  - 注意①:通过观察推理线及推理基准面,明确当前绘制的草图 位于哪个参考平面;
  - 注意②: 参考平面切换方法, 使用"Tab"键切换;

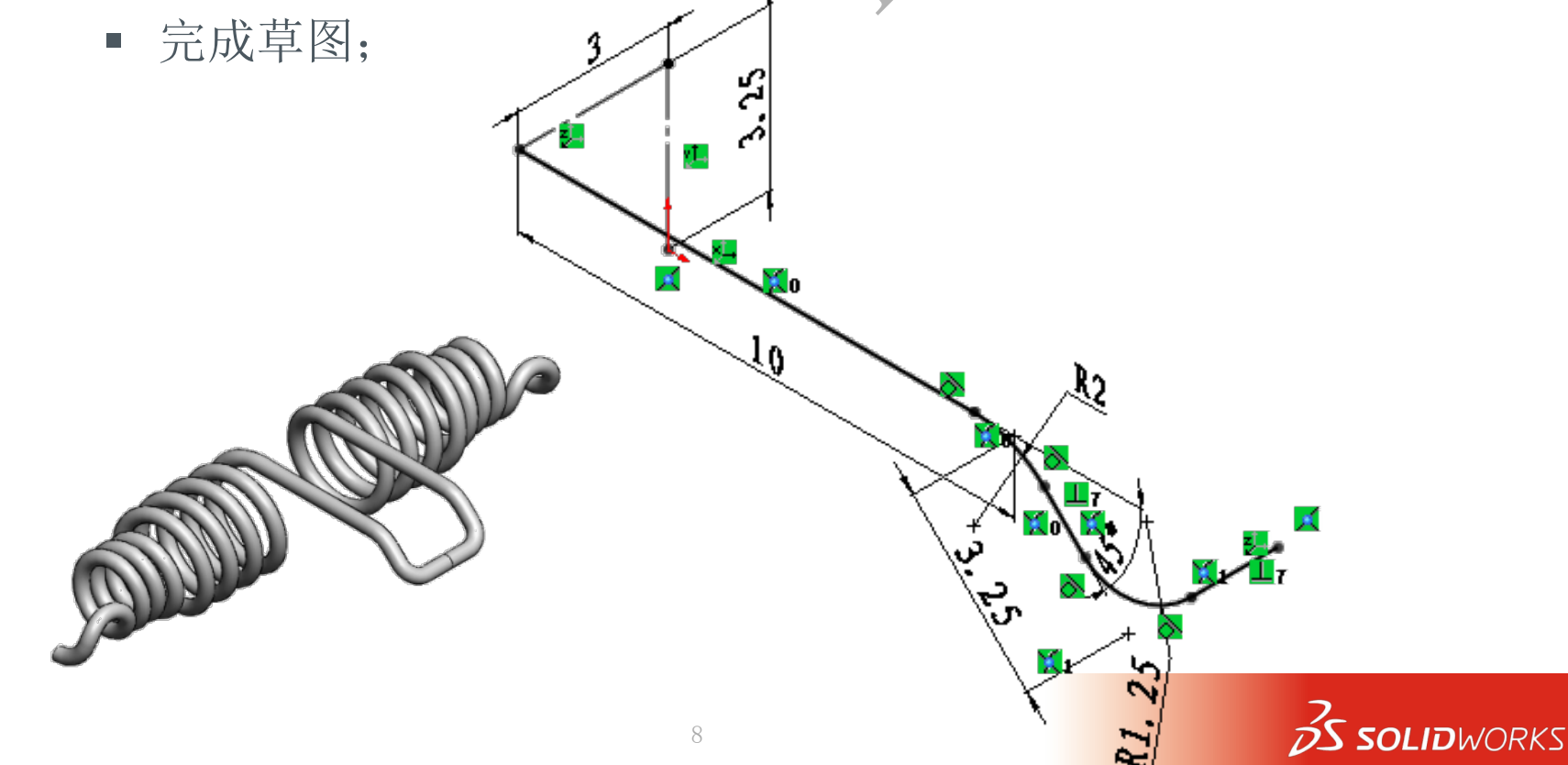

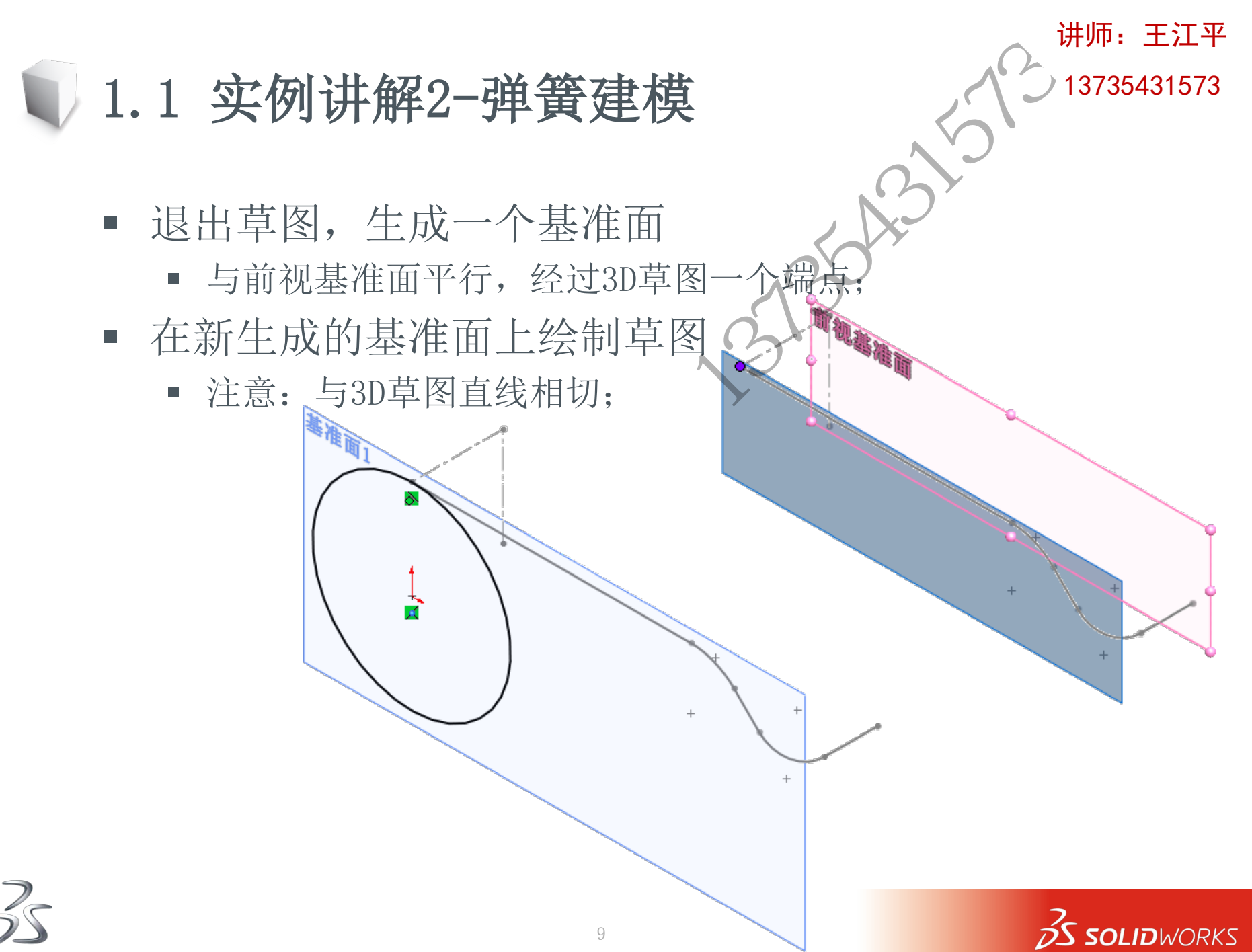

杭州品旭信息技术有限公司

讲师: 王江平

- 1.1 实例讲解2-弹簧建模
  - 使用"曲线-螺旋线/涡状线"命令,生成一条变螺距的 螺旋线
    - 注意①: 螺旋线起点连接3D草图, 并且相切延伸;
    - 注意②: 定义方式-螺距和圈数;

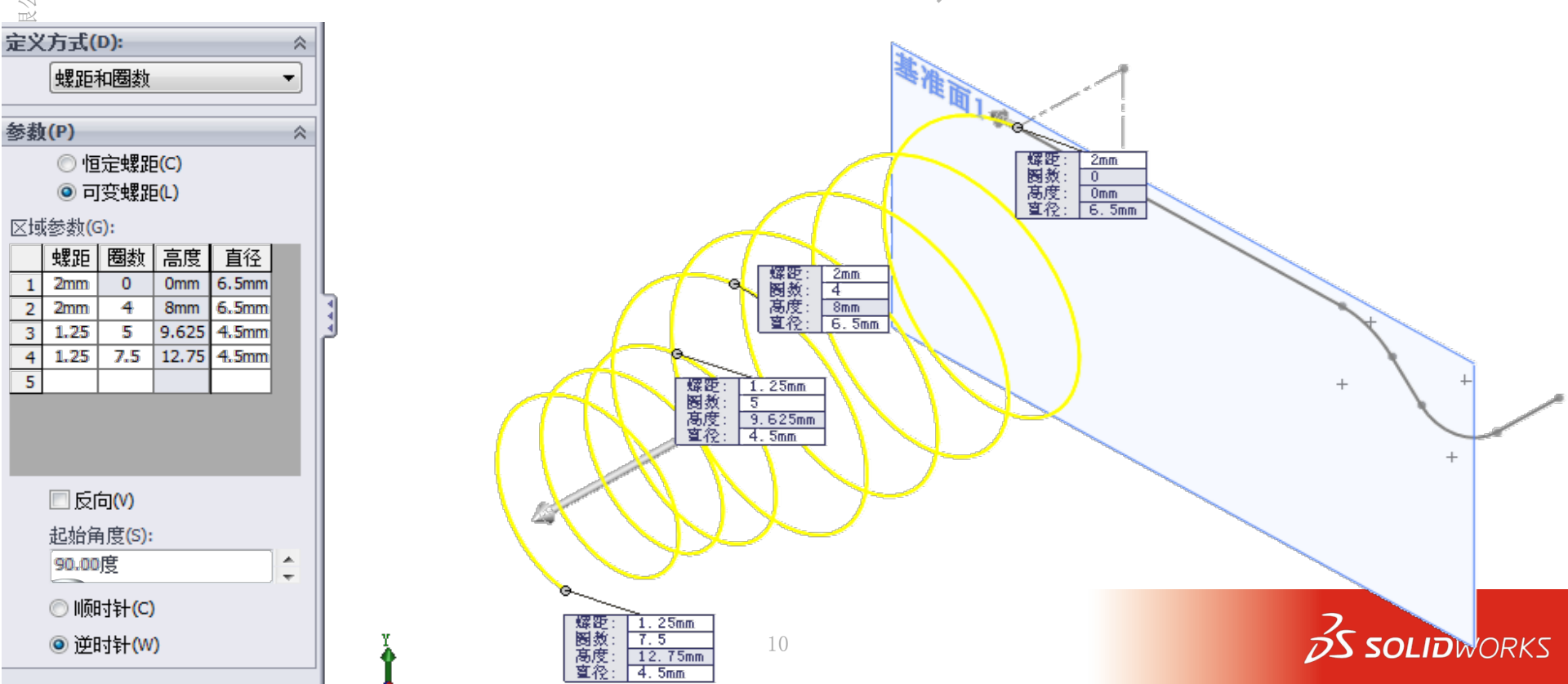

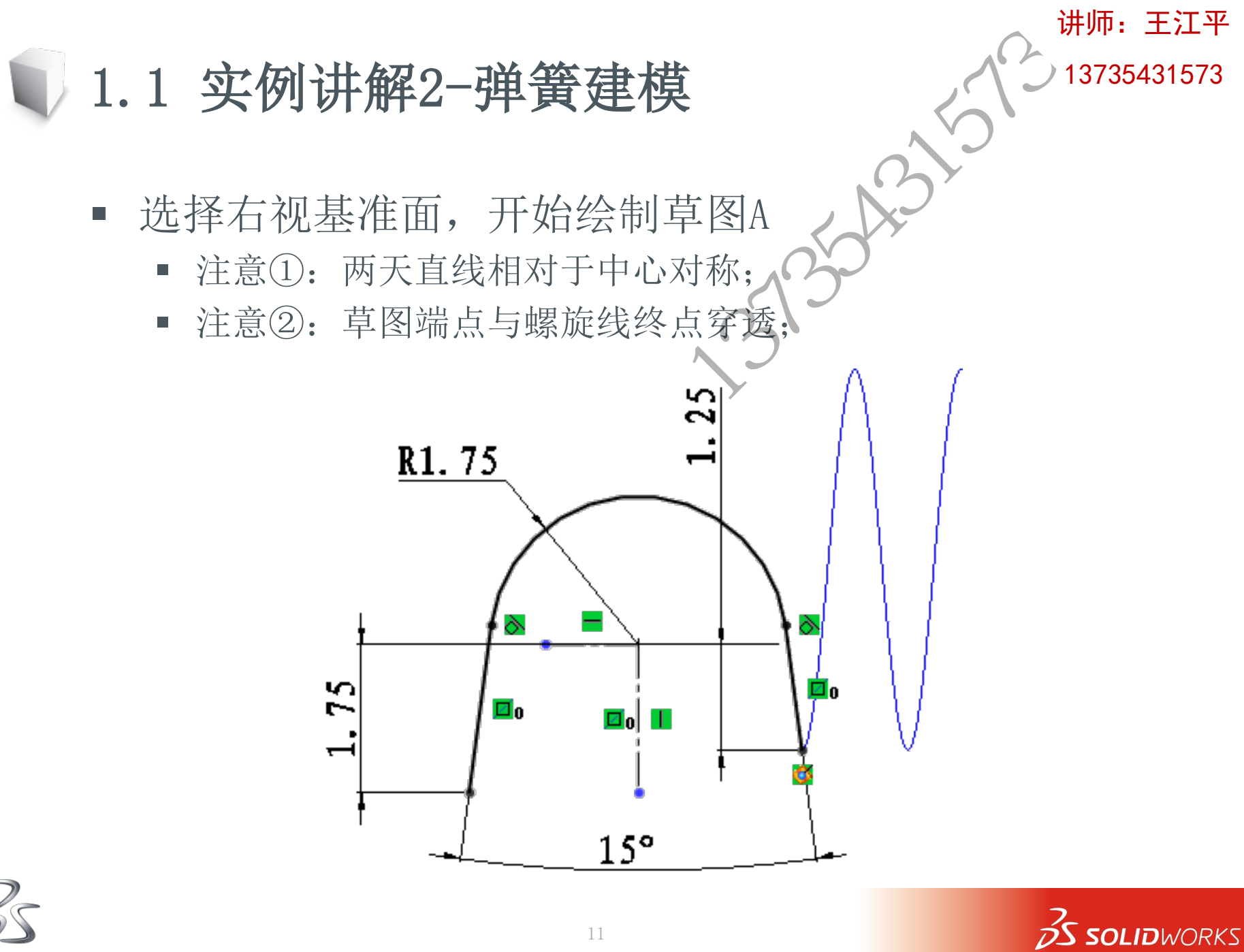

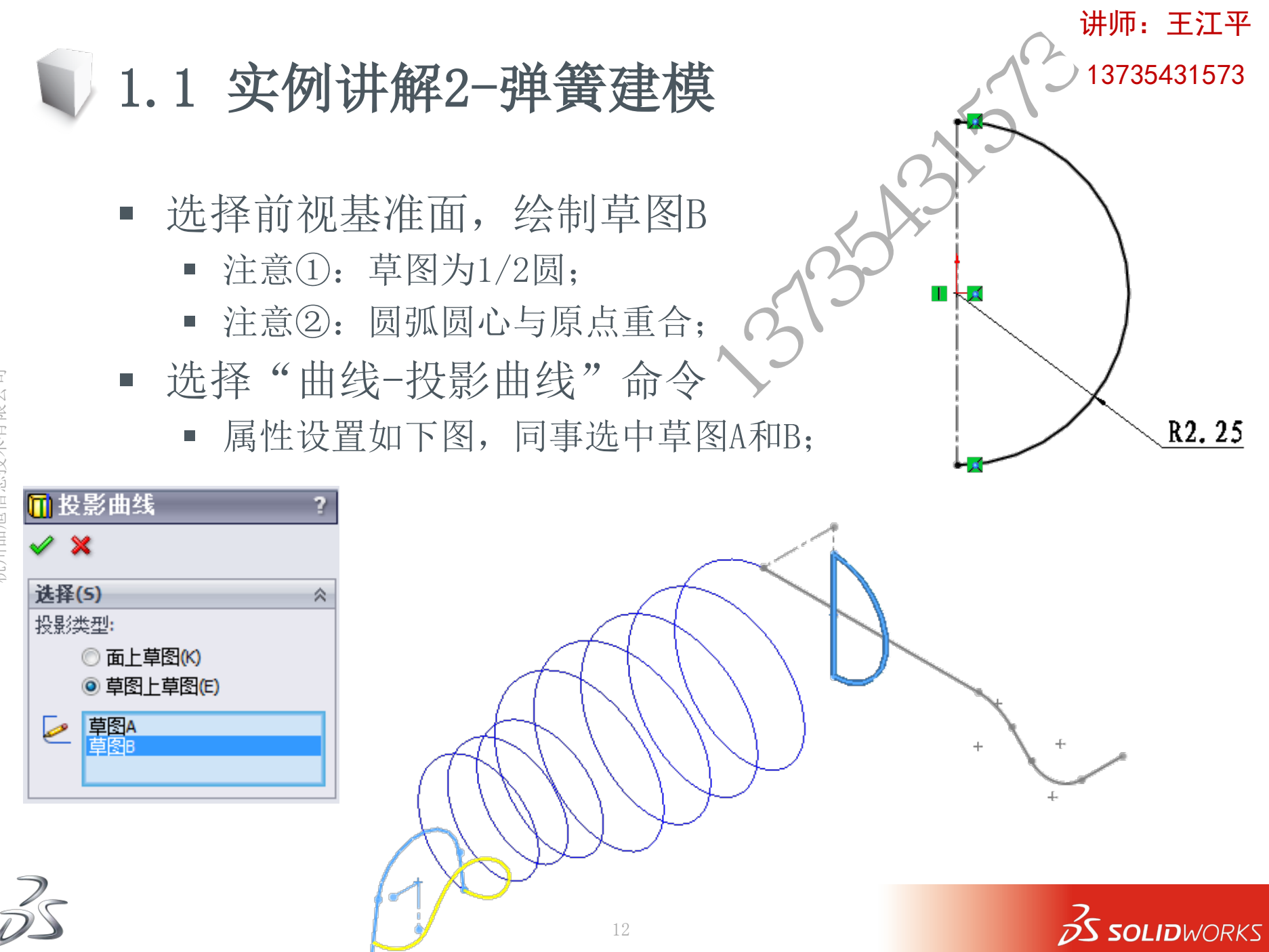

- 1.1 实例讲解2-弹簧建模
  - 生成组合曲线
    - 依次选择3D草图、螺旋线、投影曲线生成组合曲线;
  - 选择前视基准面,绘制轮廓草图
    - 如下标准,完成之后退出草图开始扫描;
  - 扫描特征
    - 选择绘制的圆做轮廓,组合曲线做路径,完成特征;

Øı

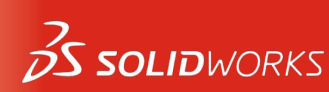

讲师: 王江平

#### 1.1 实例讲解2-弹簧建模

• 比较两个零件区别,如何生成光滑表面

- 选择新建一个3D草图;
- 样条曲线工具-套和样条曲线;
- 生成一条光滑曲线(使用原始草图)
- 镜像特征
  - 以弹簧端面为镜像面, 完成模型;

50

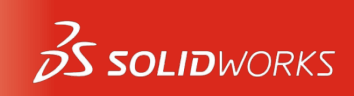

讲师: 王江平

# 1.1 实例讲解3-瓶子

- 新建一个零件
- 选择命令"曲线-通过XYZ点的曲线"
  - 依次插入课程文件中的正面曲线与侧面曲线;
  - 曲线文件可以使用文本格式打开;
- 选择前视基准面绘制路径草图
  - 注意①:在这里由引导线结束造型,路径草图高 于引导线曲线;
- 选择上视基准面、绘制轮廓草图
  - 绘制一个椭圆,中心在原点;
  - 椭圆相邻的性质点分别与引导线穿透;
- 完成如右草图

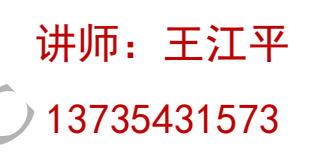

- 选择瓶口平面绘制草图 ∎投影曲线 **洗择(5)** 投影类型: 面上草图(K) ) 草图 ト 草图(E) Sketch1<2>
  - 使用"转换实体引用"命令,自动生成草图;
- 拉伸它,深度15mm:

1.1 实例讲解3-瓶子

利用扫描完成实体

- 打开文件探索器,浏览课程文件第一课
  - 调用库文件"label",选择前视基准面放置;
  - 库文件中参考点与原点重合;
- 使用投影曲线命令生成3D曲线
  - 属性如右图设置
- 完成之后隐藏库文件

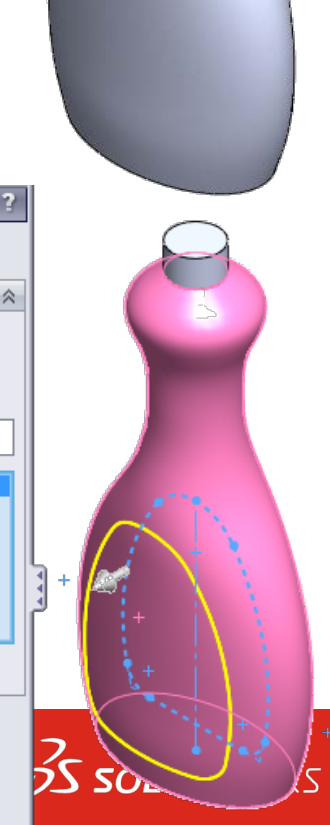

反转投影(R)

1.1 实例讲解3-瓶子

- 选择右视基准面,绘制轮廓草图
  - 绘制直径为3mm的圆;
  - 与曲线穿透;
- 利用绘制好的曲线及轮廓生成扫描
- 生成圆角特征

■ 圆角大小为1.5mm;

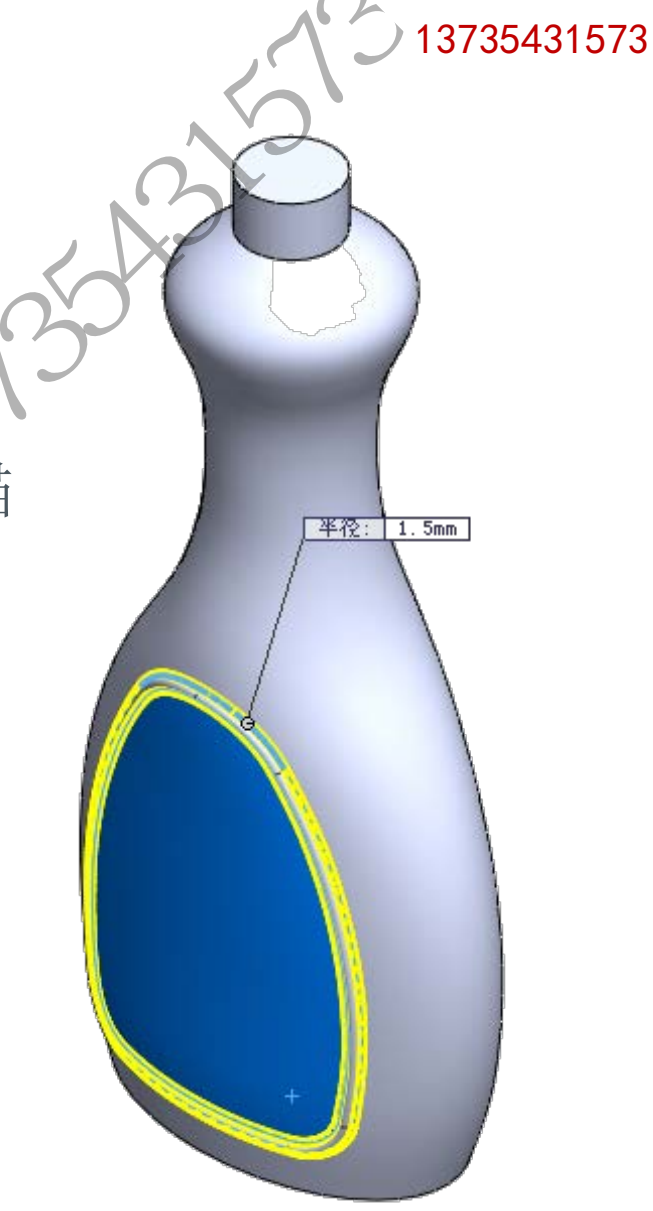

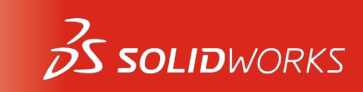

讲师: 王江平

杭州品旭信息技术有限公司

1.1 实例讲解3-瓶子

属性设置为变半径圆角;

• 设置4个点半径,分别为:

选择顶端开口的抽壳

抽壳厚度1mm;

o 5mm, 10mm, 5mm, 10mm

10mm 50.00%

> R: P:

18

5mm 75.00%

R:

■ 生成圆角特征

■ 选择瓶底边线;

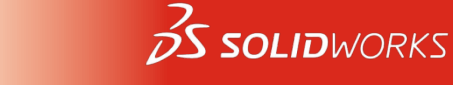

SA.

5mm 25.00%

一要半役: 10mm

R: P: 讲师: 王江平

## 1.1 实例讲解3-瓶子

- 利用转换实体应用命令生成一个草图
  - 距离端面2mm距离, 与端口外圆直径相同;
- 利用草图生成螺旋线
  - 参数设置参考下图;

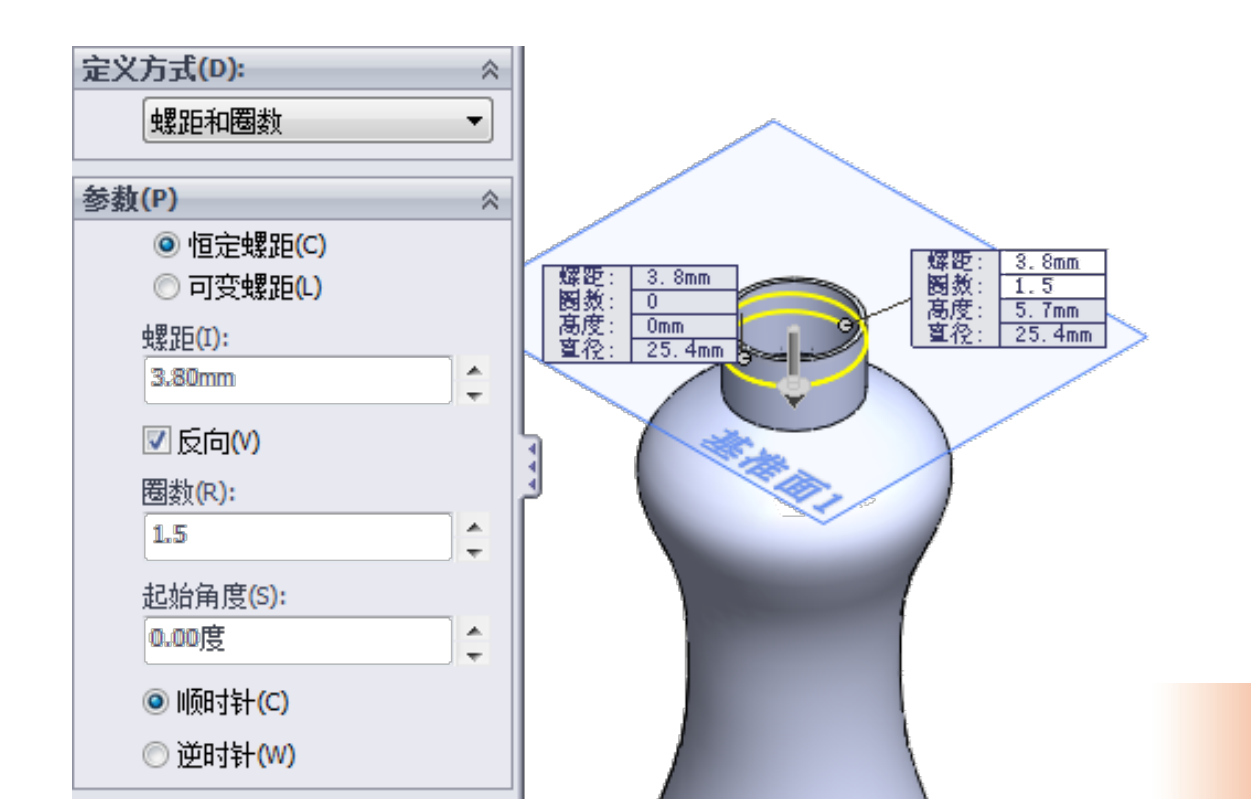

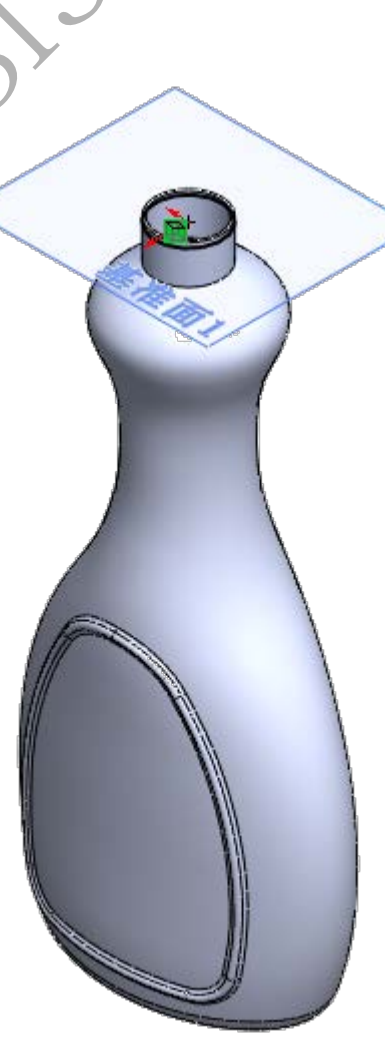

讲师: 王江平

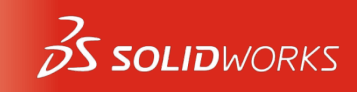

#### 它 何 社 解 2 一 斯 子

#### 讲师: 王江平

#### 1.1 实例讲解3-瓶子

- 使用文件探索器调用"thread"库文件
  - 放置在右视基准面上,编辑草图添加与螺旋线穿透几何关系;
- 扫描特征
  - 生成瓶口装置;
- 如果此扫描改变了抽壳结果,改如何修改?

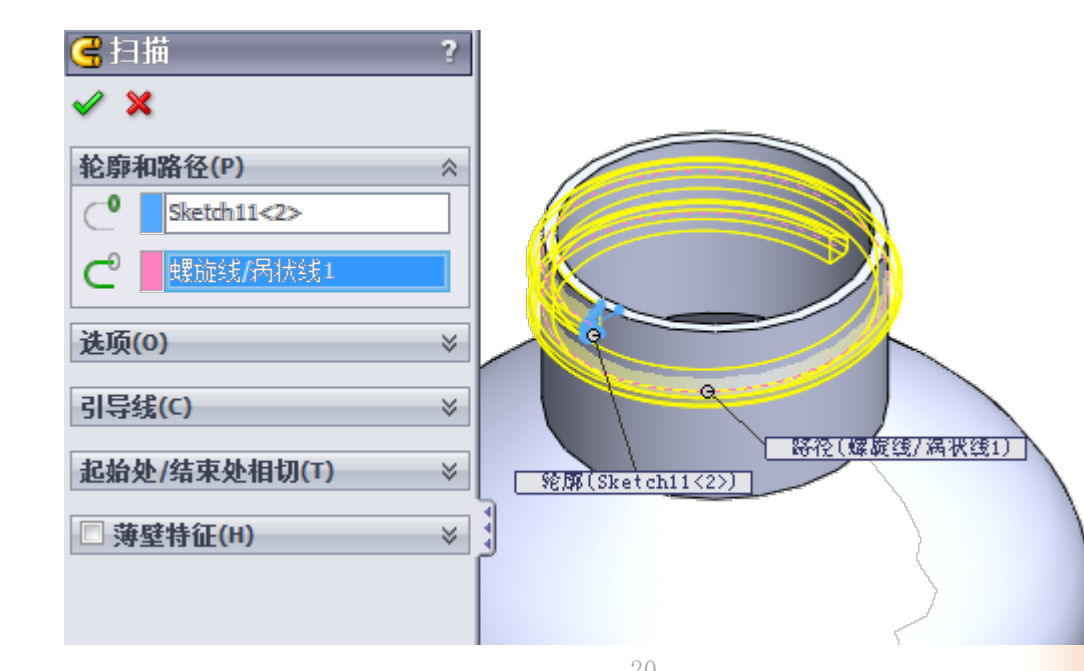

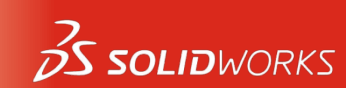

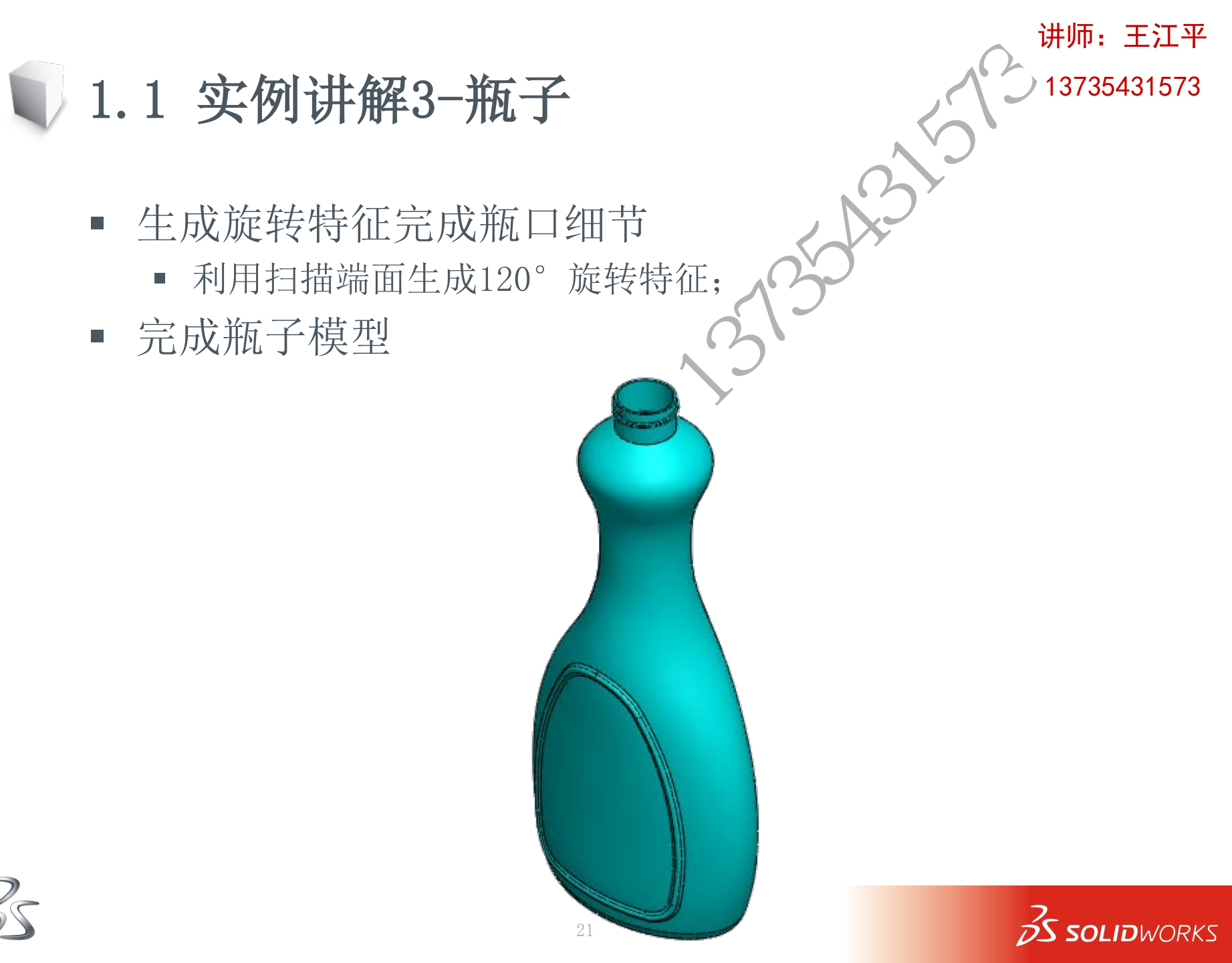

1.2 总结

讲师:王江平 13735431573

- 不同草图同时选择使用"selectionManager"工具
- 扫描特征不同的属性设置:
  - 保持法向不变、随路径变化、扭转等;
- 带引导线的扫描
  - 引导线一般为零件的外轮廓线;
  - 先画引导线、再画路径、最后画轮廓
- 高级曲线应用:
  - 3D草图、3D曲线、投影曲线、组合曲线、通过XYZ点曲线;
- 样条曲线应用:
  - 套和样条曲线;
- 变半径圆角特征;
  - 通过属性设置增加或减少需要控制的位置;
- 螺旋特征的应用;
  - 恒定螺距的螺纹线;
  - 可变螺距的螺纹线;
- 扫描特征具体应用范围:
  - 截面相似性;

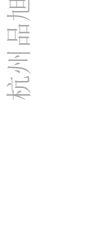

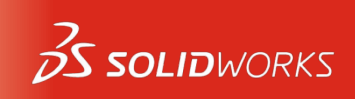

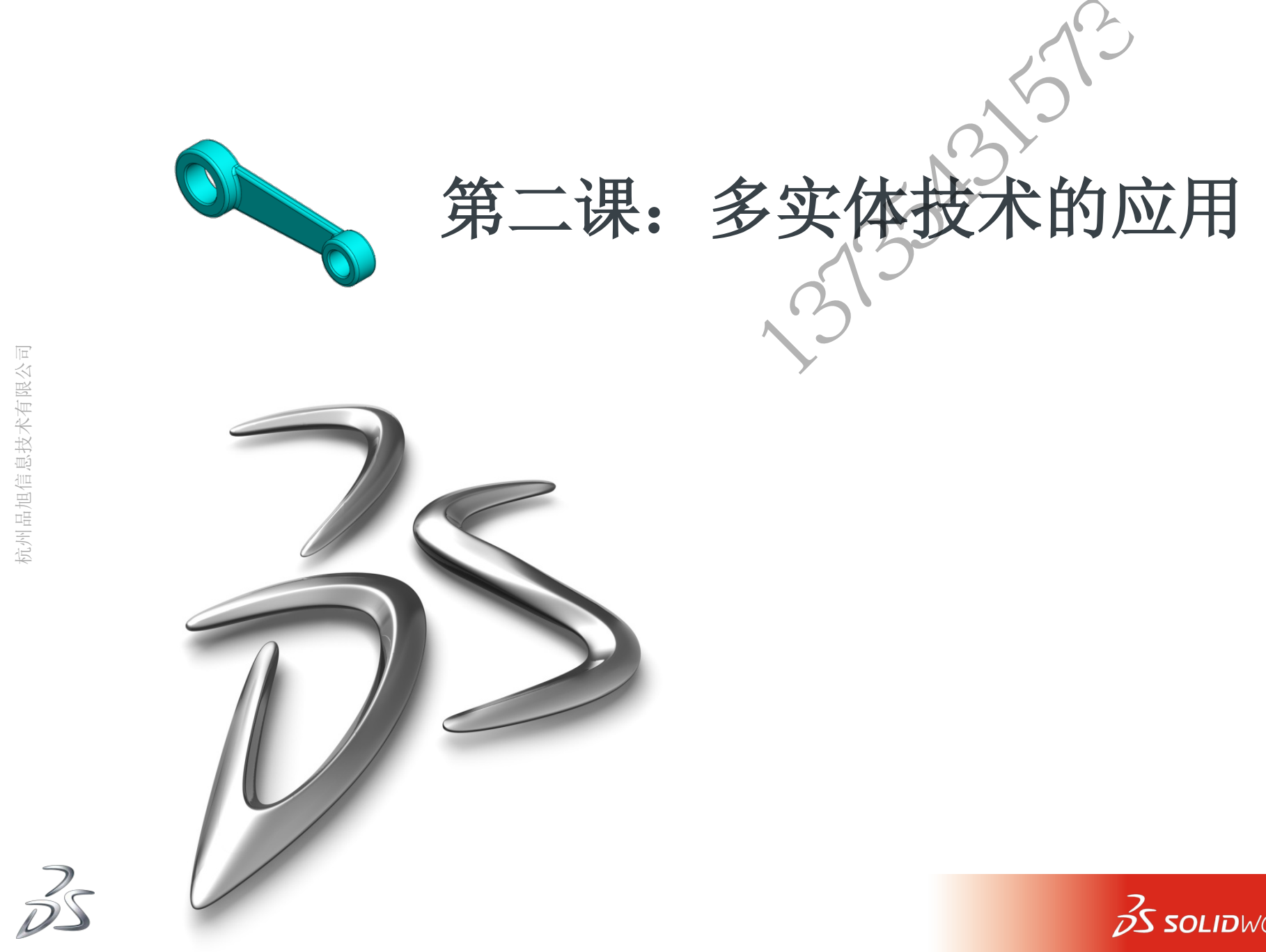

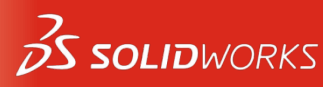

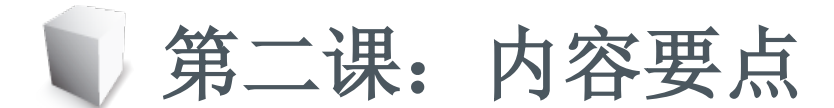

- 什么是多实体?
- 多实体桥接技术
- 拉伸特征高级应用
- 多实体的应用
  - 关联设计
  - 分割实体
  - 组合多实体
  - 移动多实体
- 利用多实体生成零件

- 处理外部数据
- 压凹命令的使用

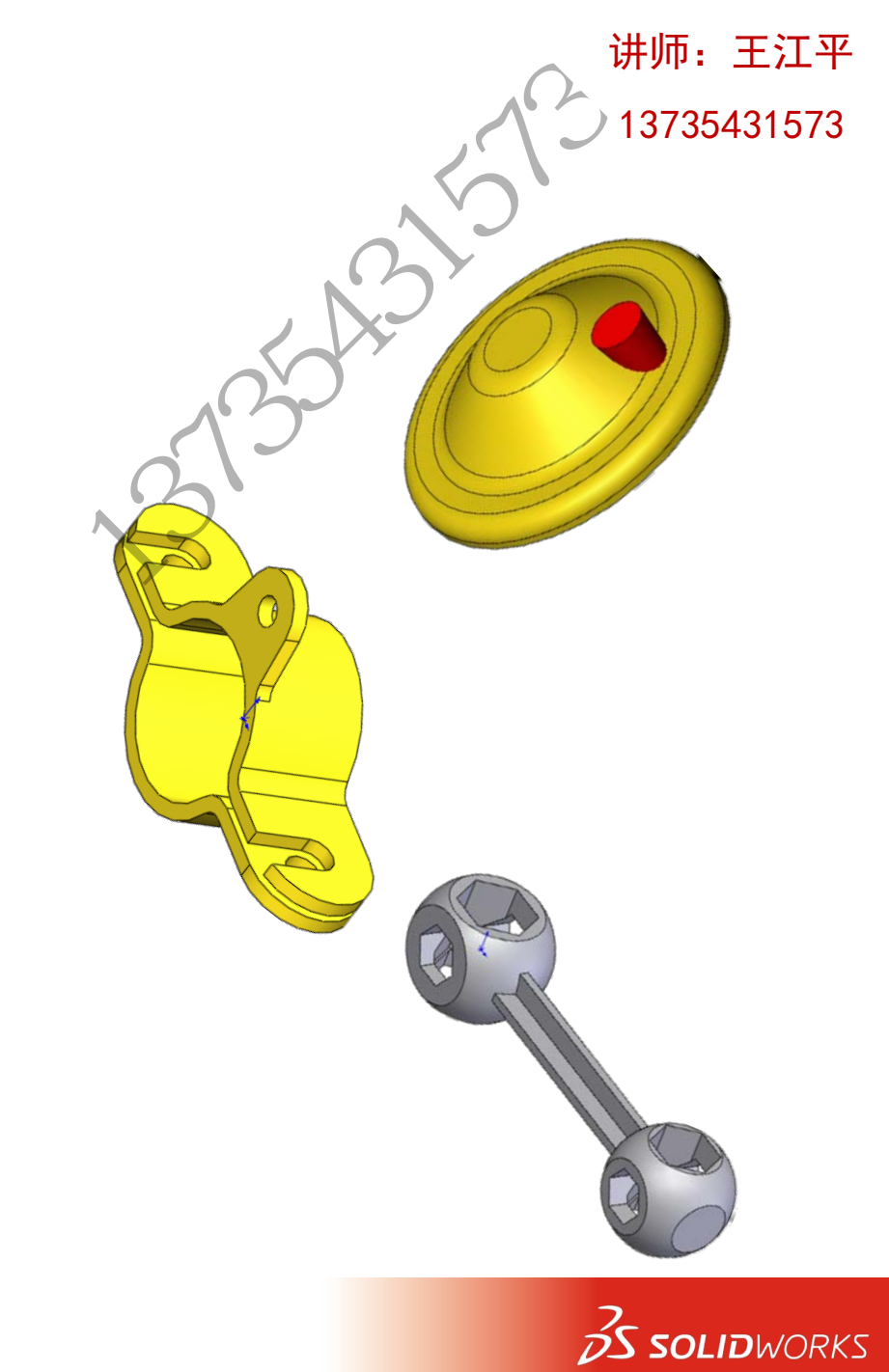

# 2.1 实例讲解

- 制作一个简单的多实体零件;
  - 通过拉伸完成如下模型;
  - 拉伸的深度分别为25mm和10mm;
  - 外部边线做圆角3mm;
  - 内部切除做倒角1X45°;

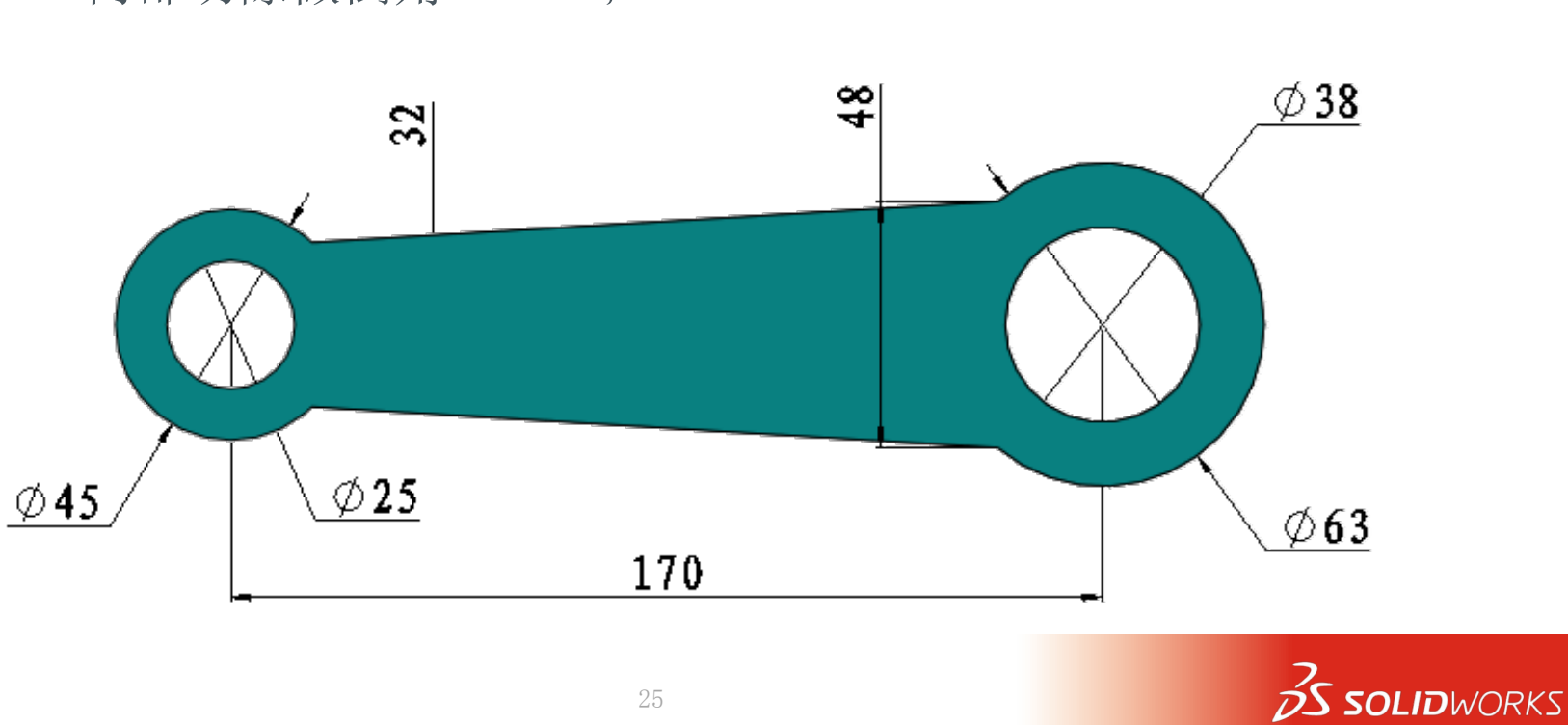

讲师: 王江平

2.1 实例讲解

- 利用已有的模型完成桥接
  - 使用一般方法建模,完成桥接;
  - 利用现有草图使用拉伸:
    - o选择从"曲面/面/基准面"开始拉伸;

₩(F)

方向1

X

↗

 $\approx$ 

曲面/面/基准面

成形到下一面

📝 合并结果(M)

向外拔模(O)

方向2

所洗轮廓(S)

薄壁特征(T)

讲师: 王江平

13735431573

**DS SOLID**WORKS

- o 拉伸方式选择"成形到下一面";
- 如图选择;

凸台-拉伸

草图基准面

基准面

曲面/面/基准面

/ 🗙 65

从(E)

• 是否可以使用其他设置?

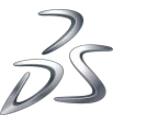

2.1 实例讲解

- 打开课程文件"03 多实体的应用"
  - 在现有基础下继续设计;
    - o 拉伸切除生成两个实体;
    - o 单独导出两个实体生成零件,并且进行装配;
  - 返回多实体,进行特征操作
    - o 下半部分拉伸切除孔直径15mm
    - o 上半部分拉伸切除轮廓全部为现有边线引用;
  - 返回导出的零件及装配体;
  - 观察结果;
  - 多实体文件与零件、装配体等保持全相关;

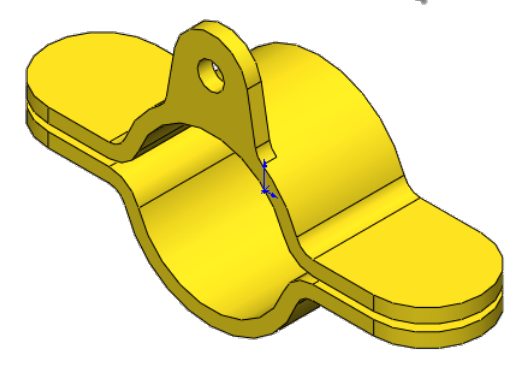

讲师: 王江平

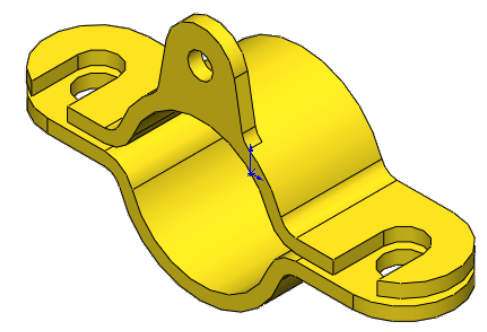

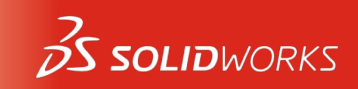

# 2.1 实例讲解

- 打开课程文件"04 分割实体"
  - 使用"特征-分割"命令分割实体
    - o 剪裁工具选择前视基准面;
    - o同时保留两个实体;
  - 实体文件在分割过程中就可选择是否保存到外部;
  - 使用"特征-生成装配体"命令生成一个装配体;

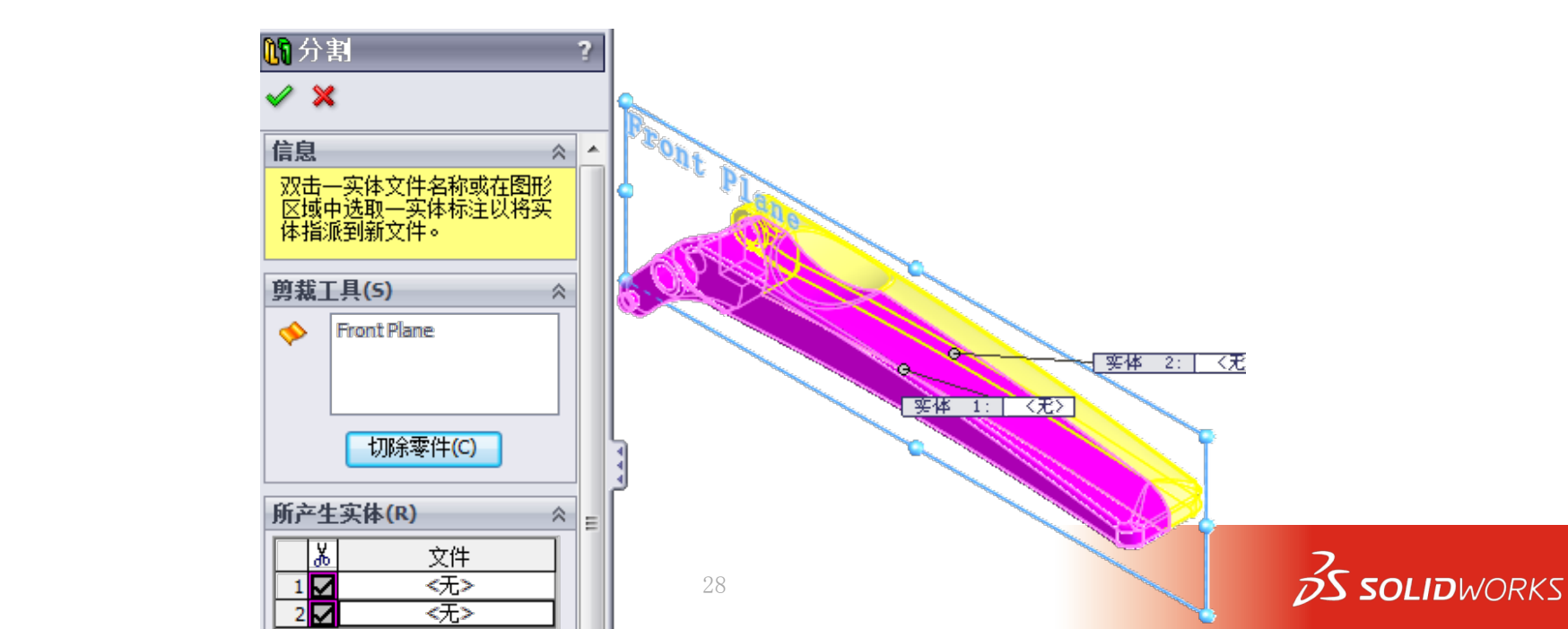

讲师: 王江平

13735431573

2.1 实例讲解

- 打开课程文件"05 组合实体1"
  - 使用"特征-组合"命令,进行组合操作;
  - 属性设置为删减;
  - 以平板为主要零件;
  - 其他作为减除零件;
  - 完成设计;
- 打开课程文件"07 组合实体2"
  - 尝试多种组合方式;

| 操作         | BOK S                 |   |  |  |
|------------|-----------------------|---|--|--|
| 61 组合      | 1                     | ? |  |  |
| 🖌 🗙        |                       |   |  |  |
| 操作类类       | 뀥(0)                  | ~ |  |  |
| 0          | 添加(A)                 |   |  |  |
| ۲          | 删瑊 <mark>(S)</mark>   |   |  |  |
| 0          | ○ 共同(C)               |   |  |  |
|            |                       |   |  |  |
| 主要实        | 本(M)                  | ~ |  |  |
|            | base                  |   |  |  |
| <b>减除的</b> | 瑊除的实体(D)              |   |  |  |
| i 🗋 📕      | pattern small hole[1] |   |  |  |
|            | pattern small hole[2] |   |  |  |
|            | pattern small hole[4] | Ŧ |  |  |
|            | 隐藏预览(H)               |   |  |  |
|            |                       |   |  |  |
|            |                       |   |  |  |

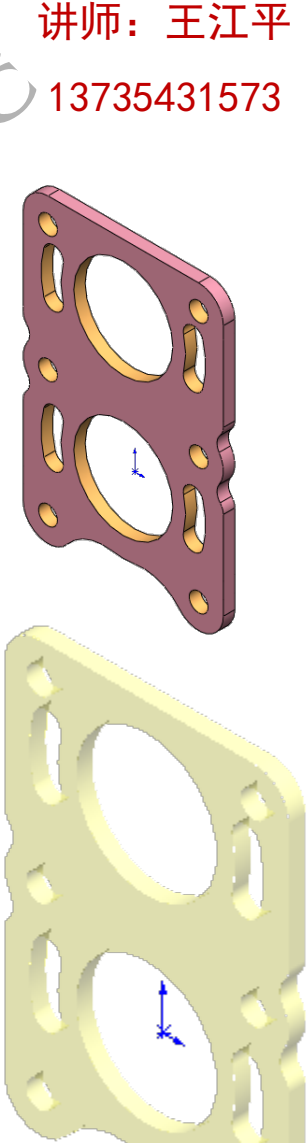

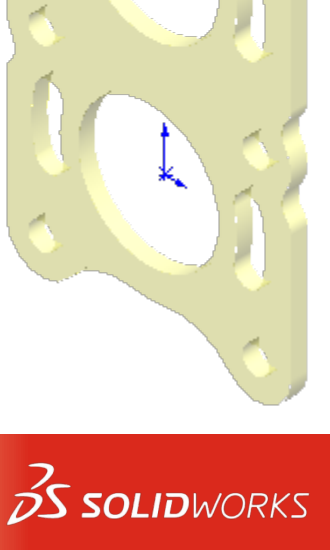

杭州品旭信息技术有限公司

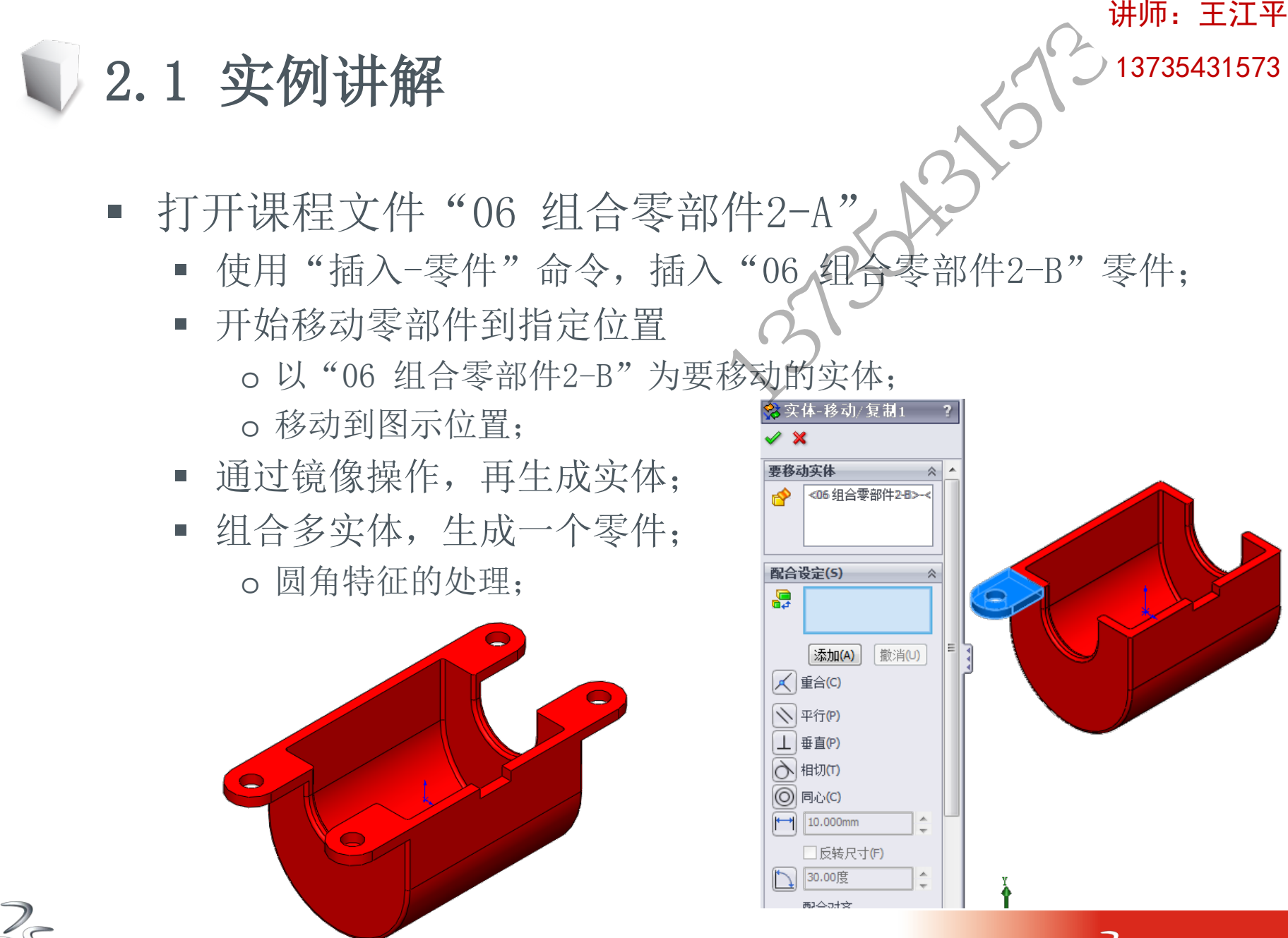

杭州品旭信息技术有限公司

**S SOLID**WORKS

## 2.1 实例讲解

- 打开课程文件"08 多实体-圆角"
  - 先进行圆角操作,圆角尺寸为6mm;
  - 出现逻辑错误了吗? 改小尺寸再进行一次圆角;
- 编辑拉伸特征,选择不合并结果;
- 进行6mm圆角操作,完成模型
- 比较两个零件结果有什么不同?
  - 在有些情况下, 使用多实体能够更好完成设计;

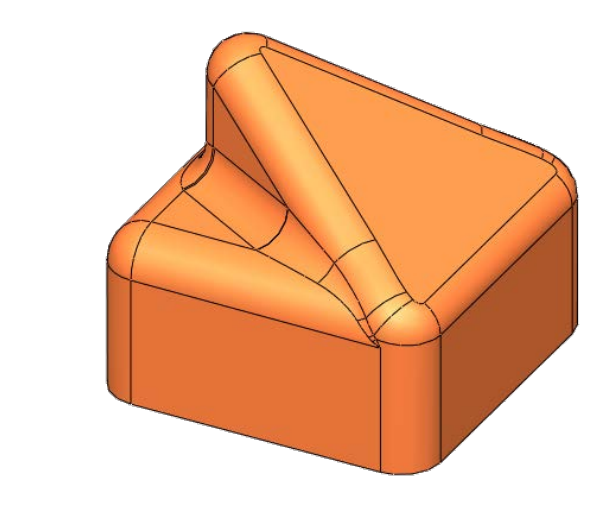

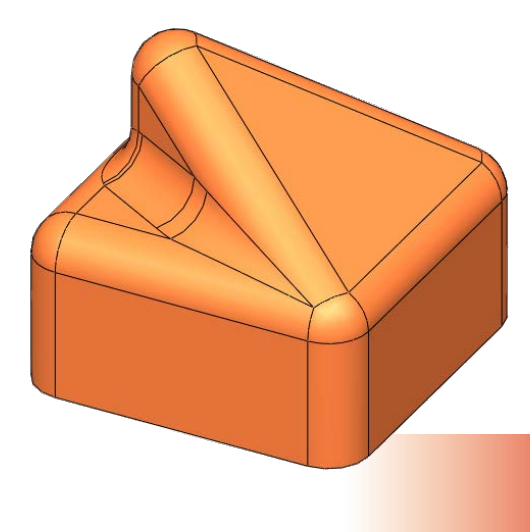

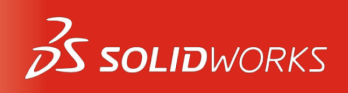

讲师: 王江平

讲师: 王江平

# 2.1 实例讲解

- 打开课程文件"09 压凹1"
  - 阵列实体,再生成两个柱形实体;
  - 使用"特征-压凹"命令;
  - 选择圆盘为目标实体;
  - 柱形实体底部面为工作区域;
  - 厚度设置1mm;
  - 删除柱形实体;
- 打开课程文件"10 压凹2"
  - 选择底部实体为目标实体;
  - 选择移除选择;
  - 工具区域选择蓝色实体;
  - 生成0.2in厚度实体;
  - 删除蓝色实体;

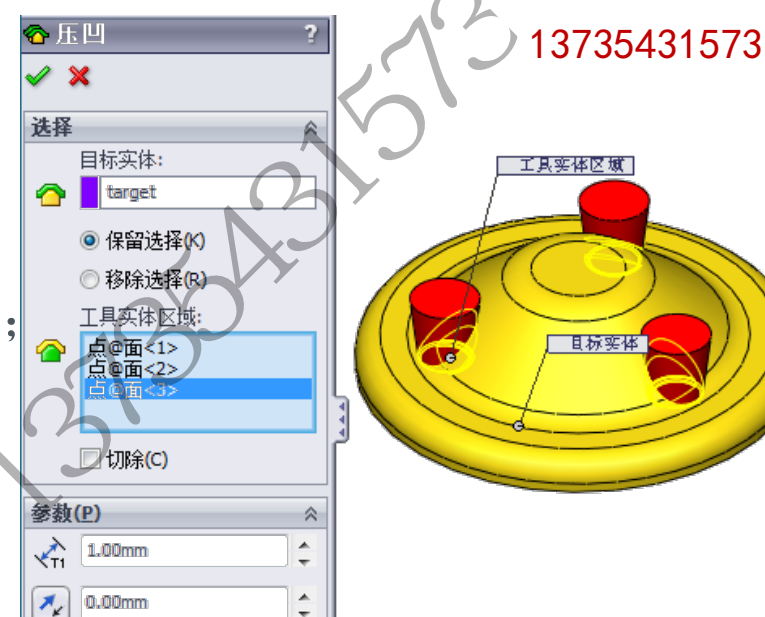

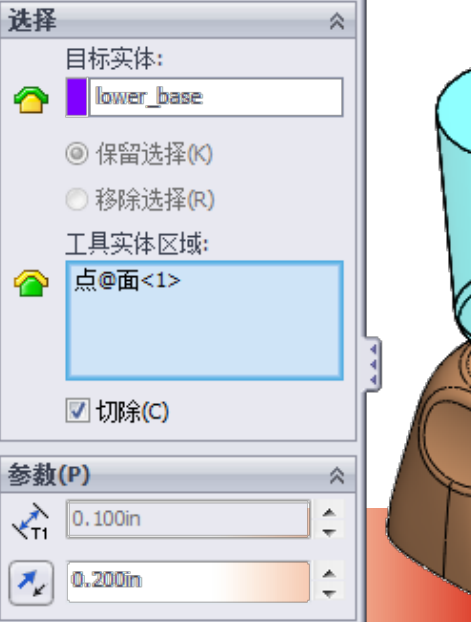

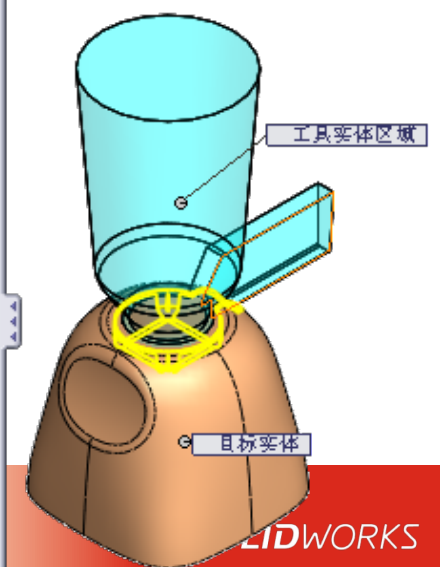

2.2 总结

- 拉伸高级应用
  - 拉伸自曲面、拉伸自点等选项;
- 多实体的生成
  - 特征之间未连接、去除合并结果选项;
- 多实体桥接技术
  - 合并两个分离实体的方法,在特殊建模场合应用;
- 多实体的操作
  - 合并
    - o 添加、共同、删减;
  - 分割

o 生成各自实体的独立零件;

- 多实体装配:普通装配方式、特征-生成装配;
- 多实体文件与零件、装配体等保持全相关;
- 移动/装配多实体
  - 使用移动/复制命令;
- 多实体之间的操作-压凹;

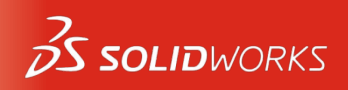

13735431573

讲师: 王江平

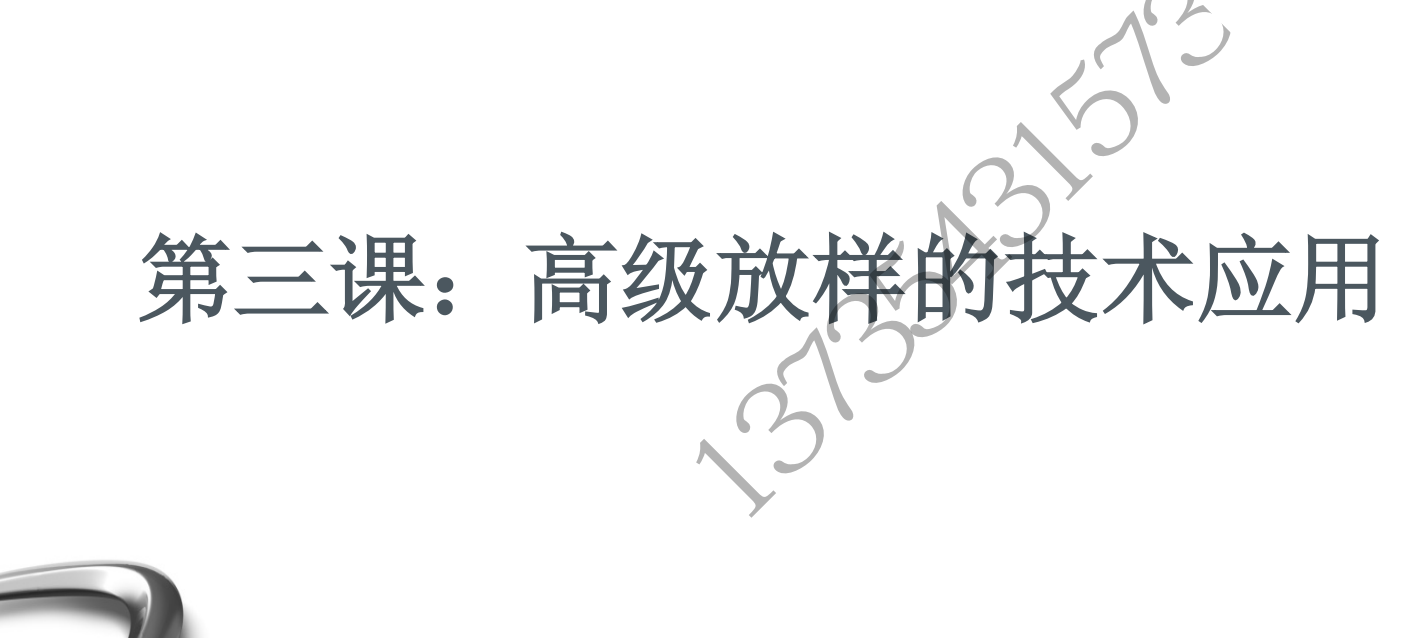

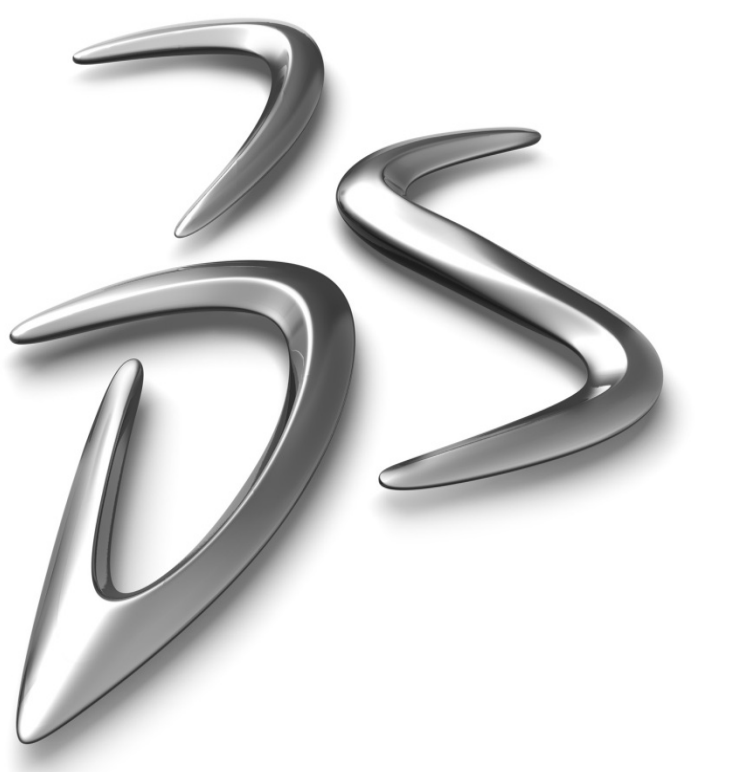

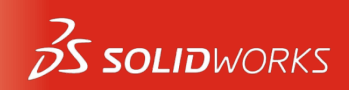

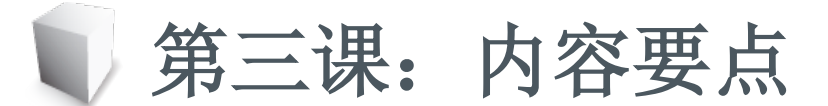

- 放样的起始/结束约束方式;
- 草图复制应用、草图派生用法;
- 带引导线的高级放样特征;
- 放样轮廓连接点控制;
- 多截面拟合实例操作;
- 放样特征的应用;
- 边界凸台/基体的使用方法;

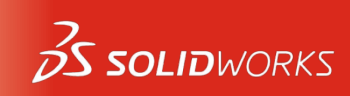

讲师: 王江平

3.1 实例讲解

- 放样特征起始/结束处约束
  - 打开课程文件"起始、结束处约束";
  - 选择放样, 依次选择草图(注意放样点);
  - 激活"起始/结束约束"属性;
    o设置为"垂直于轮廓:
    - o 了解属性设置;
  - 完成放样;

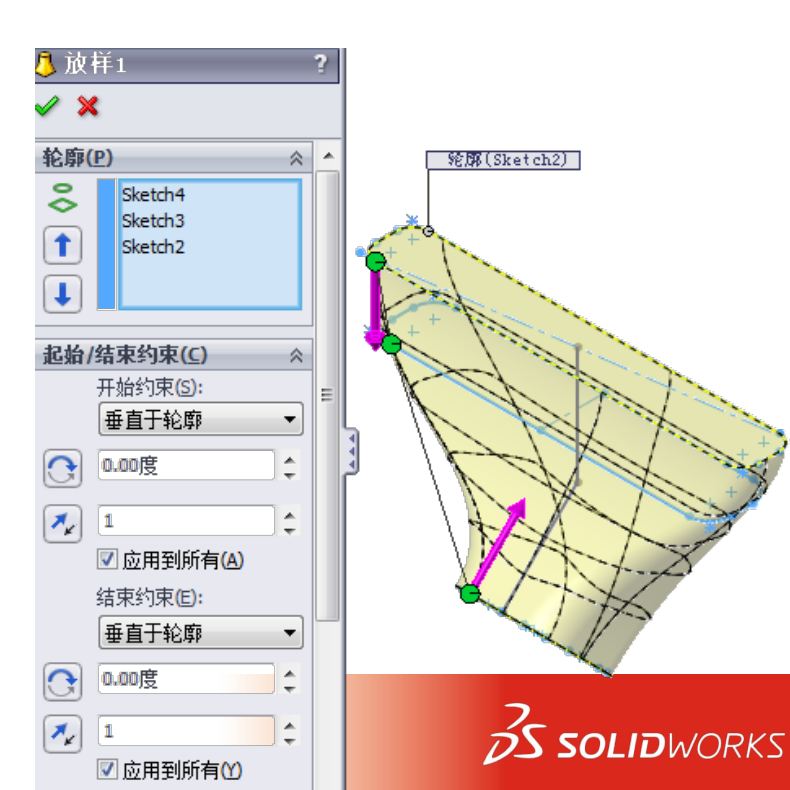

5A315

讲师: 王江平
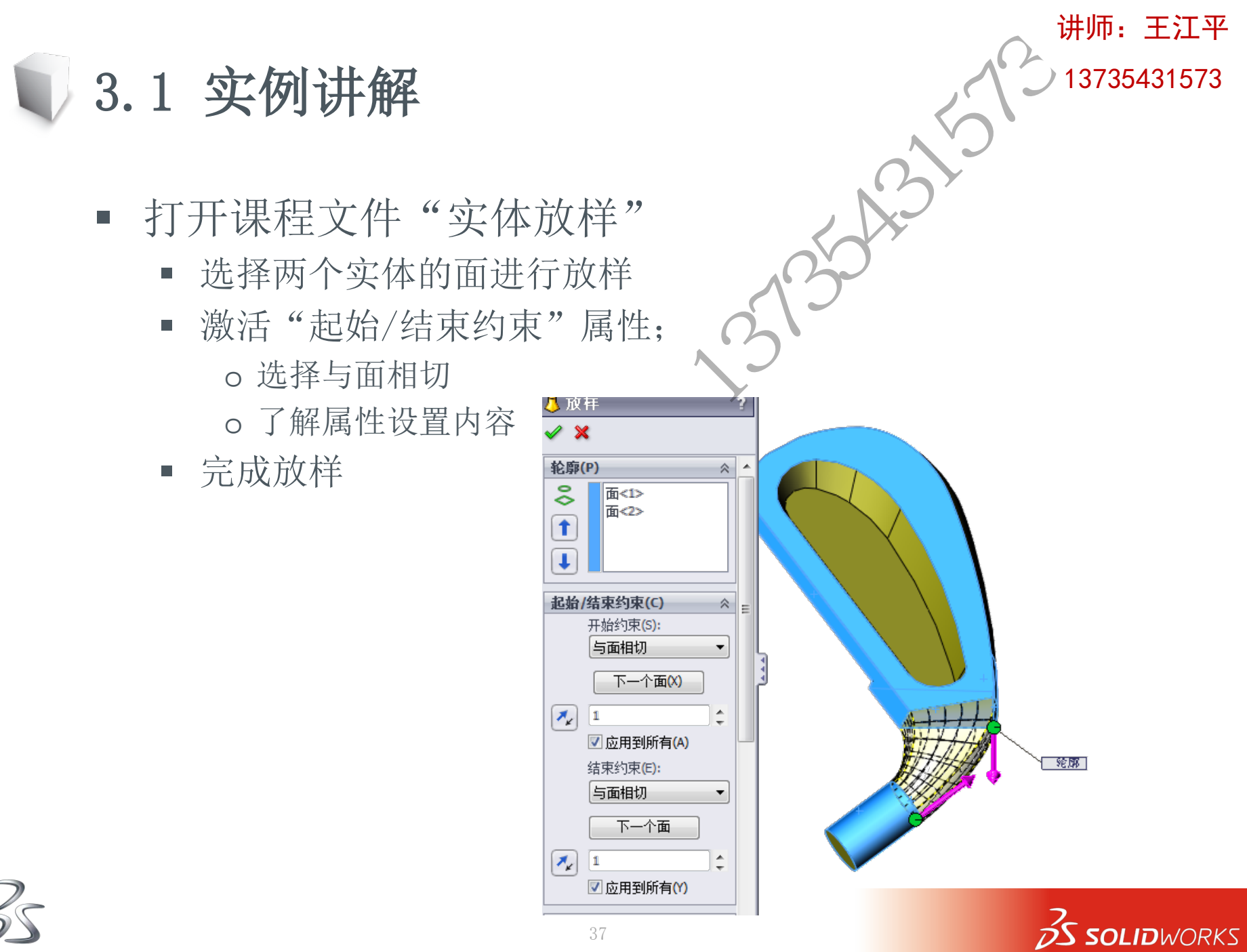

杭州品旭信息技术有限公司

3.1 实例讲解

- 打开课程文件"派生的草图"
  - 复制已存在的草图,放在右视基准面上;
  - 编辑它,使中心线与原草图重合;
    o修改几何关系?
    - o 使用"工具-草图工具-修改"命令;
    - o 左键平移、右键旋转;
    - o 退出草图;

完成放样:

- 同时选中第一个草图和上视基准面
  - o 使用"插入-派生草图:命令,生成一个新的草图;
  - o 使用"工具-草图工具-修改"命令;
  - o 右键点击图中小黑球,看是什么结果? o 退出草图;

🥒 😠

轮廓(P)

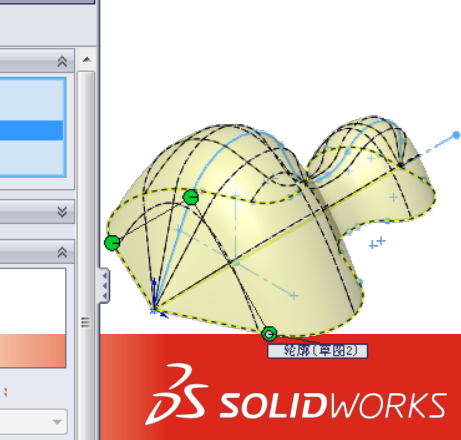

讲师: 王江平

3.1 实例讲解

- 打开课程文件"放样应 用"
  - 生成一个带中心线的放样;
  - 进行起始/结束约束;
  - 继续生成放样特征,放样 点部队称?
  - 使用转换实体引用命令,
    生成一个草图;
  - 使用草图分割实体命令, 完成如下草图;

33°

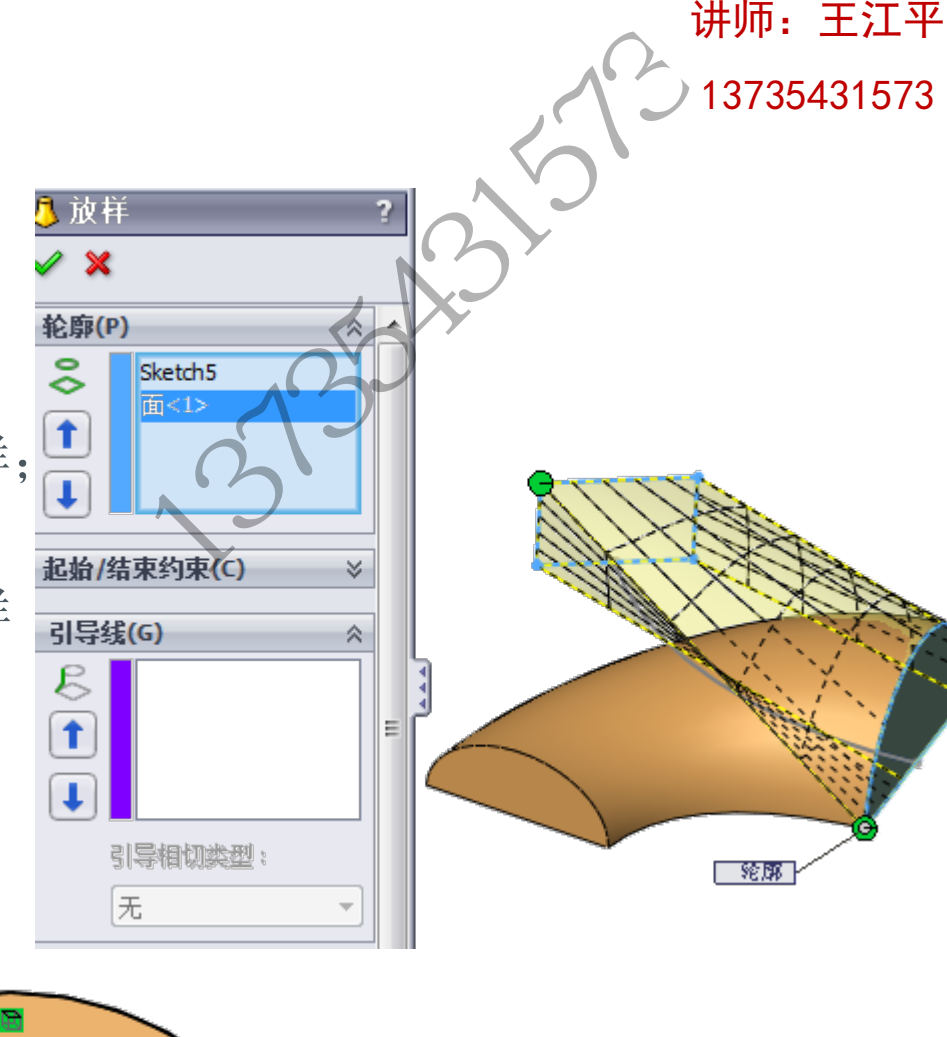

S SOLIDWORKS

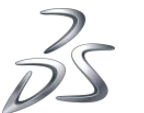

33°

- 3.1 实例讲解
  - 完成放样特征
    - 起始/结束约束: 垂直于轮廓;
    - 中心线控制;
  - 使用"删除面"命令,修补细小面
  - 制作圆角
    - 使用面圆角、等半径中多半径圆角来制作;

多半径圆角 25mm、45mm

面圆角25mm

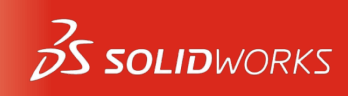

面圆角25mm

讲师: 王江平

讲师:王江平 13735431573

- 新建一个与上视基准面平行、距离为100mm的基准面
  - 在Y正方向;
  - 绘制一个如下的草图,并且进行拉伸
  - 拉伸属性设置:成型到下一面、向外拔模5°;

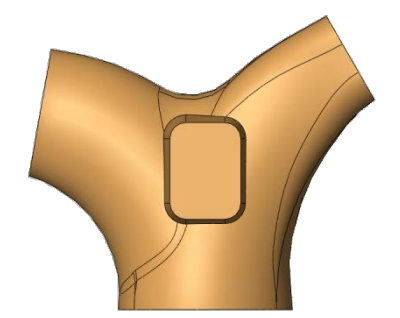

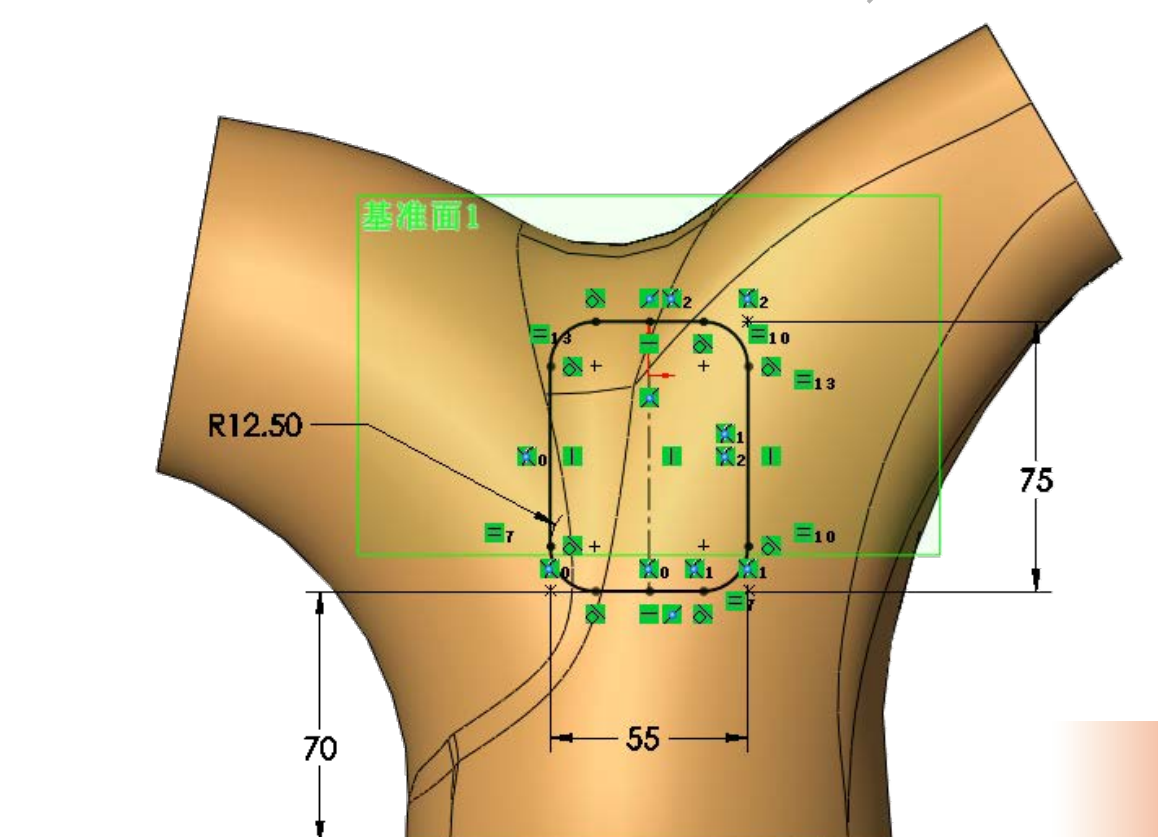

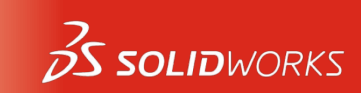

- 底部四周添加圆角
  - 等半径, 半径为12.5mm;
- 使用抽壳特征
  - 抽壳厚度为1.5mm;
  - 底部与四个平面为开放口;

半径: 12.5mm

- 完成特征
- 显示样式选择"\_

讲师: 王江平 13735431573

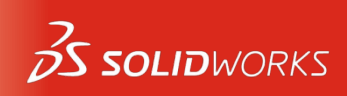

3.1 实例讲解

- 打开课程文件"边界凸台/基体"
  - 按图示设置,依次选择截 面到方向1;
  - 依次选择轮廓边线到方向
    2;
    - o 利用SelectionManager 工具进行选择
  - 完成这个特征
- 边界与放样特征的相似 之处?
  - 控制的方式不同;

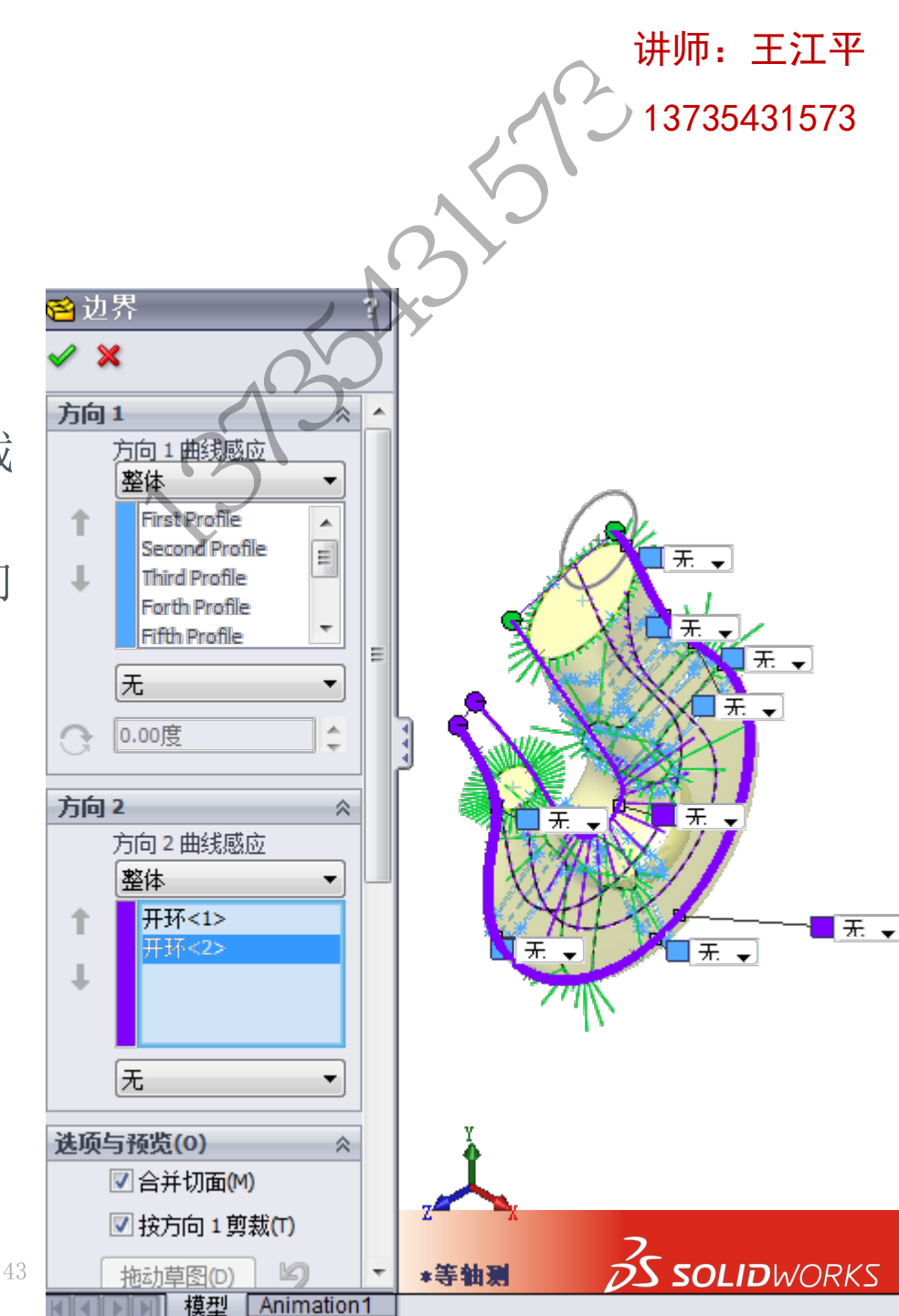

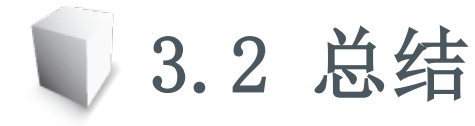

- 放样特征外观的控制方法:
  - 起始/结束处约束;
  - 引导线;
  - 中心线;
- 草图的操作
  - 复制草图(与原草图无关联);
  - 派生的草图(保持与原草图的尺寸几何关联);
- 草图修改工具:移动、旋转及翻转;
- 放样连接点控制
  - 通过修改草图几何体,增加或减少草图连接点;
- 圆角的使用方法
  - 面圆角;

- 等半径圆角中的多半径选项使用方法;
- 边界凸台/基体命令
  - 与放样不同,边界可对每个截面连接处进行单独的控制,生成曲面的曲面计算方法也与放样不同;

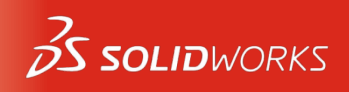

13735431573

讲师: 王江平

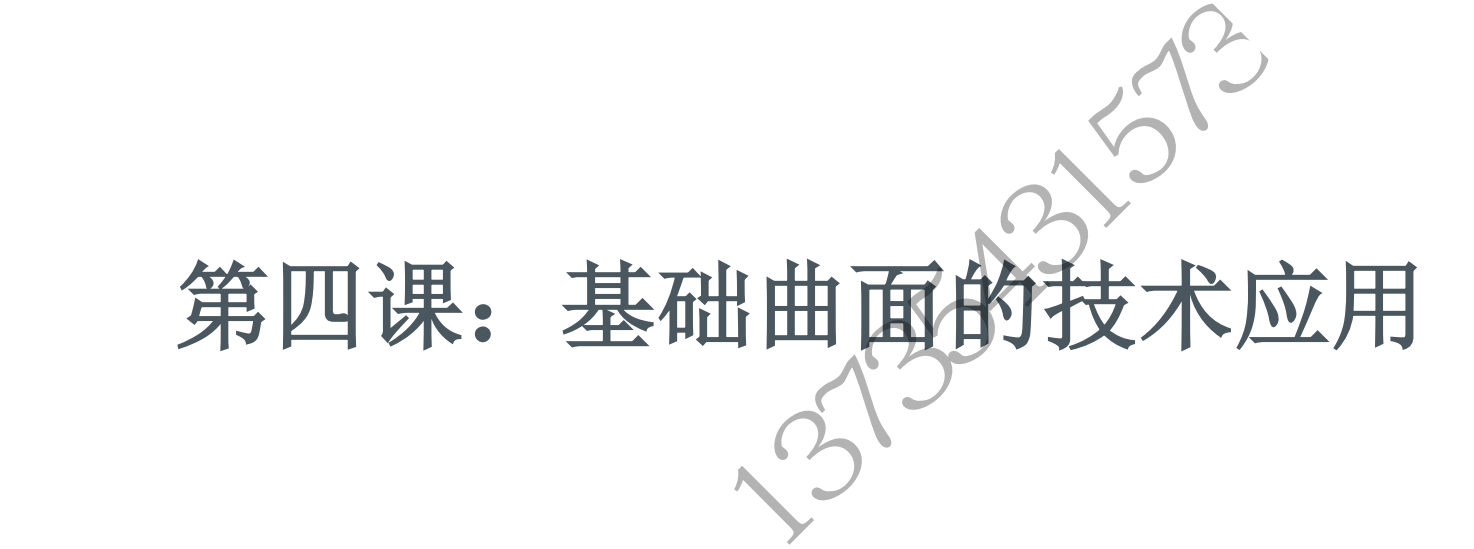

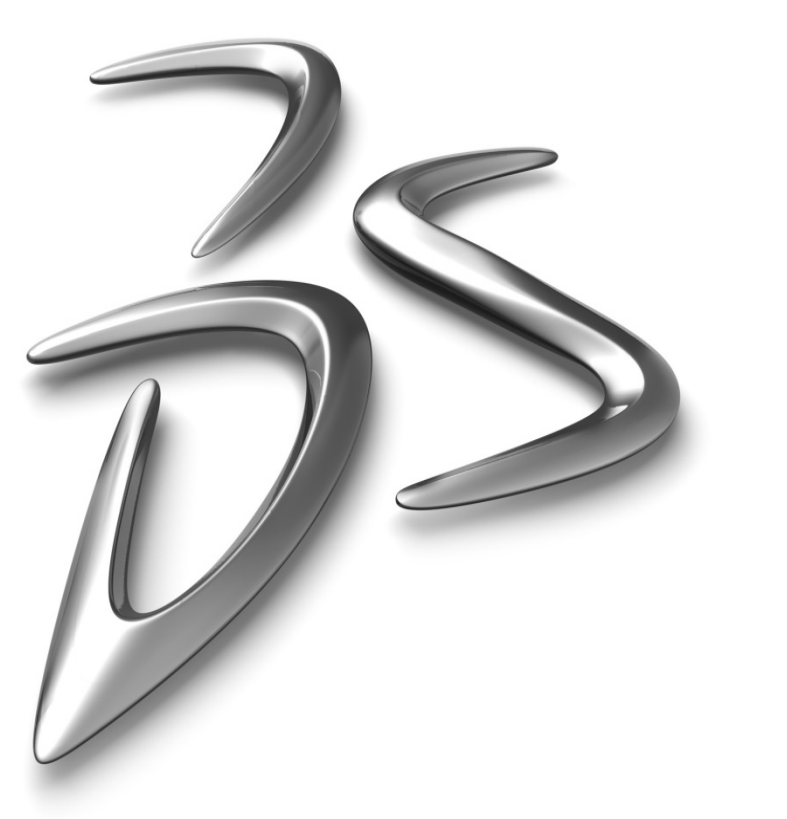

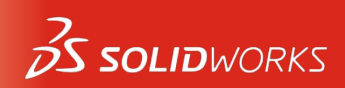

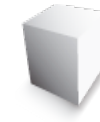

#### 第四课:内容要点

- 曲面拉伸设计;
- 曲面旋转特征;
- 曲面放样设计;
- 曲面扫描特征;
- 剪裁曲面;
- 填充曲面;
- 曲面缝合技巧;
- 边界曲面地应用技巧;

13735431573

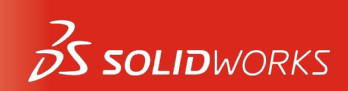

讲师: 王江平

- 了解曲面与实体之间的关系
  - 打开"实体到曲面"和"曲面到实体"零件,看两者之间是如何转换的。

47

- 打开课程文件"曲面剪裁"
  - 学习曲面剪裁命令的使用方法;

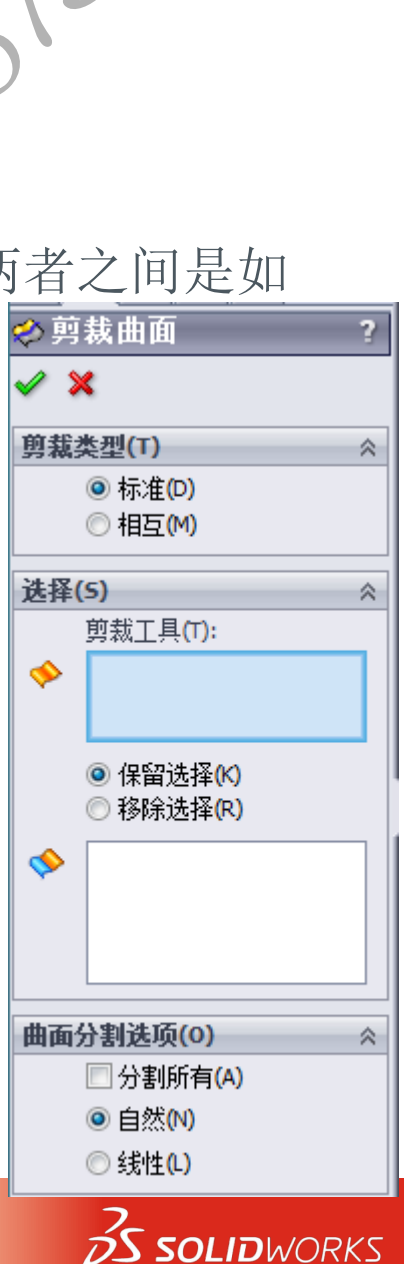

讲师: 王江平

4.1 实例讲解

- 打开课程文件"常用曲面建模技巧"
  - 第一个特征: 拉伸曲面
    - o同时打开两个方向;
    - o 拉伸深度设置100mm;
  - 旋转曲面

杭州品旭信息技术有限公司

- o 旋转角度360°;
- o 旋转轴选择中心线;
- 放样曲面 o 两个圆之间放样; ◎ 起始/结束选择垂直于轮廓;

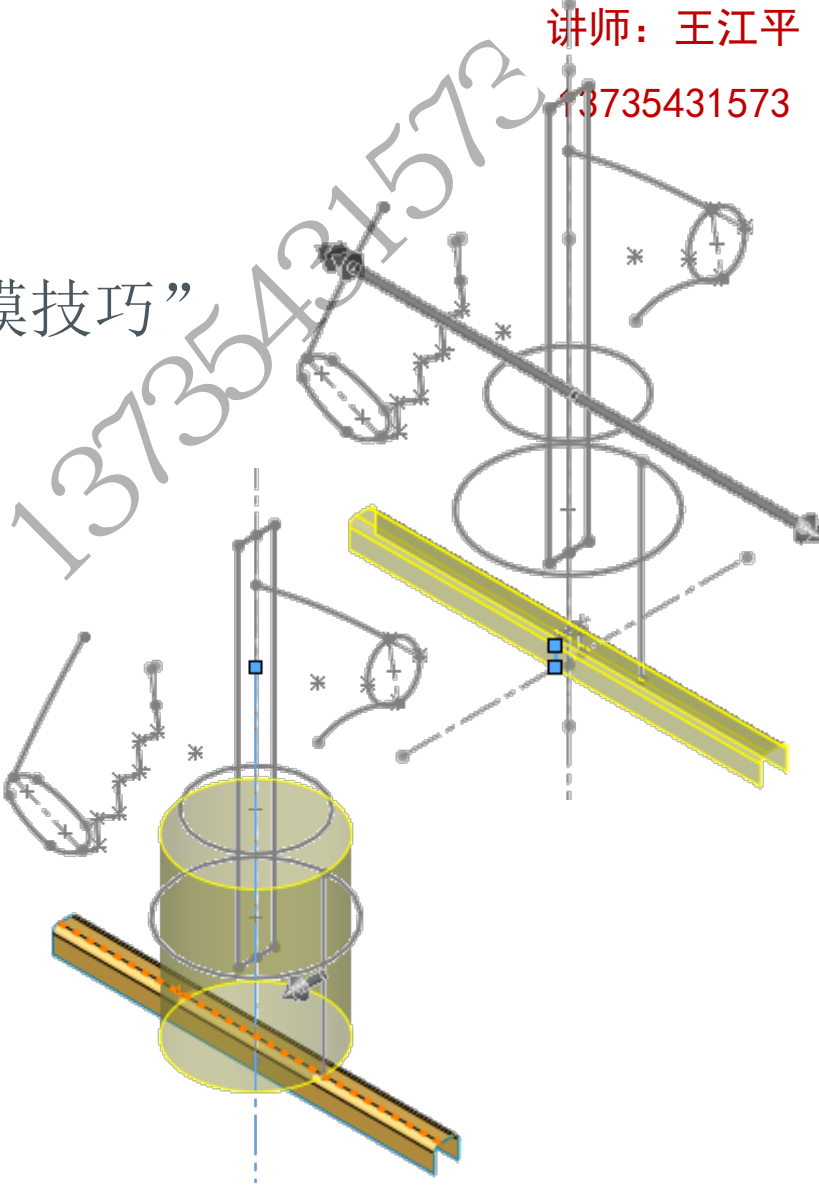

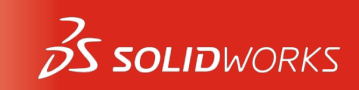

- 扫描曲面
  - o选择带引导线的扫描; o默认设置;
- 分割面
  - o 使用"分割线"命令;
  - o 矩形草图为要投影的草图
  - o 要分割的面选择放样曲面和扫描曲面;
  - o 投影分割;
- 扫描曲面
  - o选择带引导线的扫描;
  - o 默认设置;

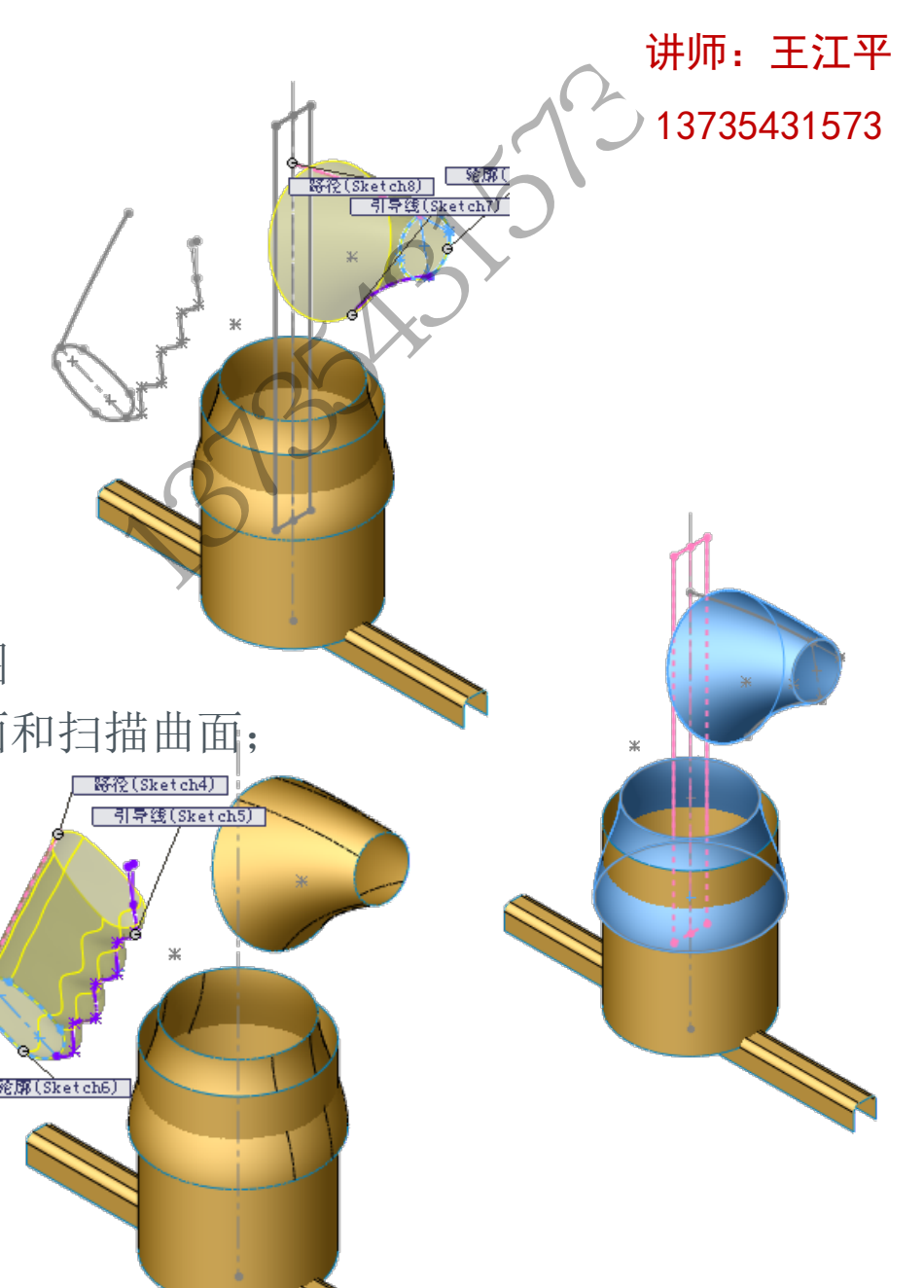

S SOLIDWORKS

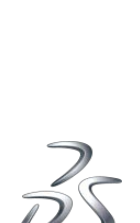

杭州品旭信息技术有限公司

4.1 实例讲解

- 边界曲面
  - o选择与面相切;
  - o 注意观察曲率线,生成曲率缓和的曲面;
- 放样曲面
  - o 如图选择;
  - o 起始/结束约束选择与 面相切;
  - o 长箭头侧设置5mm
  - o 短箭头设置3mm

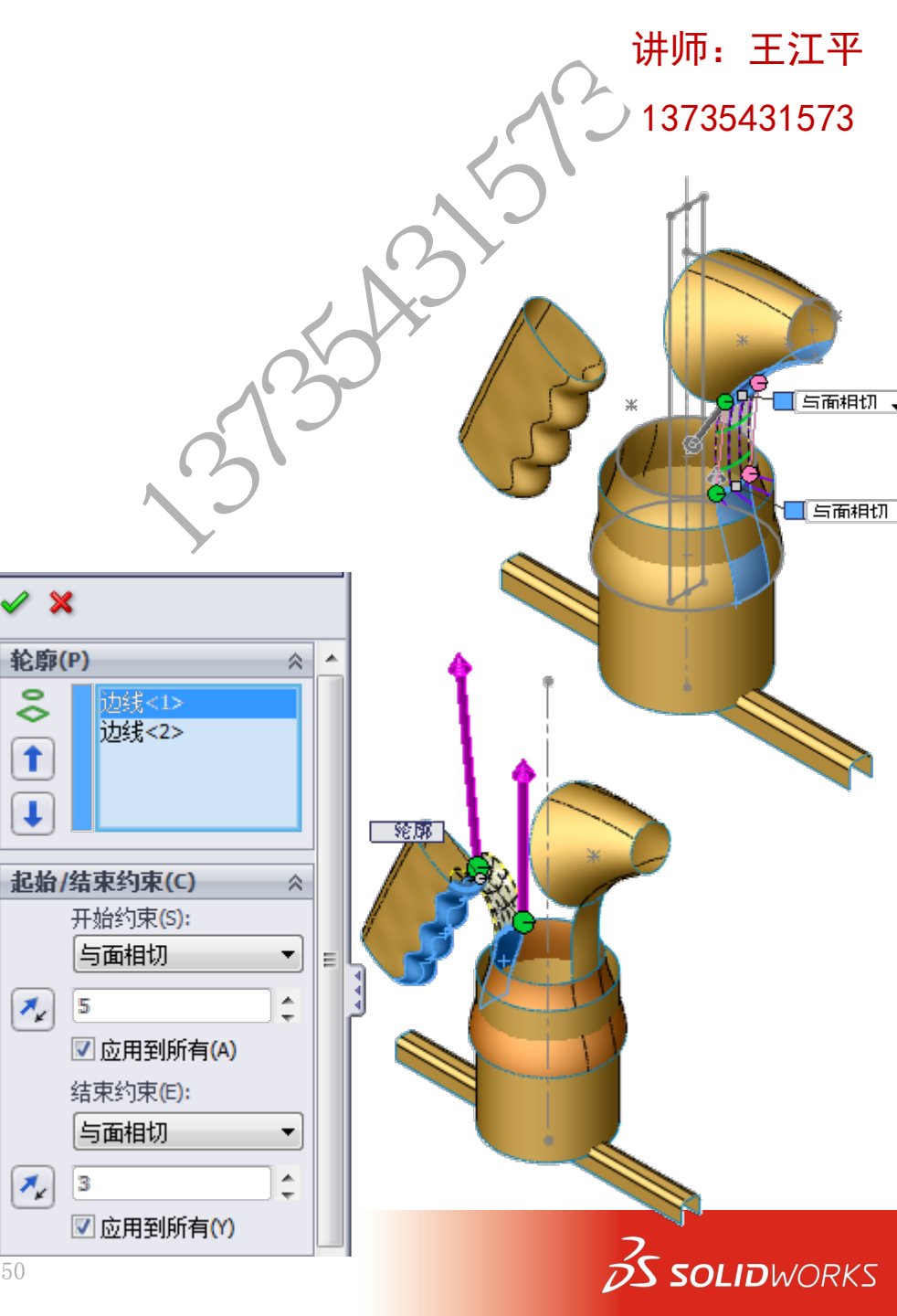

4.1 实例讲解

- 边界曲面
  - o 设置与面的曲率,注意观察曲率线;
  - o 修改为与面相切后,有什么不同?
- 填充曲面
  - o 依次选择一侧的变现;
  - o 约束曲线选择草图点;
  - o 连接方式选择相切或曲率
- 另一侧生成同样地填充曲面;

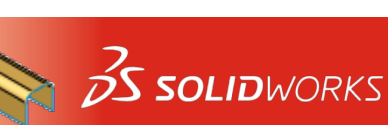

13735431573

与面的曲率

(Pull Point2)

相切 - S5 - 边界

4.1 实例讲解

- 手柄部分选择平面区域封闭它;
- 进行曲面剪裁
  - o底部剪裁一个缺口,隐藏拉伸曲面;
  - o 剪裁多余的放样曲面和旋转曲面;
  - o 可使用相互选项;
- 在设计树-曲面当中选择当前显示的 所有曲面;

o 进行曲面缝合;

■ 加厚

o 对缝合后的曲面进行加厚操作;

- 是否能够加厚?
- 封闭它生成实体,后进行抽壳?

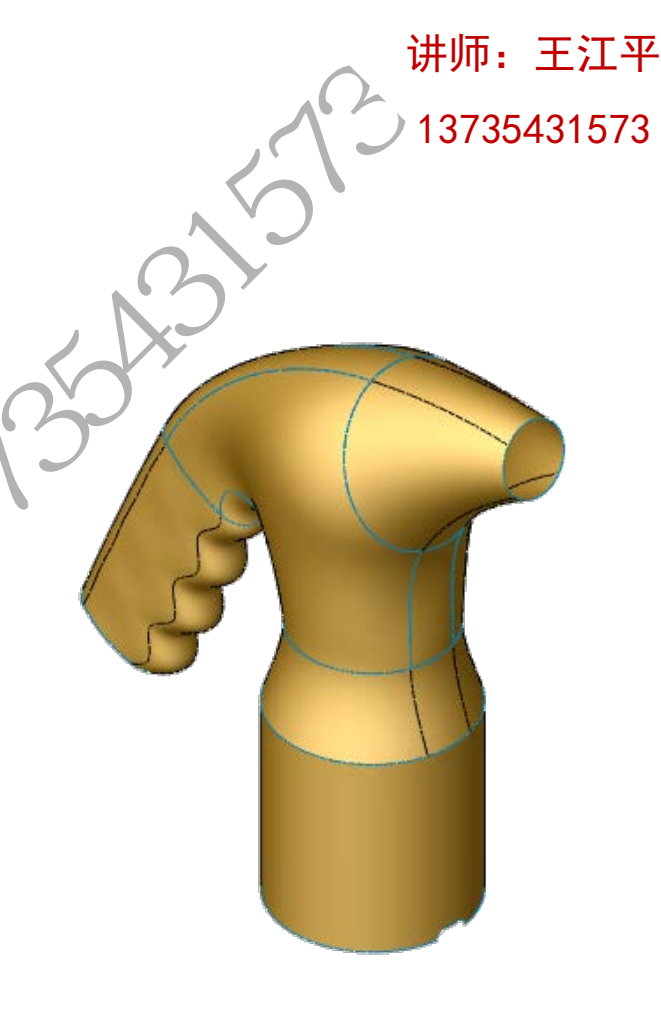

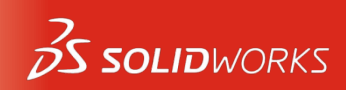

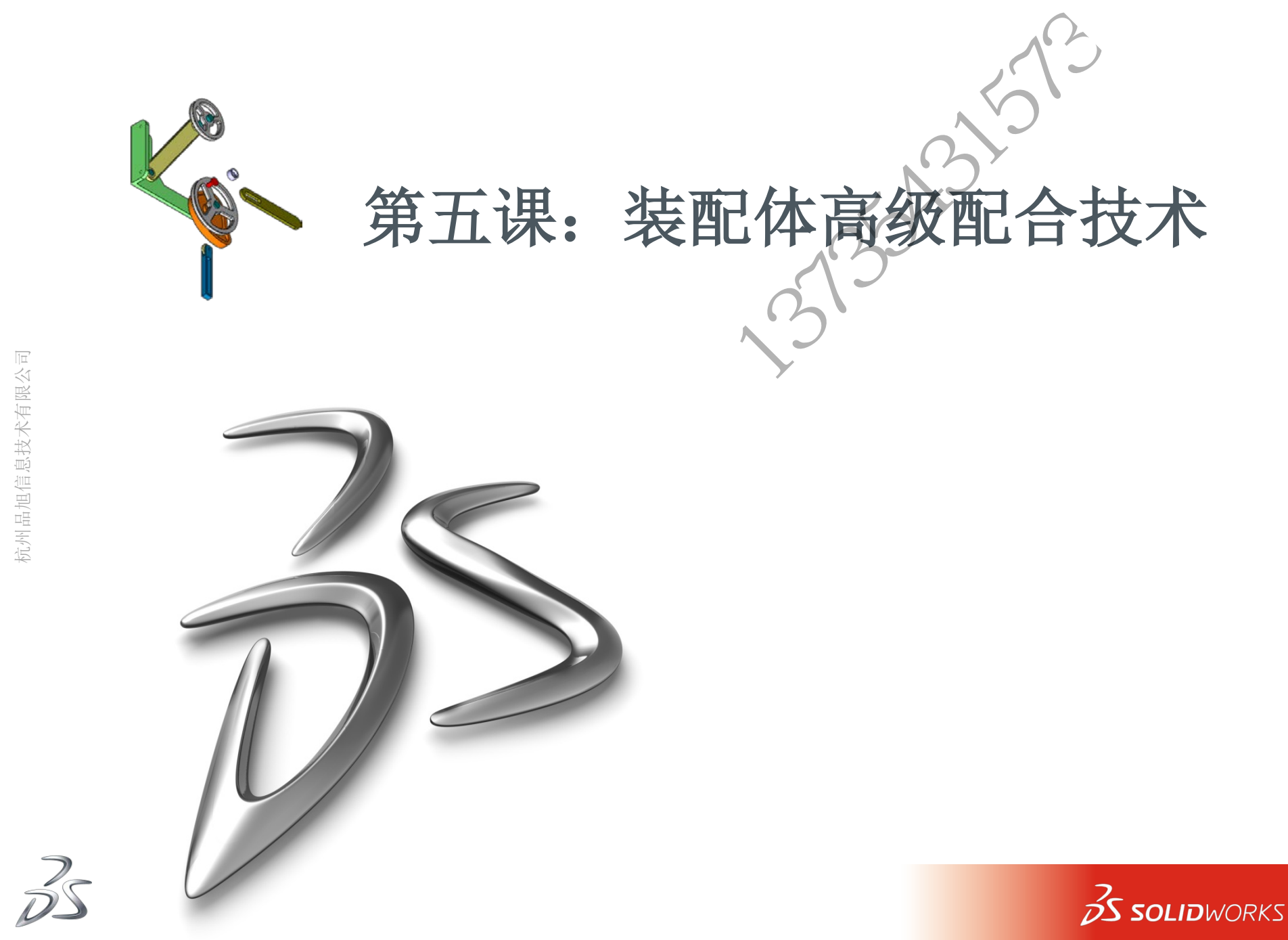

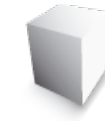

#### 第五课: 内容要点

- 高级配合命令的应用;
- 机械配合命令的应用;
- 装配体特征的应用;
- 配合参考的应用;
- 如何寻找配合参考;
- 随配合复制

S SOLIDWORKS

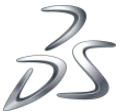

5.1 课程实例

- 打开高级配合文件夹中装配体"AdvMates";
  - 选择 "pulley" 零件与 "link" 零件进行圆弧面 与平面相切配合;
  - 在装配树中选择"pulley"零件的轴与"link"
    零件的"右视基准面"进行装配
  - 选择高级配合-距离,进行范围配合,属性设置如

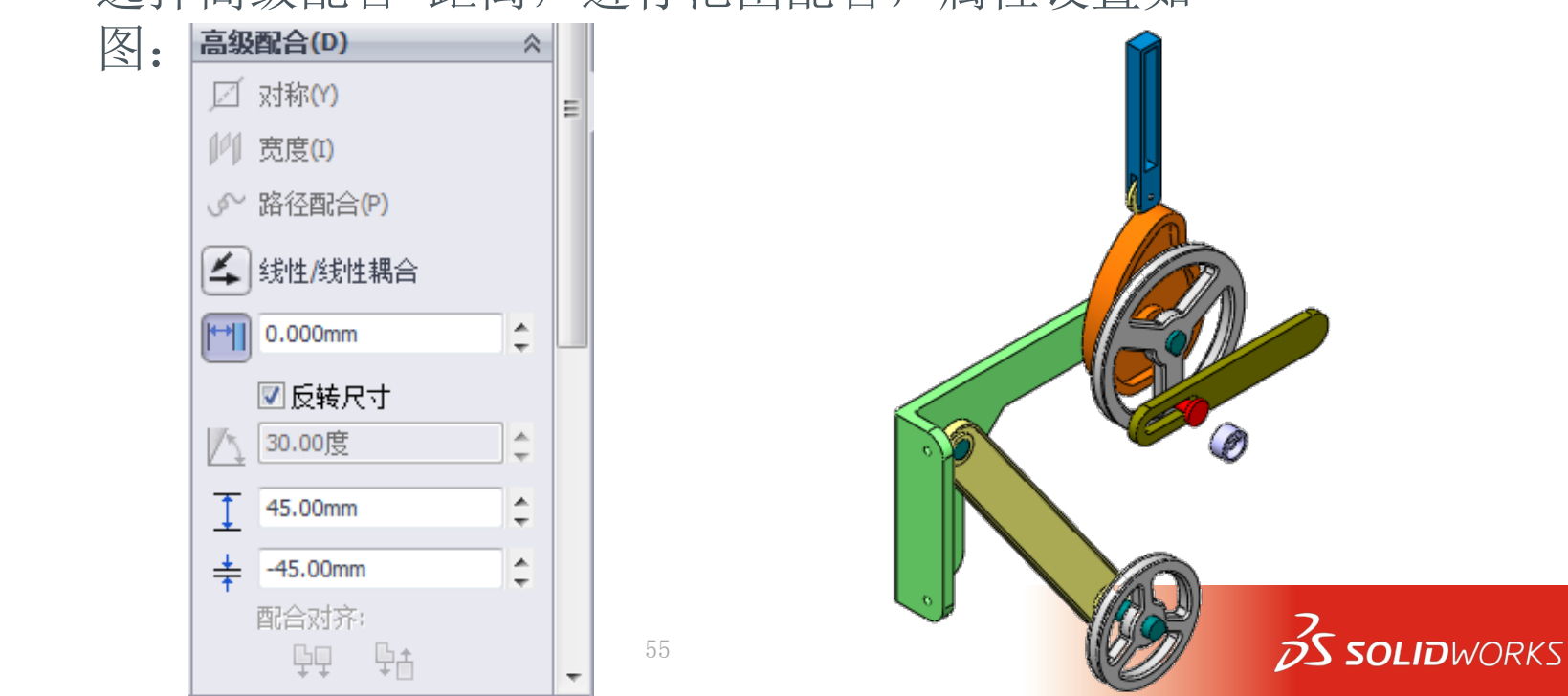

讲师: 王江平 13735431573 5.1 课程实例 X. V 凸轮配合 ■ 凸轮"cam"、推杆"Follower", 选择它们进行配合; 凸轮配合相切 如图选择属性设置; 注意配合方向选择; 📎 配合 🔗 分析 配合选择(5)  $\approx$ 面<1>@cam-1 凸轮推杆 凸轮推杆: Ξ 面<2>@Follower-1/roll 标准配合(A) ℅ 高级配合(D) ¥ 机械配合(A)  $\approx$ │凸轮(M) DWORKS

5.1 课程实例

- 添加皮带/链特征
  - 装配体特征-皮带/链;
  - 选择驱动, 2200mm;
  - 选择生成皮带零件:
    - o 当不选中时,皮带就等于一个 配合;
    - o选中之后,会有单独的皮带零 件生成,可对它进行外观修改;
  - 可设置标准皮带长度,软件自动计算装配位置;
- 完成装配; ×

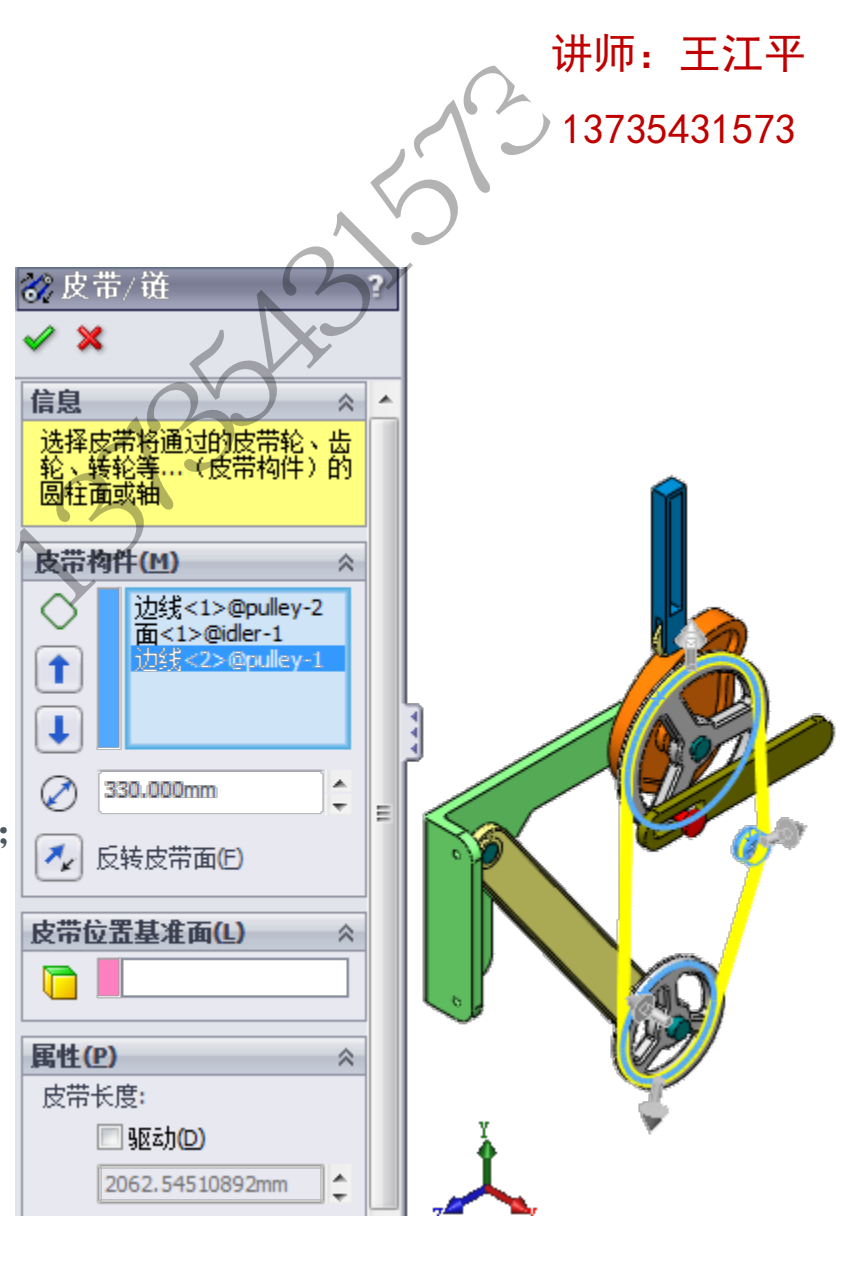

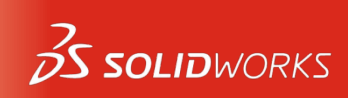

5.1 课程实例

SOLIDWORKS

讲师: 王江平

- 打开"齿条小齿轮配合"装配体;
  - 本装配体已经存在的配合是为了保证齿轮与齿条的位置关系;

- 添加"齿条小齿轮"配合,来实现它们之间的关联运动;
- 打开"配合-机械配合-齿条小齿轮"命令:
  - o选择齿条底部边线进入齿条属性;
  - o选择分度圆进入小齿轮属性;
- 实现关联运动

讲师: 王江平 5.1 课程实例 13735431573 打开配合参考中的"Mates"装 配体 参考名称(N) • 任意装配一个零件,此类零件是 野け 否在调入的时候就可以自动完成 主要参考实体(P) 装配? 边线<1> 打开零件"RoundCoverP1",制 默认 作配合参考; 🍢 任何 Ŧ o 使用"参考集合体-配合参 令; 第二参考实体(5) ☆ 2 面<1> o 如图设置; い援 の 完成之后通过设计 调入装配 🍢 任何 体进行装配 Ŧ • 是否能够实现调入的同时进行配 第三参考实体(T) 2 合? Ø 默认 配合参考:适合标准件的功能; 🗛 任何 Ŧ

S SOLIDWORKS

- 5.1 课程实例
  - 如何添加更优的配合参考,哪一类配合关系可以通过此添加?
    - 打开捕获配合参考中装配体 "Multiple\_Mates"
      o 使用 "ALT键" 激活快速配合;
    - 完全通过快速配合完成此装配体
  - 在此过程中的所有操作都可以制作配合参考,在调入零件时即可完成装配;

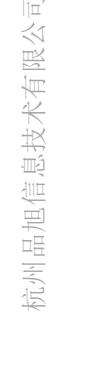

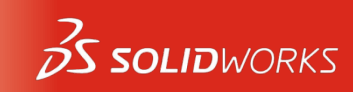

5.1 课程实例

- 打开使用随配合复制中装配体文件
  - 命令在插入零部件命令集合中;
  - 激活随配合复制,选择复制第二第三个零件
    - o 软件在复制时,需要我们指定配和关系在新位置的情况;
    - o 按照属性提示逐一设置;
  - 同样的零件在复制时可直接进行装配,减少操作;

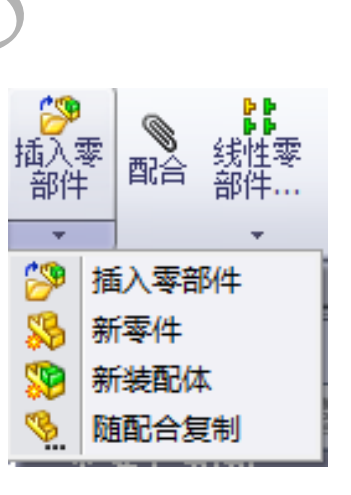

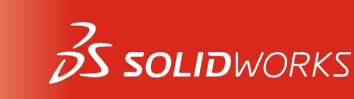

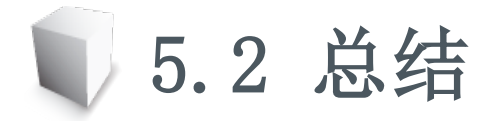

- 高级配合命令
  - 距离配合(范围);
- 机械配合
  - 凸轮配合
  - 齿轮小齿条
- 装配体特征
  - 皮带/链
- 配合参考
  - 在通用零部件中使用,提高调取使用时的效率;
  - 激活快速配合使用"ALT"键,所有快速配合能够完成的装配 都可制作配合参考

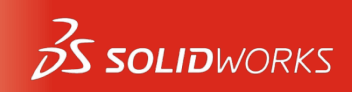

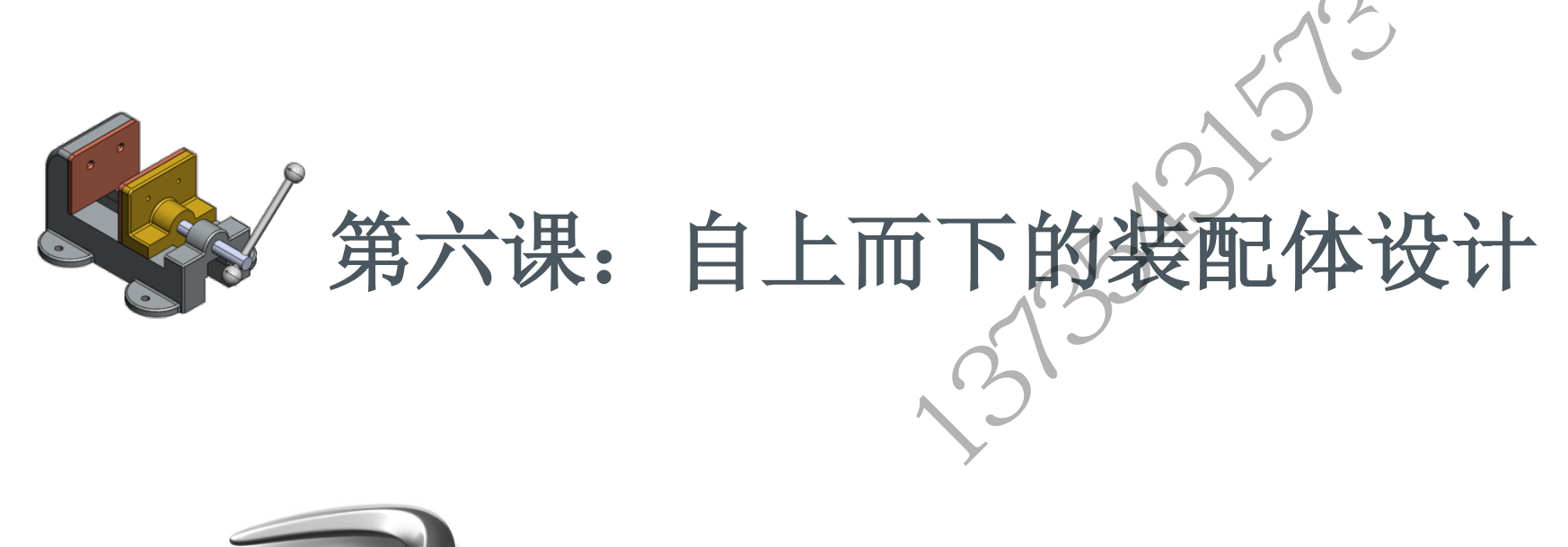

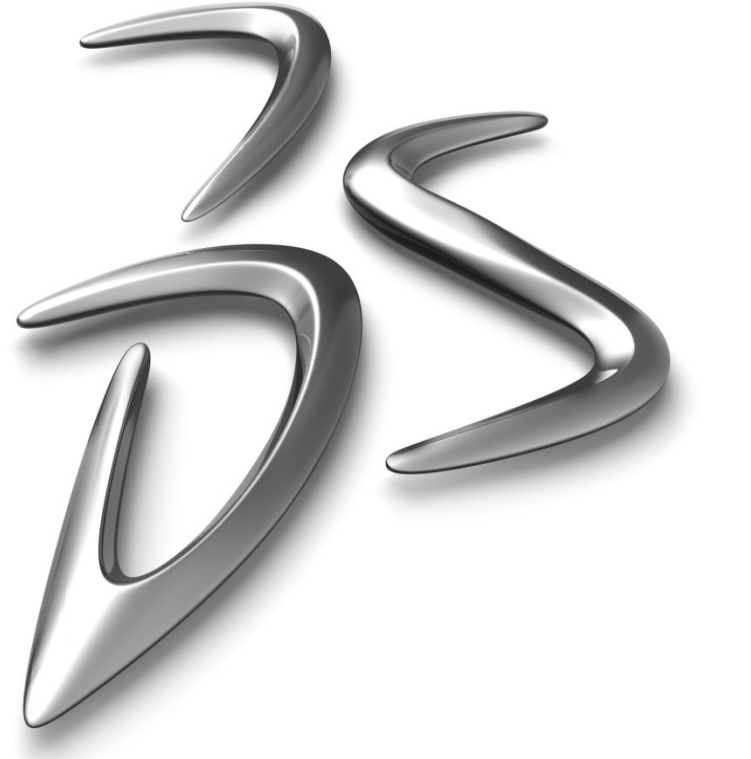

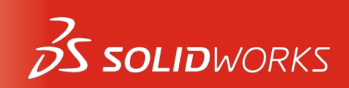

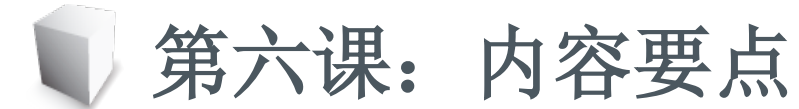

- 理解自上而下的装配体设计方法;
- 在装配体中设计一个新的零件;
- 理解在位配合;
- 学习高级配合命令;
- 关联设计的相关问题;
- 学习智能扣件的使用方法;
- 学习扑捉其他零部件;

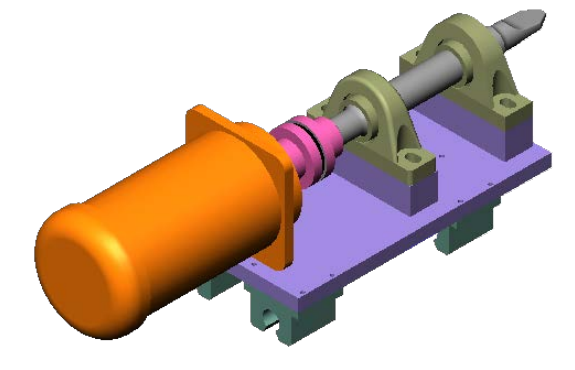

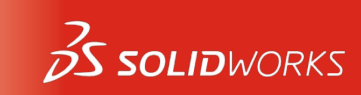

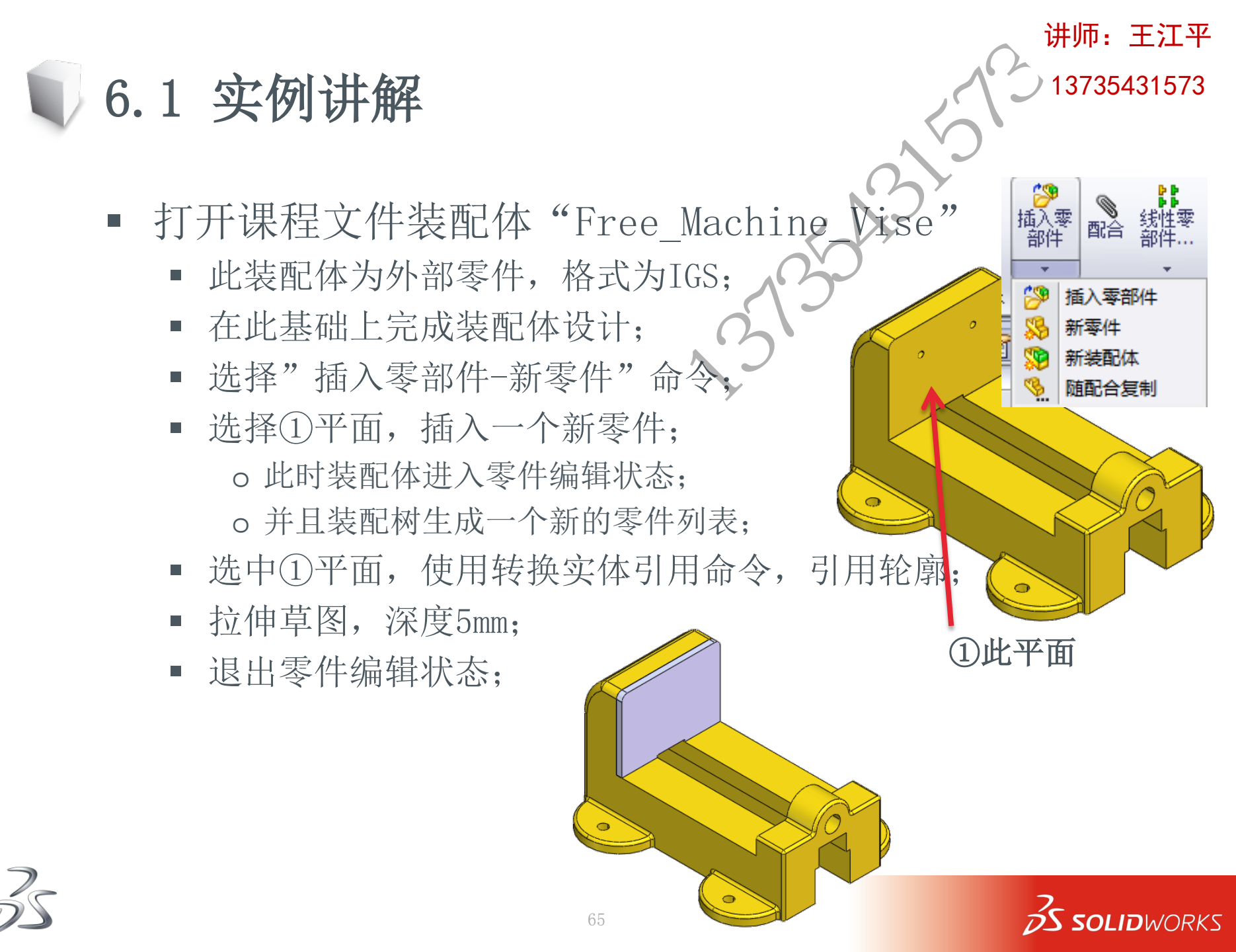

- 插入第二个零件;
  - 选择②平面为零件放置面
  - 转换实体引用这个轮廓;
  - 修改草图完成如下操作;
  - 拉伸草图, 深度25mm

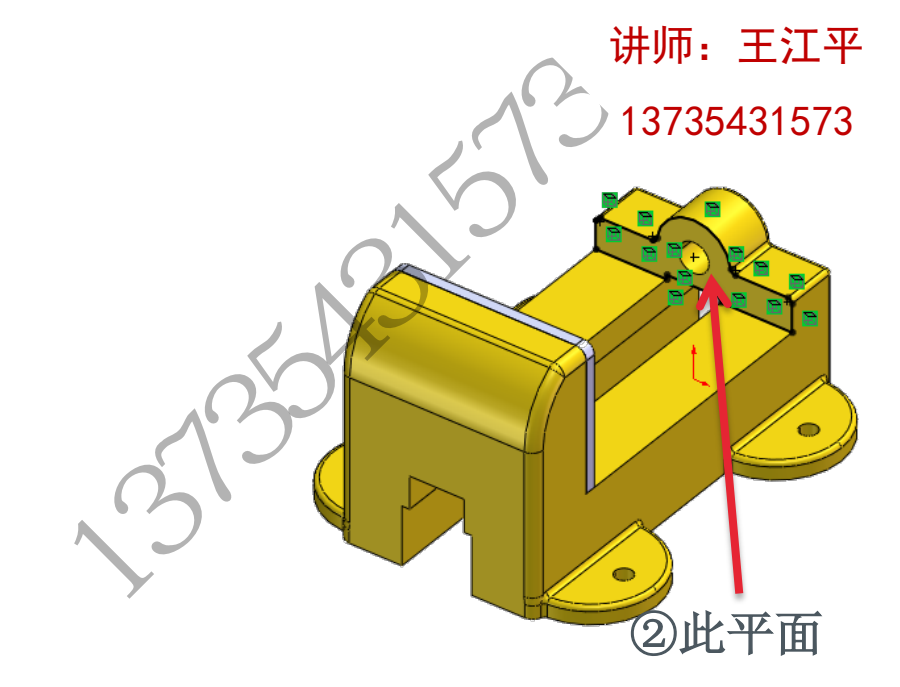

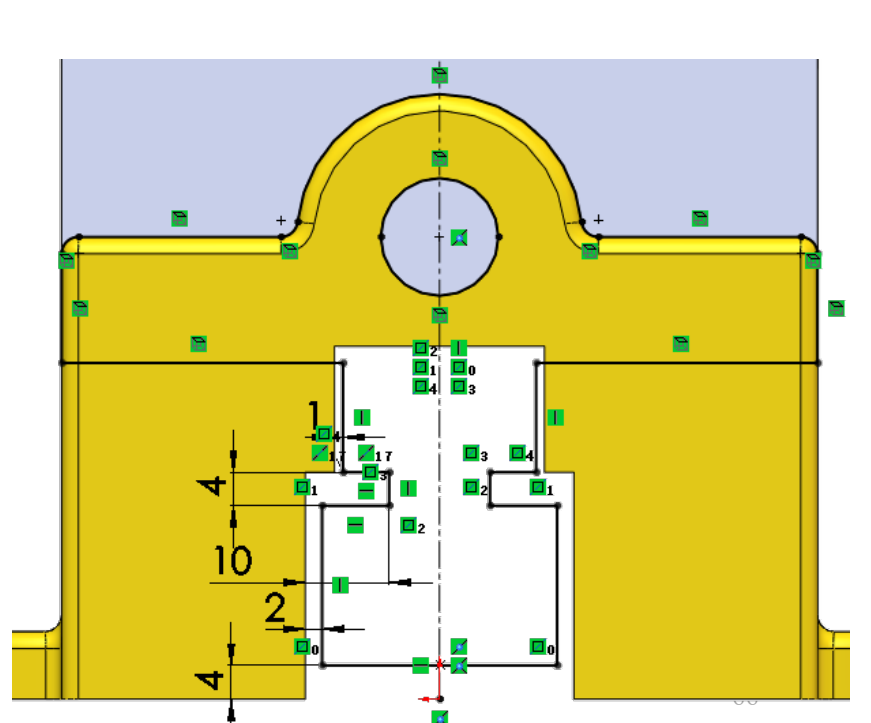

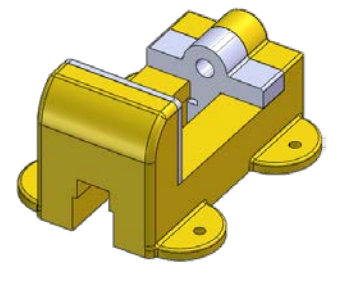

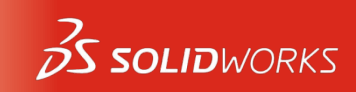

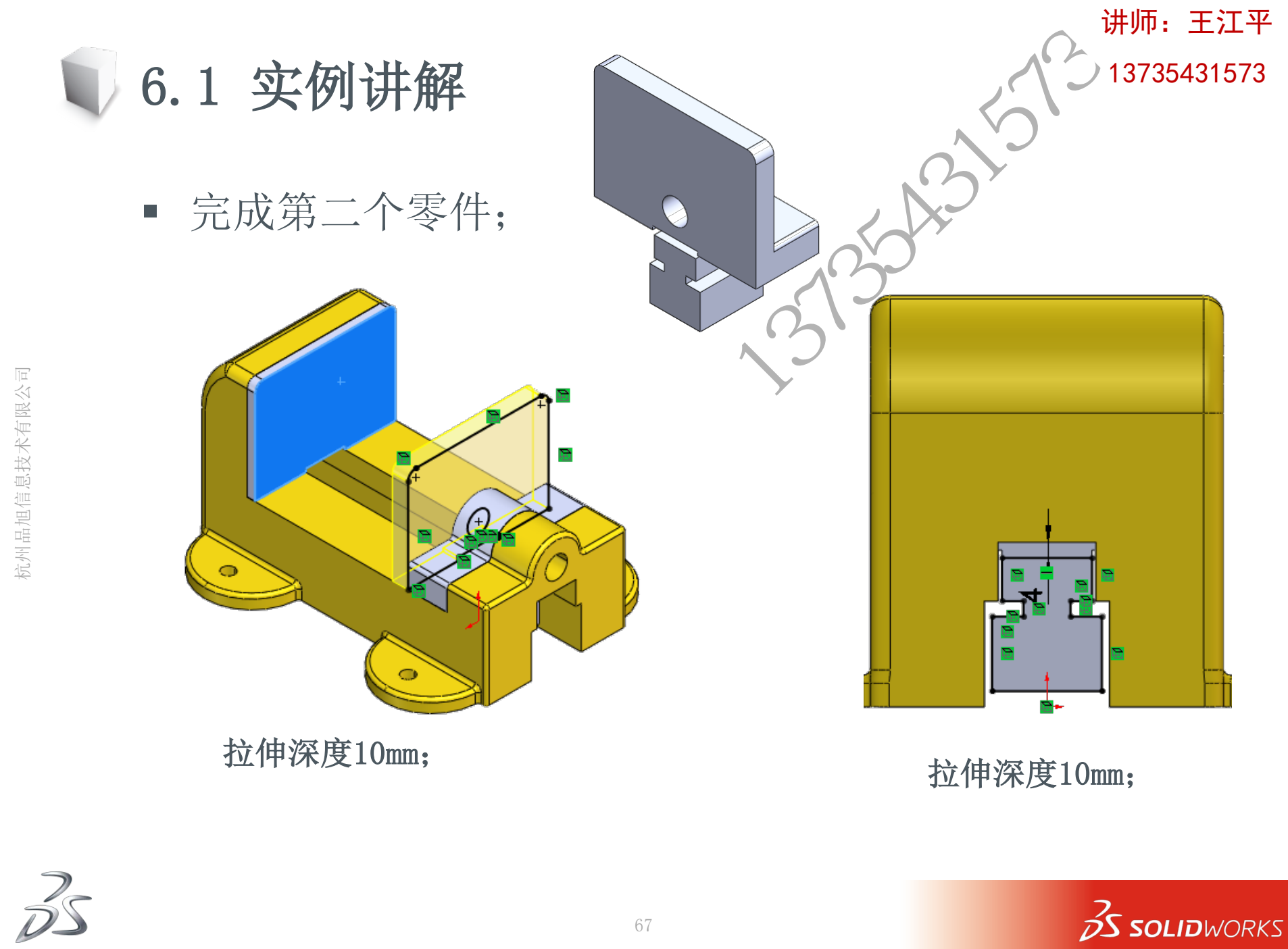

- 插入第三个零件
  - 选择③平面为放置面;
  - 转换实体引用轮廓;
  - 拉伸深度5mm;

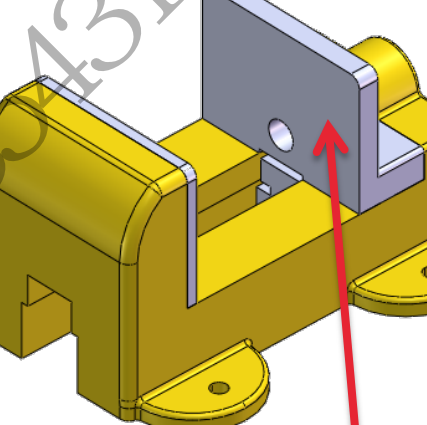

③此平面

讲师: 王江平

13735431573

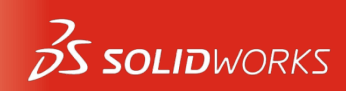

Se

- 插入已有零件进行装配
  - 完成三个零件的装配;
  - 轴与版面保持25mm的距离;
  - 完成装配置后考虑能否实现旋转与线性运动的相对对运动;

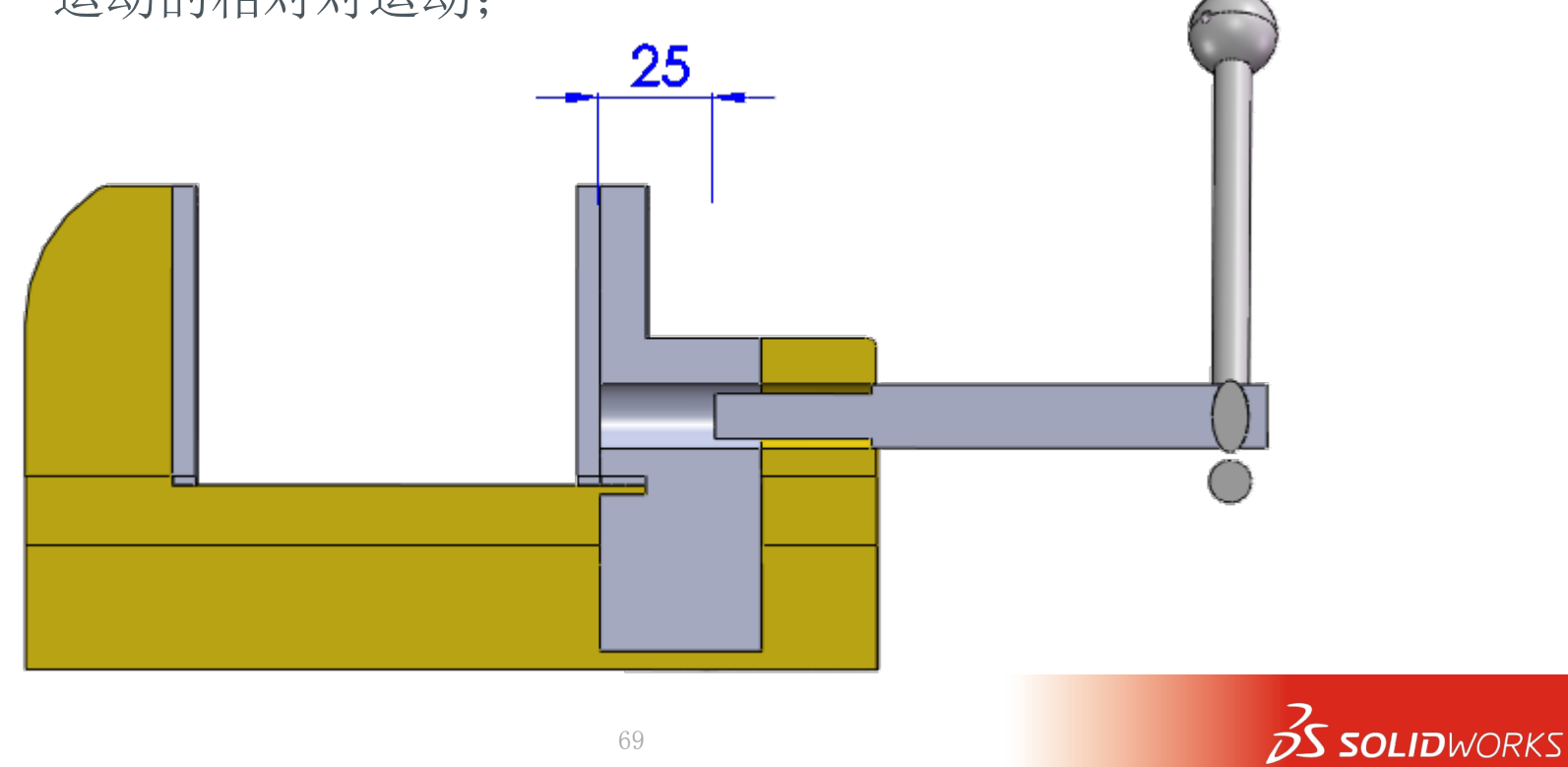

讲师: 王江平

6.1 实例讲解

- 智能扣件
  - 选择"装配体特征-异型孔向导"; . ∩

| • | 如图选择制作两个锥形沉头孔; |
|---|----------------|
|   | 60             |
|   |                |
|   |                |
|   |                |
|   |                |
|   |                |

|              |                | 讲师:      | 王江平    |
|--------------|----------------|----------|--------|
|              | 1.             | 13735    | 431573 |
|              | 孔类型(I)         | *        |        |
|              |                |          |        |
|              |                |          |        |
| $\mathbf{D}$ | 标准:            |          |        |
|              | GB             |          |        |
|              | 类型:            |          |        |
|              | 内六角花形半沉头螺钉 GB/ | ▼        |        |
|              | 孔规格            | *        |        |
|              | 大小:            |          |        |
|              | M6             | -        |        |
|              | 配合:            |          |        |
|              | 正常             | <b>-</b> |        |
|              | 显示自定义大小(Z)     |          |        |
|              | 终止条件(C)        | ~        |        |
|              | 🛃 成形到一面        | • •      |        |
|              |                |          |        |

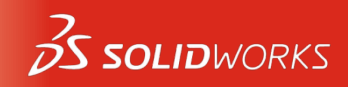

- 6.1 实例讲解
  - 智能扣件
    - 选择智能扣件命令;
    - 选择刚完成的异型孔;
    - 尝试调整参数;
  - 设计完成;

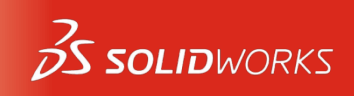

讲师: 王江平

13735431573

大小: [ M6

6.2 总结

- 在装配体中开始一个新零件设计
  - "插入零部件-新零件"命令;
  - 添加的新零件会自动增加一个在位配合;
- 在装配体中设计要分清楚更种编辑状态、不同状态下所做的操作 是不同的
- 装配体特征可传递到零件当中,需要在特征范围属性中设置;
- 螺旋配合能实现旋转与线性的相对移动关系;
- 智能扣件能够自动在圆形孔中插入标准件;
  - 智能扣件属性设置;
- 自顶向下的装配体关联设计需熟练掌握装配体设计的各种命令;

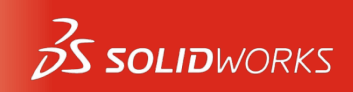
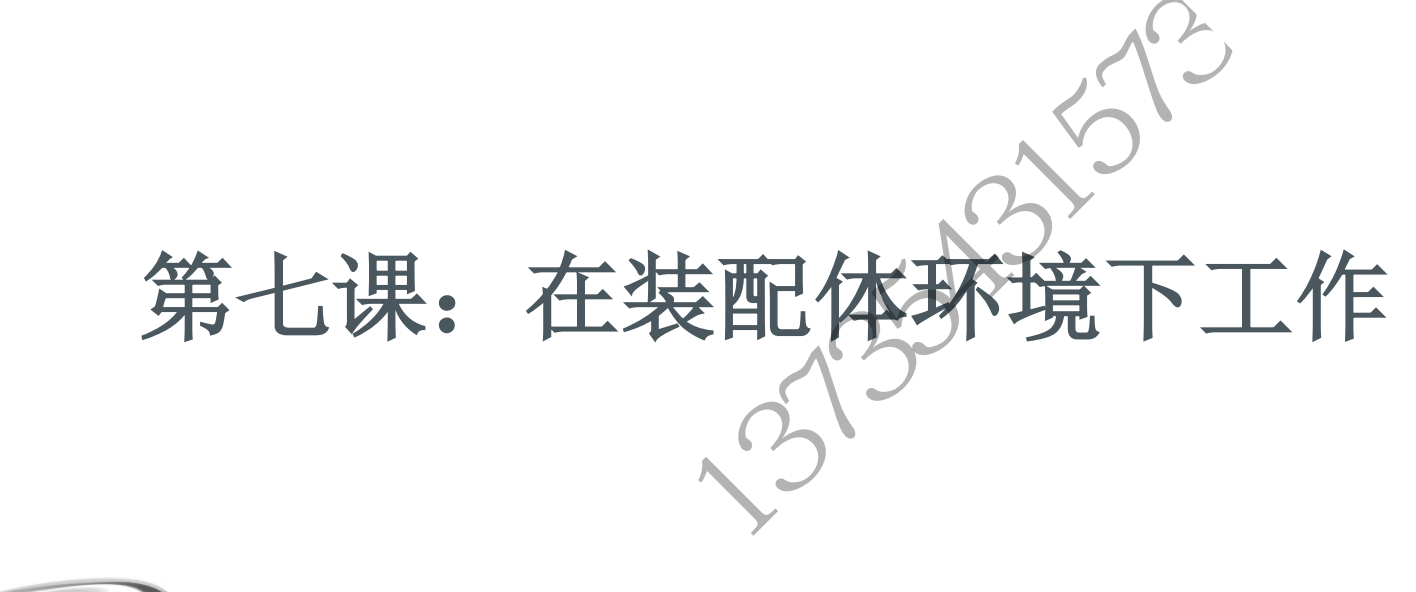

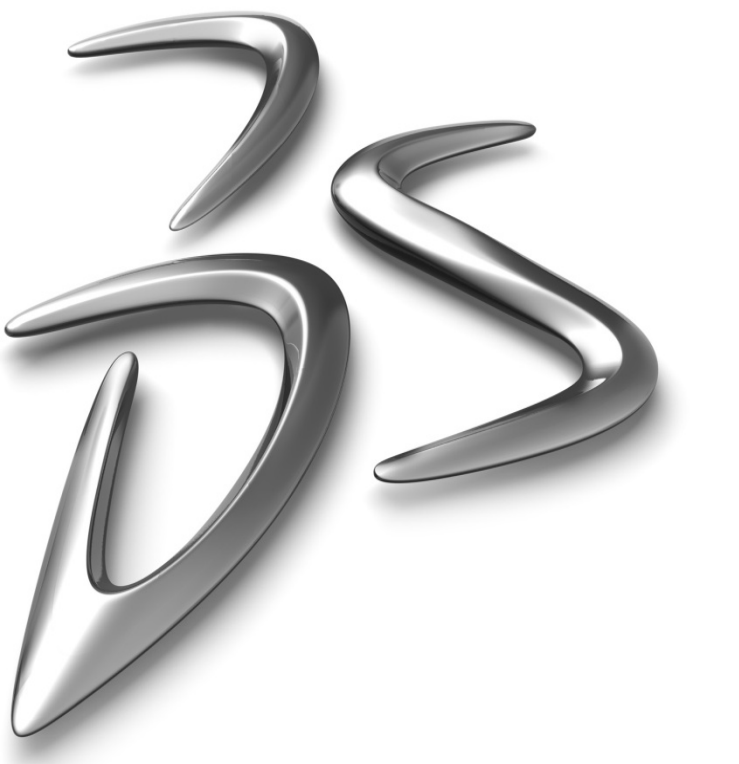

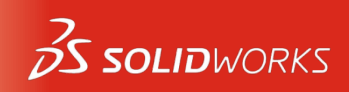

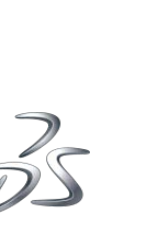

### 第七课:内容要点

- 生成虚拟零件;
- 虚拟零件如何单独保存;
- 镜像零部件的应用;
- 装配体阵列的应用;
- 装配体方程式的应用;
- 理解配合冲突的修改;
- 装配体动画制作;

|                |                                | 讲师: 王江平     |
|----------------|--------------------------------|-------------|
|                | 1.                             | 13735431573 |
|                | NO'                            |             |
|                | 3                              |             |
|                |                                |             |
| 另存为            |                                |             |
| 从下面选取一个或多个路径并  | 使用按钮指定位置                       |             |
| 文件名称           | 🛅 路径                           |             |
| 5 夏件 HD_Washer | C:\Users\wjp\Desktop\SolidWorl | (s2)        |
| •              | m                              |             |
| 与装配体相同(S)      | 指定路径(P) 装配体内部                  | 3(1) 1.00   |
|                | 确定(K) 取消(C)                    |             |
|                |                                |             |

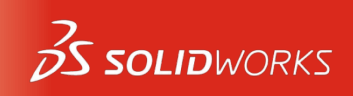

7.1 实例讲解

- 打开装配体编辑下文件 "Sensors"
  - 把其中一个零件变为虚拟零件;
    - o 装配树右键激活
  - 虚拟零部件保存在装配体内部, 不单独存在;
  - 虚拟零部件也可保存在外部零件;

| 另存为                                                                                                    |         |               | ×                   |
|----------------------------------------------------------------------------------------------------|---------|---------------|---------------------|
| 从下面选取一个或多                                                                                                    | 个路径并使用按 | 钮指定位置         |                     |
| 文件名称                                                                                                    | -       | 🛅 路径          |                     |
| ◎夏件 复件 HD_Water<br>● 夏件 夏件 HD_Water<br>● 夏件 夏件 HD_Water<br>● 夏件 夏件 HD_Water<br>● 夏件 夏件 HD_Water<br>● 夏件 夏件 HD_Water<br>● 夏件 夏件 HD_Water<br>● 夏件 夏件 HD_Water<br>● 夏件 夏件 HD_Water<br>● 夏件 夏件 HD_Water<br>● 日本 ● 日本 ● 日本 ● 日本 ● 日本 ● 日本 ● 日本 ● 日本 | isher   | C:\Users\wjp\ | Desktop\SolidWorks2 |
|                                                                                                    |         |               | 4                   |
| 与装配体相同(5)                                                                                                    | 指定      | 路径(P)         | 、 装配体内部(I)          |
|                                                                                                    |         | 确定(K)         | 取消(C)               |
| ·                                                                                                    |         | 75            |                     |

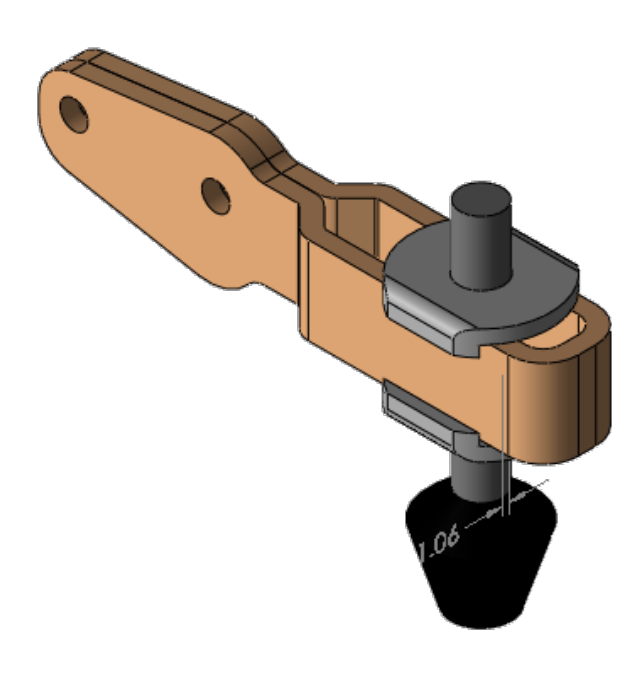

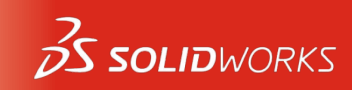

讲师: 王江平

7.1 实例讲解

- 打开镜像零部件装配体
  - 选择"阵列-镜像零部件"命令;
  - 镜像基准面选择装配体右视基准面;
  - 要镜像的零件选择装配树后三个零件;
  - 选择下一步:
    - o在这里设置零部件位置及左右方向;
    - o 孤立零部件选项帮助我们更好查看预览;

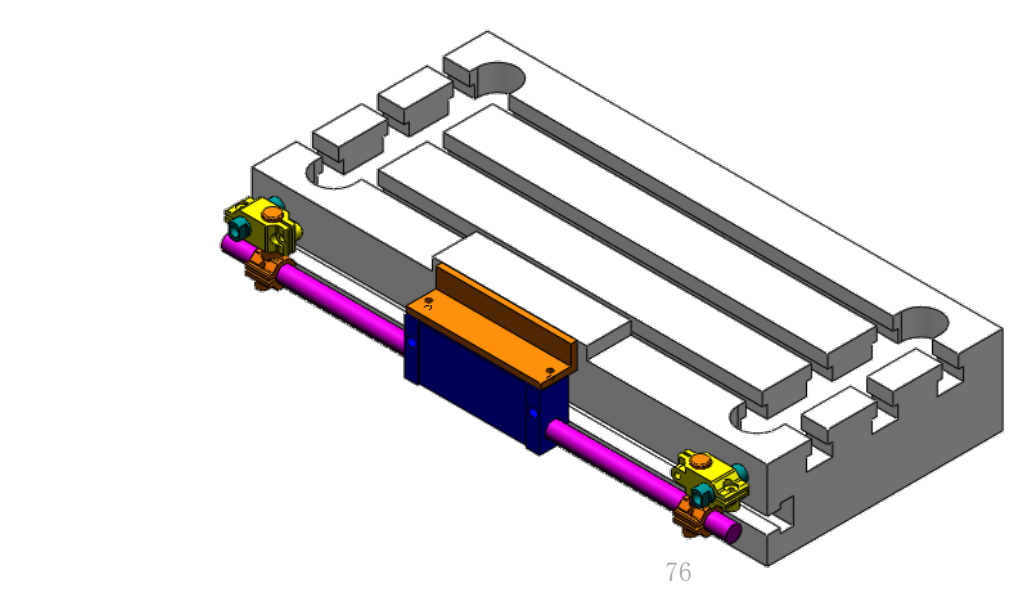

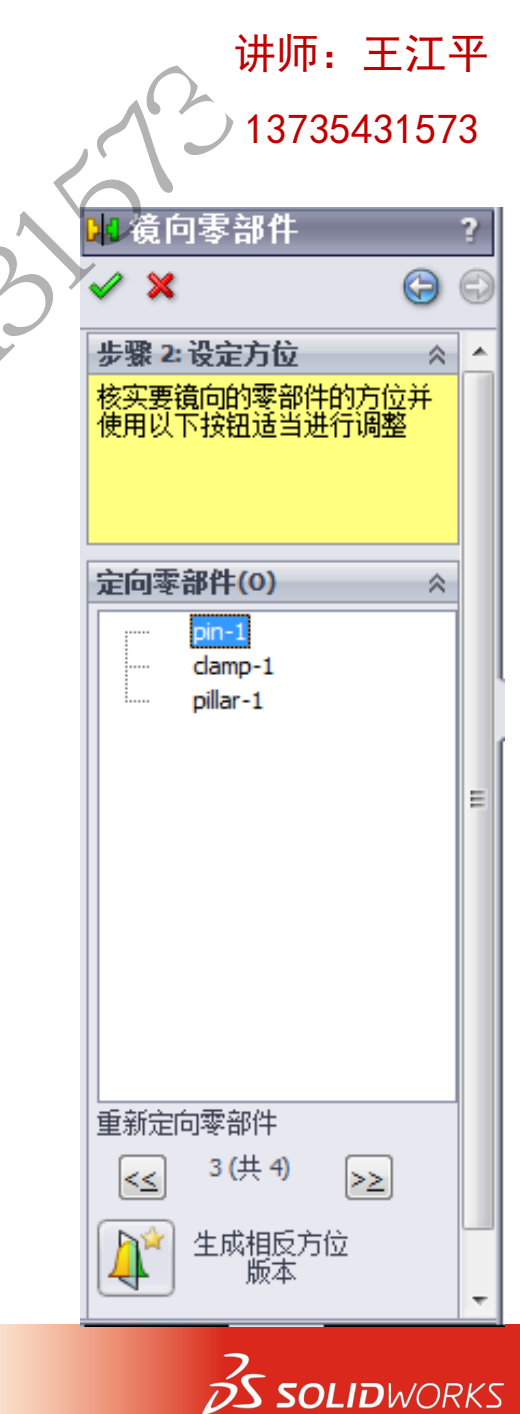

# 7.1 实例讲解

- 打开装配体阵列文件
  - 选择圆周零部件阵列;
  - 要阵列的零部件选择螺栓;
  - 阵列轴选择法兰中心轴;
     。等间距360°,数量8个;
  - 取消阵列操作;
  - 选择特征驱动零部件阵列;
    - o 要阵列的零件选择螺栓;
    - o 驱动特征选择法兰零件的阵列孔特征;
  - 编辑修改法兰孔数量,是否能够驱动?

|     |            |                                 | 讲师:     | 王江   | 平  |
|-----|------------|---------------------------------|---------|------|----|
|     |            | 5                               | 13735   | 4315 | 73 |
| 650 | 分 □ ◆ ○ 参数 | 周阵列<br>★<br>(₽)                 |         | ?    |    |
| 3   |            | <u>边线&lt;1&gt;@f</u><br>360.00度 | lange-2 |      |    |
|     | :**        | 8<br>▼ 等间距(E)                   | I       |      |    |
|     |            |                                 |         |      |    |

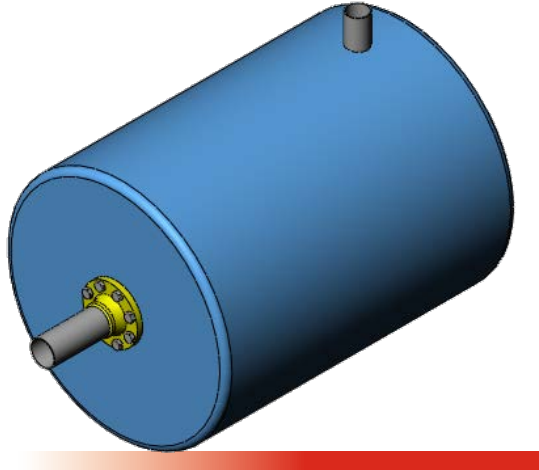

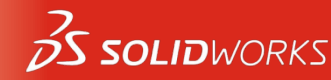

## 7.1 实例讲解

- 打开装配体阵列文件;
  - 箱体文件与法兰文件的安装孔位置关联;
  - 箱体的孔位置定位方法与法兰孔定位方法,如图示:
  - 如何保证法兰孔与其关联:
    - o 添加方程式: "X″= sqr(2 \* "Y″ ^ 2)

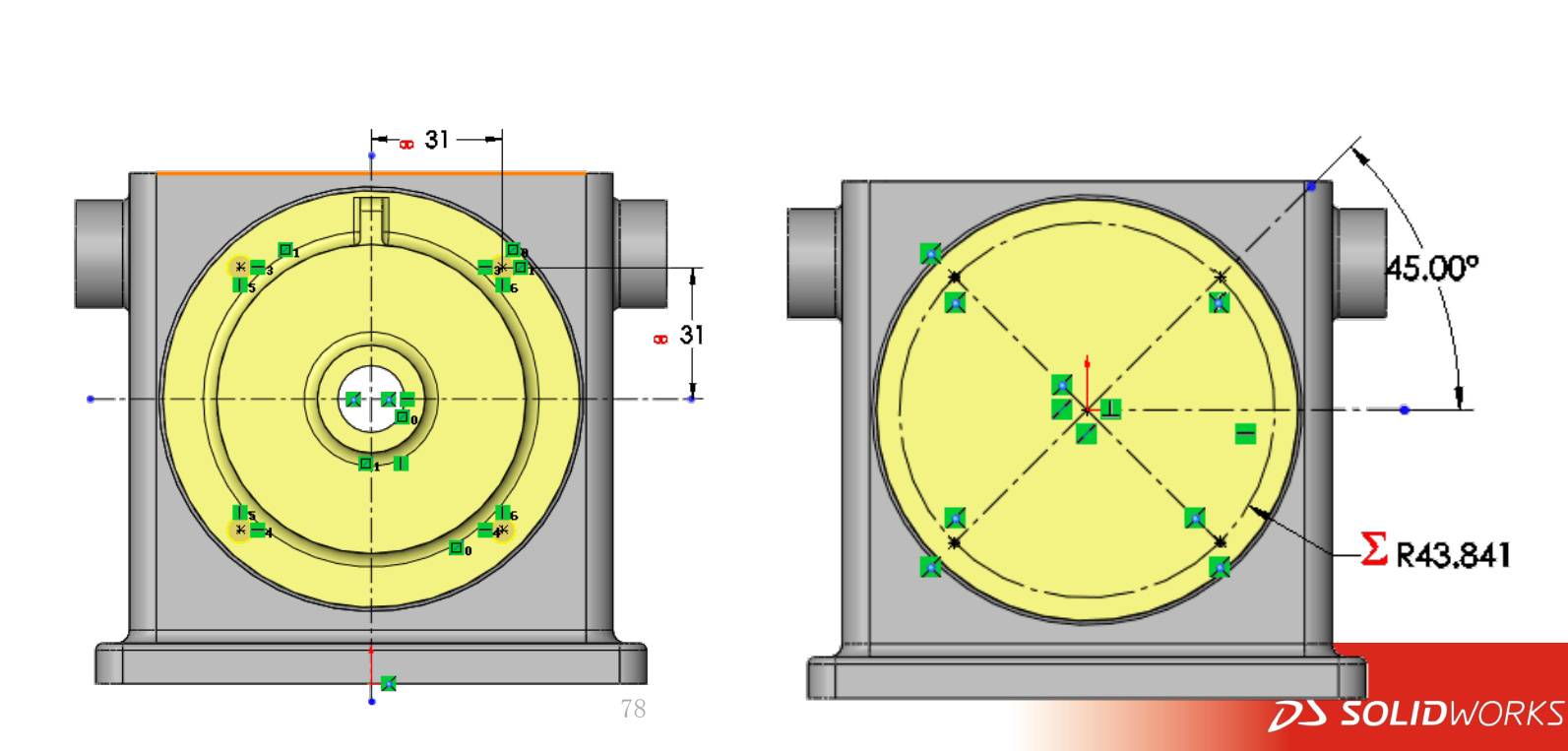

讲师: 王江平

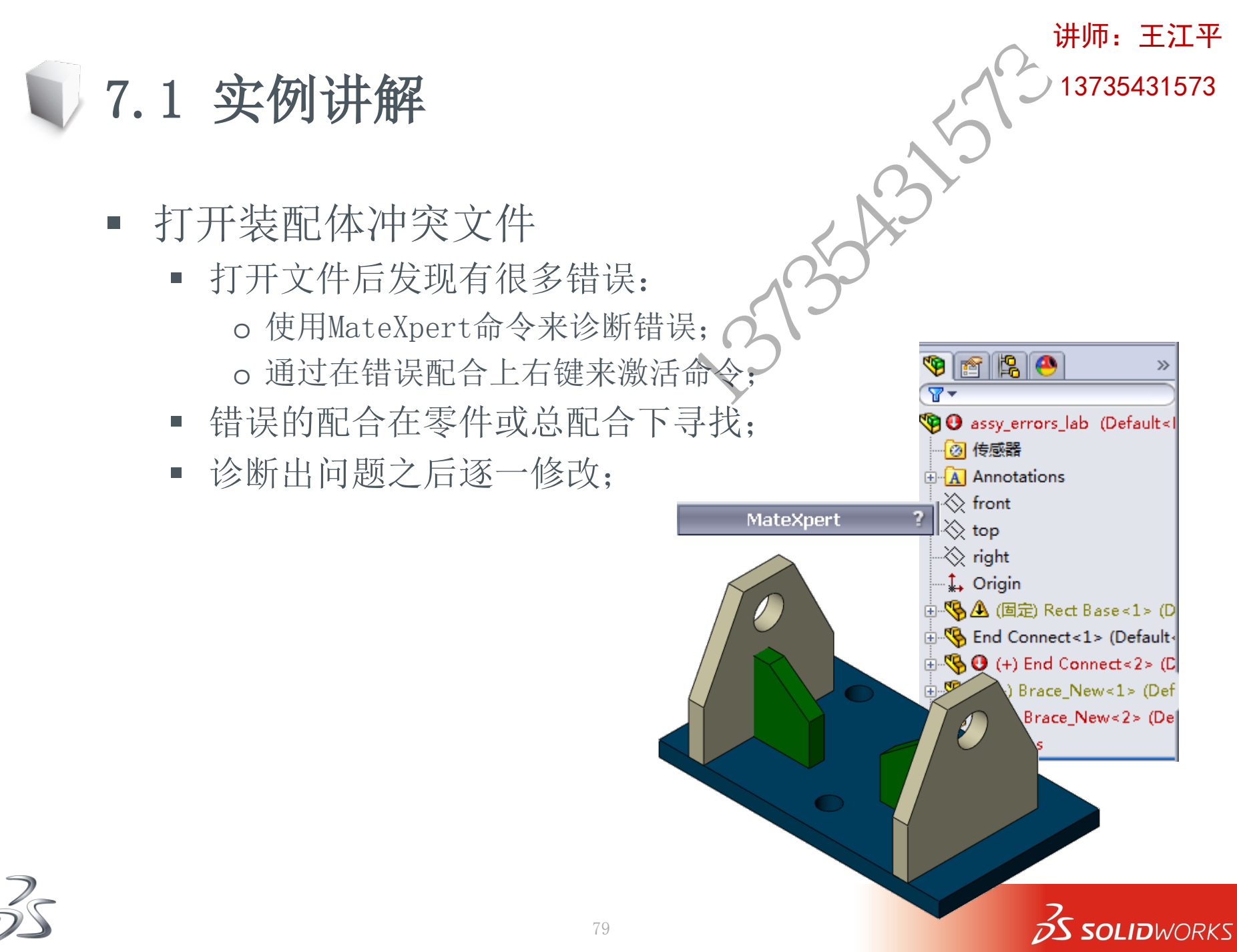

- 7.1 实例讲解
  - 打开装配体动画文件
    - 检查其爆炸零部件过程;
    - 使用"新建运动算例命令"新建o 使用动画向导旋转装配体; o 使用动画向导爆炸装配体;
      - o 使用动画向导解除爆炸;
    - 手动添加一段动画;

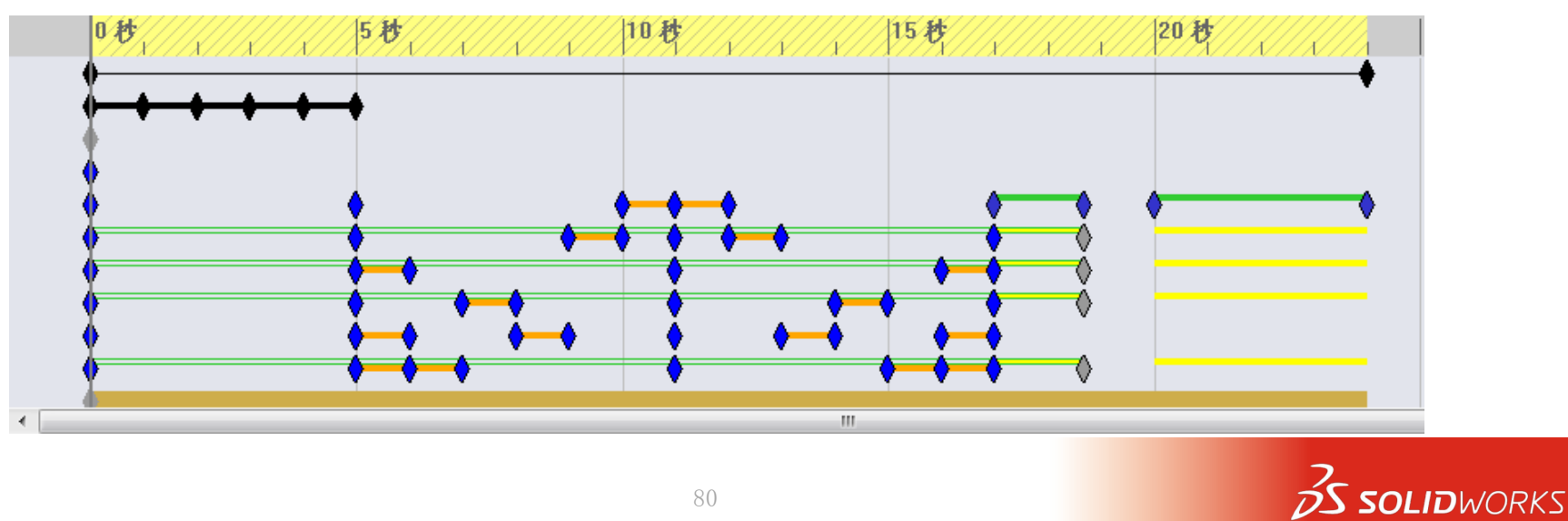

个动画界面

讲师: 王江平

7.2 总结

- 生成虚拟零件或者保存位外部零件;
  - 文件关联信息变化,命令通过右键激活;
- 镜像零部件可自由定向;
  - 生成相反方位版本时可选择是否生成新的文件;
- 阵列零部件命令的使用;
  - 圆周零部件真理;
  - 特征驱动零部件阵列;
- 装配体方程式与零件相同,只能单向驱动;
- 装配出错可使用MateXpert进行诊断;
- 装配体动画
  - 善于利用动画向导来完成一些工作;
  - 手动添加动画;

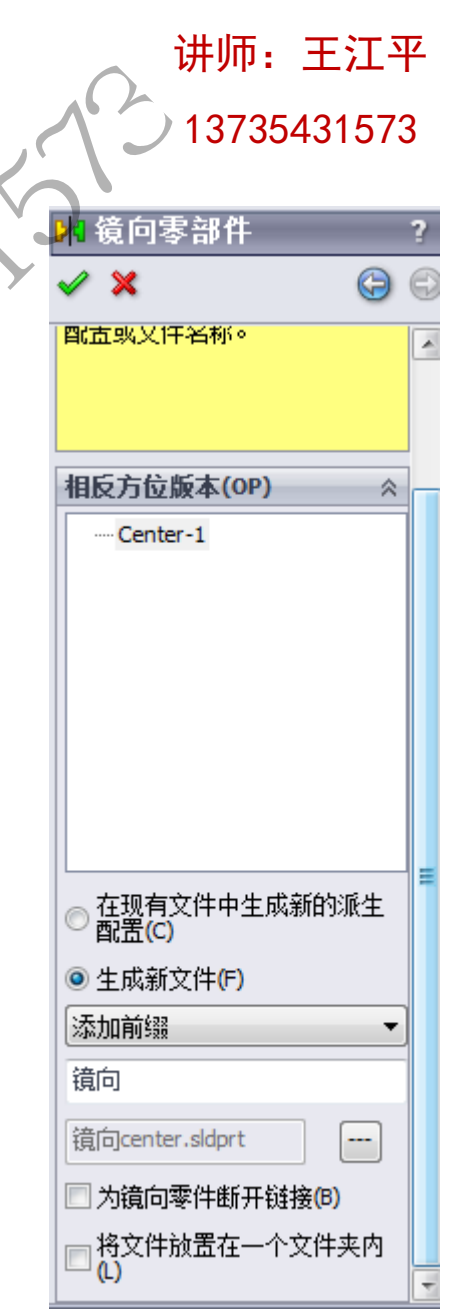

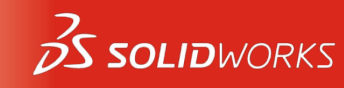

# 第八课:装配体配置与系列设计表

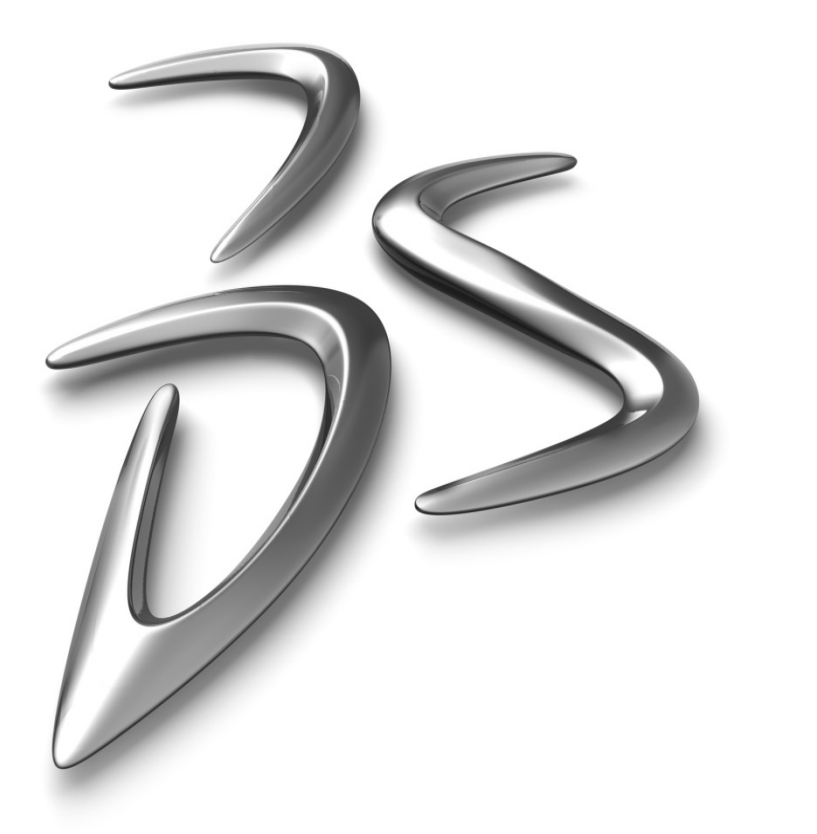

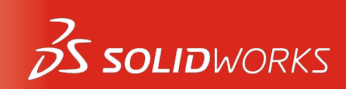

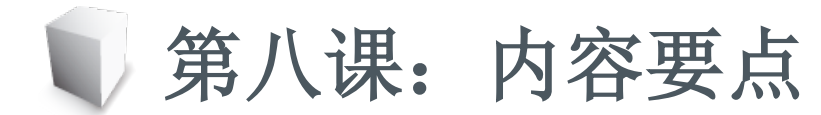

- 理解装配体的配置;
- 了解哪几种情况下可使用;
- 装配体配置的方式:
- 装配体系列表设计;
- 装配体配置与系列表的应用;
- 显示状态;

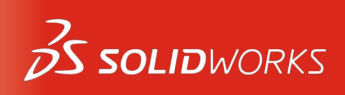

讲师: 王江平

讲师: 王江平 8.1 实例讲解 13735431573 N.N. 打开装配体配置文件 ■ 添加配置完成: o 更换零部件 o 修改装配关系 o 修改参数 ■ 显示状态: o 零部件隐藏 所选几何体  $\approx$ o 零部件透明 应用到零部件层 o 颜色改变 ◎ 应用到零件文档 在装配体零 One Piece Crank.SLDPRT ■ 应用到零部件层; 移除外观 150 S SOLIDWORKS

84

杭州品旭信息技术有限公司

- 8.1 实例讲解
  - 打开系列表文件
    - 手动新建如下配置
- 35434 o 安装把手竖直状态的、安装距离4mm;
  - o 安装把手竖直状态的、安装距离8mm;
  - o 轮子换成白色轮子;
  - 添加系列表,选择自动生成;
  - 在系列表中,各种关系的含义:
    - o 装配关系: S=解压缩; U=被压缩。 o 零件: R=解压缩: S=被压缩。

A Hand Truck ACM (peizhi3 系列零件设计表 & Default Default M peithil(显示状态-1 M peirhi2<显示状态-2> Martini3<显示状态-3>[

杭州品旭信息技术有限公司

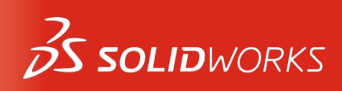

**.** 

讲师: 王江平

13735431573

B C D E

Hand Truck

系列零件设计表是为:

Default Default \$C peizhi1 peizhi1 \$D peizhi2 peizhi2 \$D peizhi3 peizhi3 \$D

8.2 总结

讲师:王江平 13735431573

- 手动添加的装配体配置
  - 需返回之前的配置对新添加的零件或者配合关系进行压缩操作;
- 显示状态
  - 应用到零部件层:可以只更改当前显示状态;
  - 应用到零件文档层:更改所有显示状态;
- 系列表
  - 装配关系: S=解压缩; U=被压缩
  - 零件: R=解压缩; S=被压缩
- 系列表操作时,一般先手动添加可能的组合,通过自动生成扑 捉变化的元素;

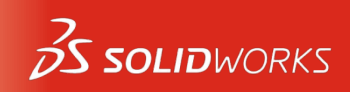

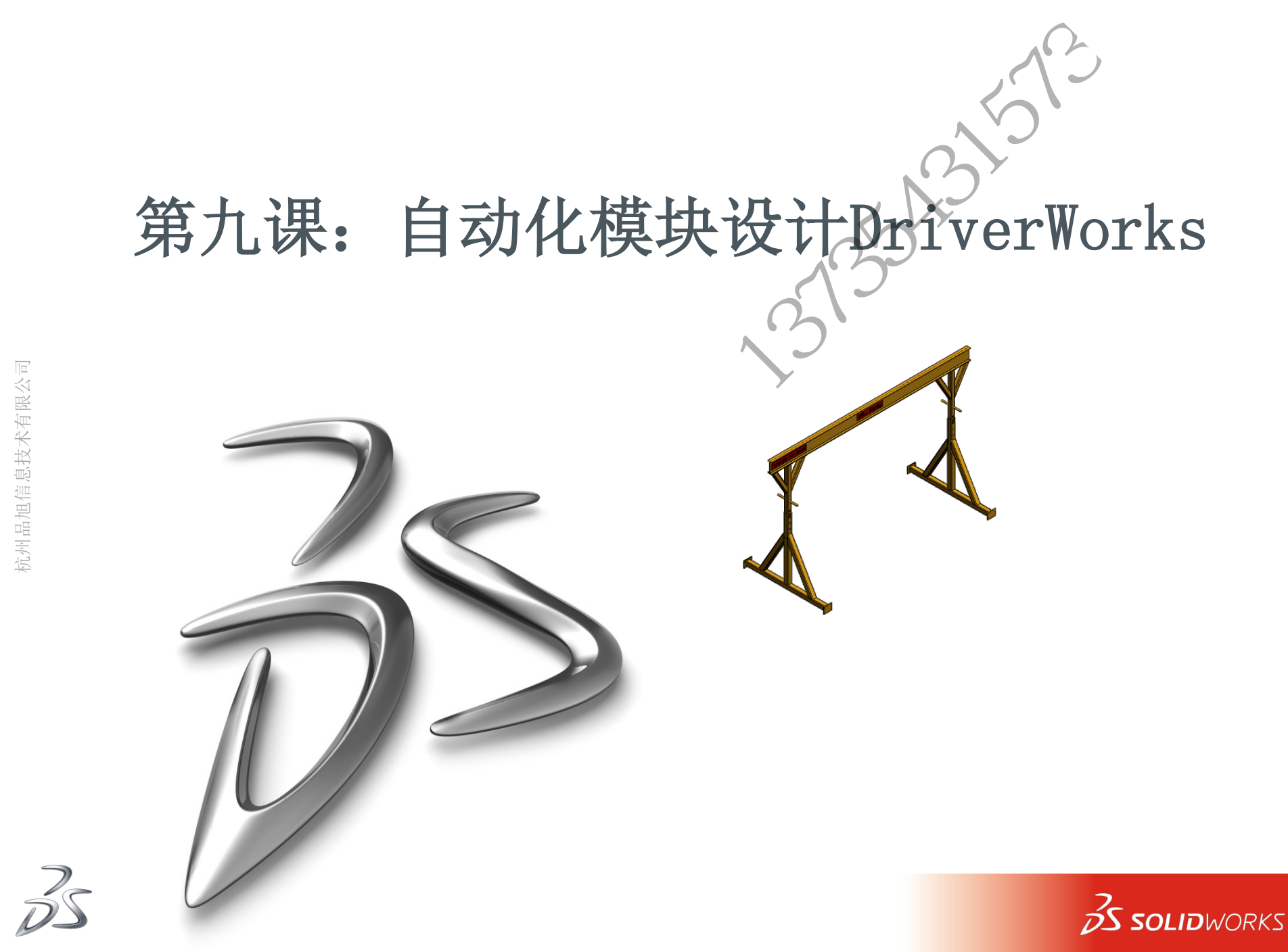

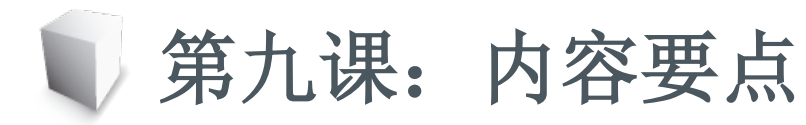

- 理解DriverWorks模块;
- 基于规则的含义;
- 尺寸规则、配置、属性等;
- 基于规这的设计自动化实现;

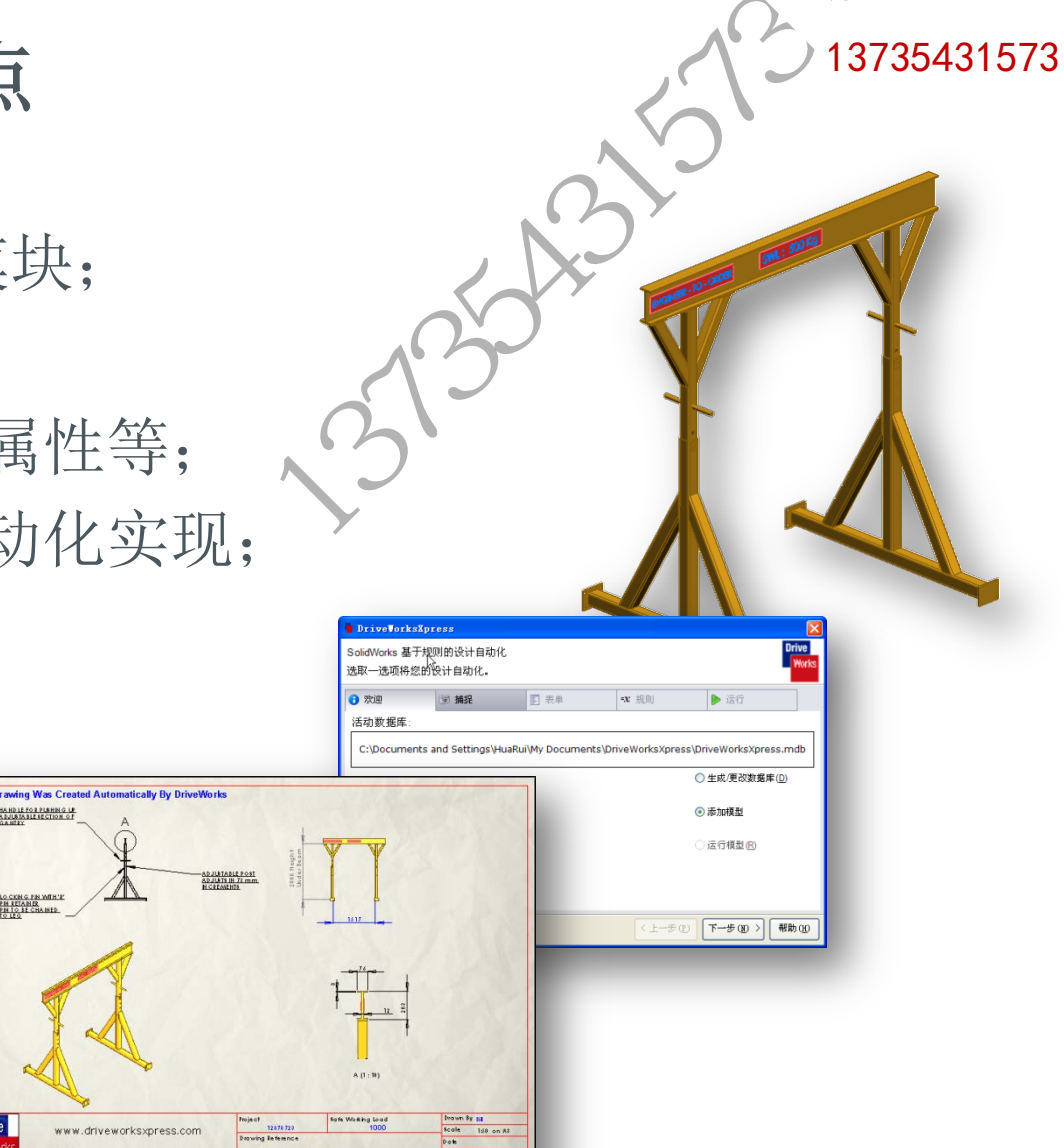

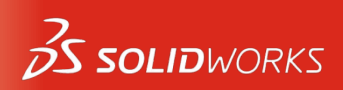

讲师: 王江平

Design Automation for SolidWorks

Mobile Oantry 12978723

Revision A

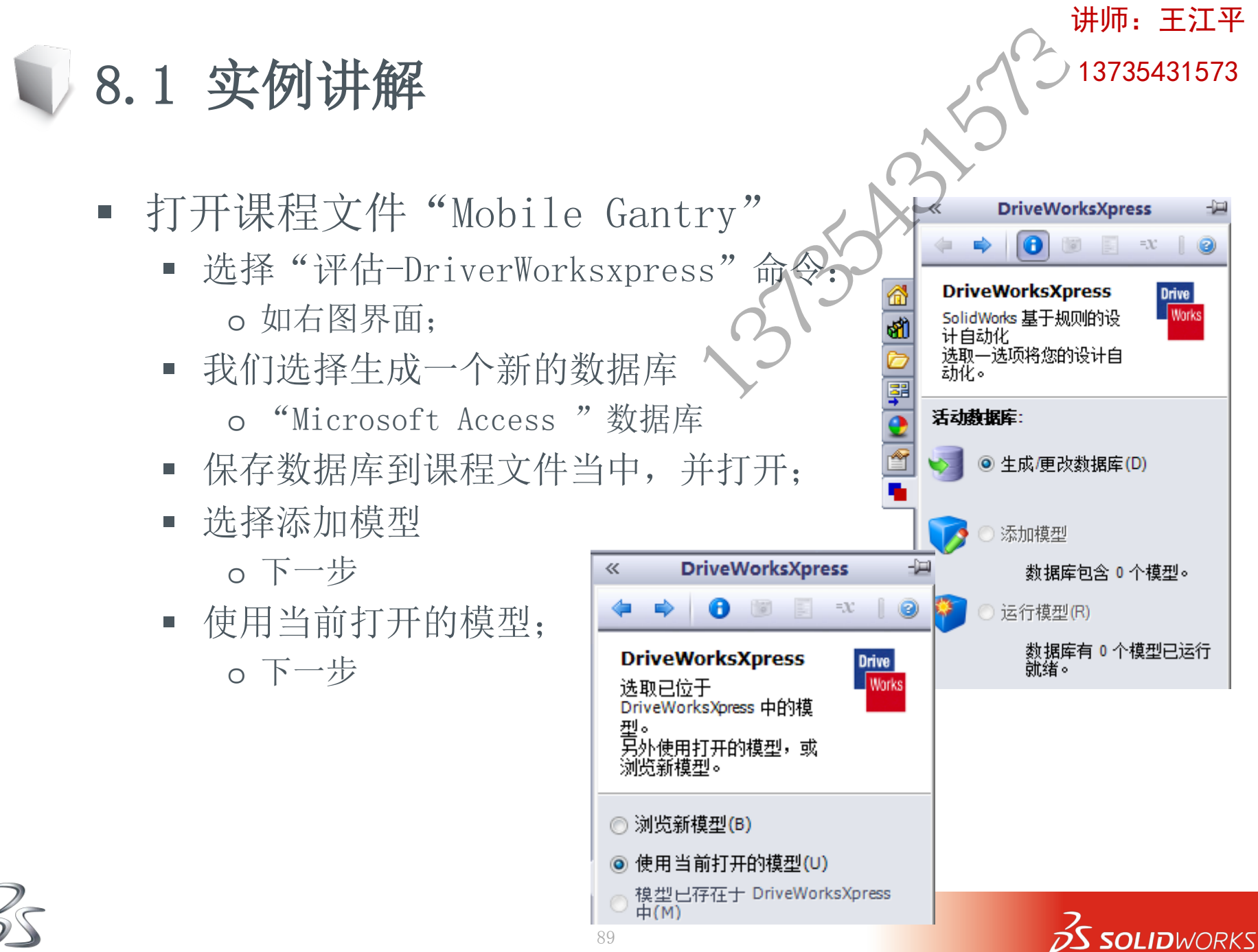

8.1 实例讲解 ≪ ~ 开始捕获模型及参数,按下面 DriveW 步骤进行; 该树显示 复选您想 捕获的模型 【程图 捕获的装配体结构(如图) Configurat 您想根据 尺寸和特征 否中 ۲ o 捕捉子零件中需改变的尺寸; 是,配出 o 捕捉"Lower Leg"零件中的宽度、  $\bigcirc$ 高度尺寸; Drawing o 捕捉"Universal Beam" 零件中 根据现有] 工程图。 的长度尺寸; 单击划览 悤。 自定义属性 o 新生成的装配体及零件新的属性; C:\User op\Solid 工程图和配置 高级培训 自动体 Driver o 已有的工程图是否关联变化; 🛃 捕获的 o 是否生成规则以切换配置; 🏈 尺寸利 🗟 自定义 🕢 工程图 90

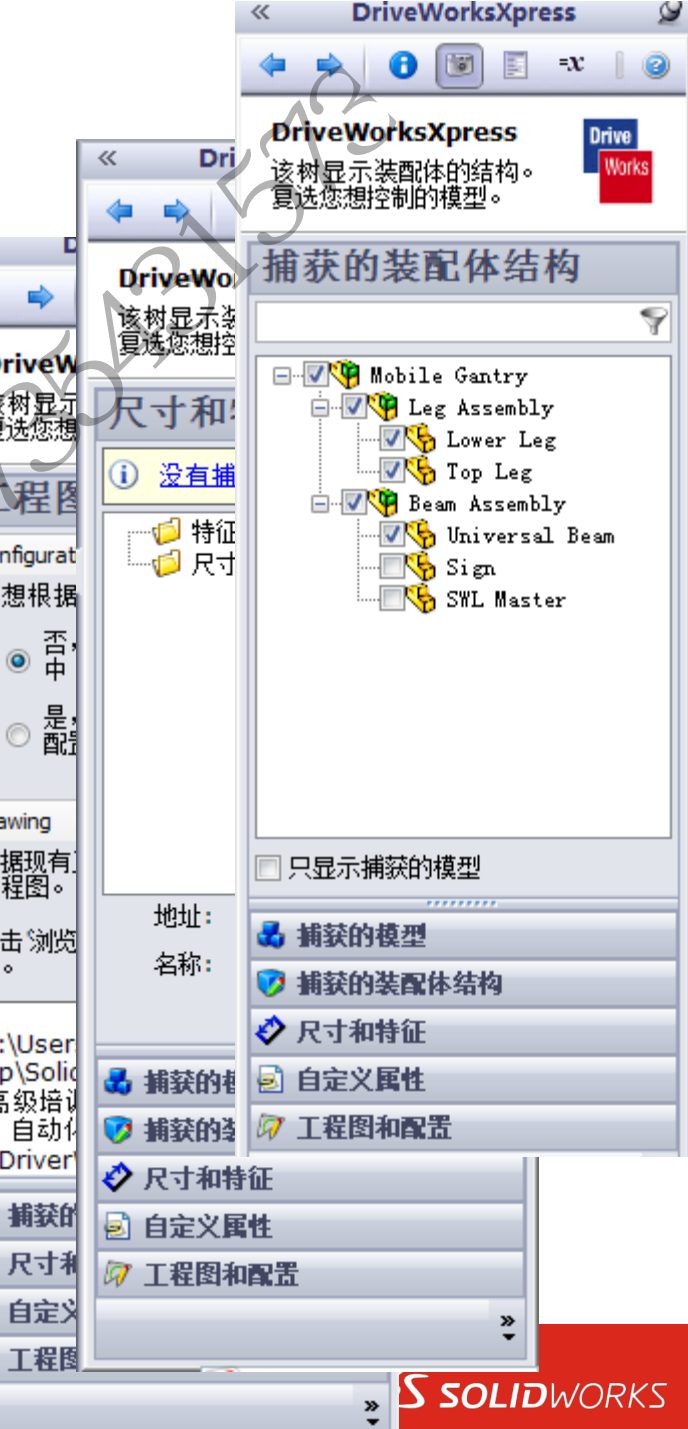

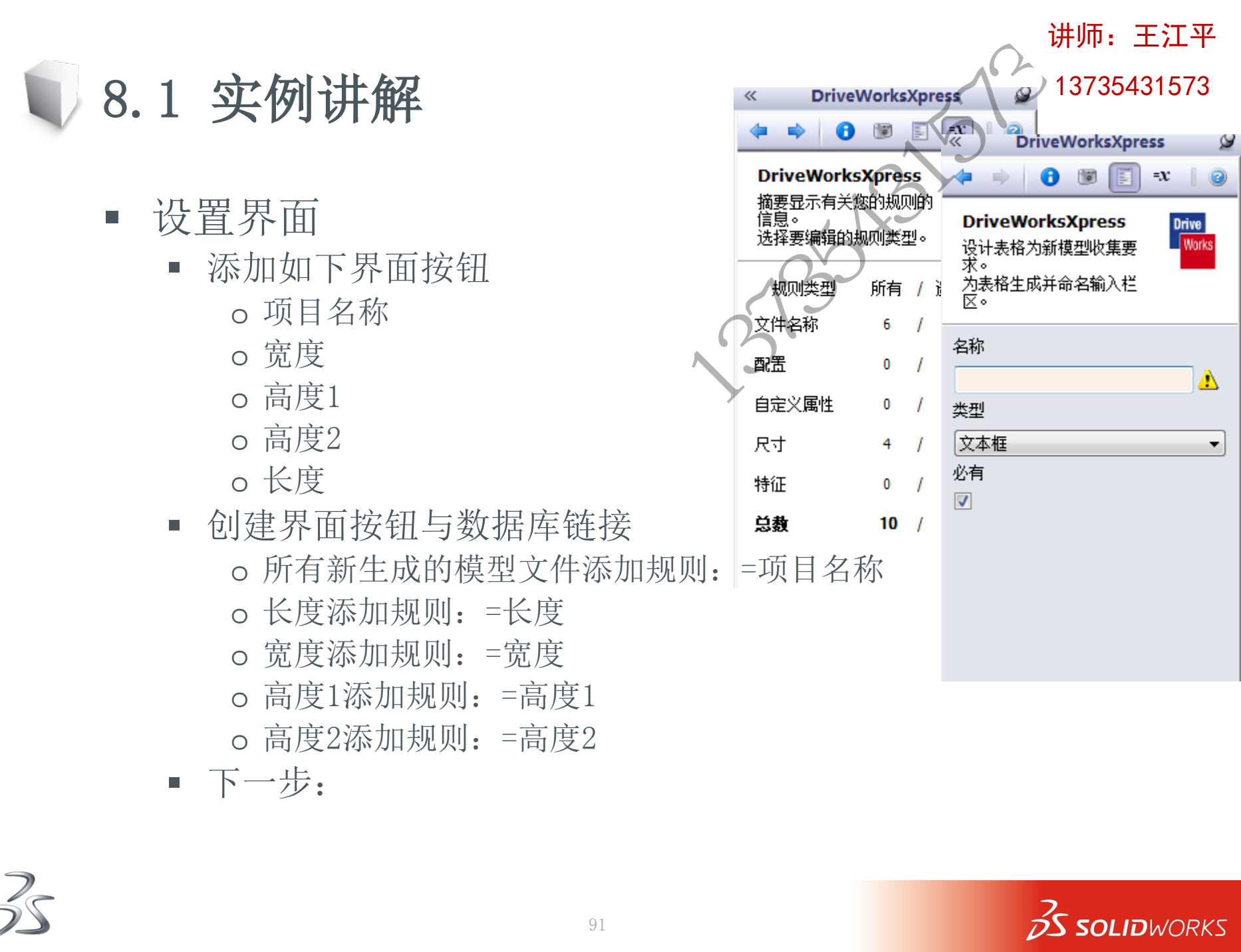

## 8.1 实例讲解

- 完成后出现如下界面:
  - 依次添加参数:如图
  - 点击创建, 查看效果;
- 生成全新的,文件名带后缀\_A的零部件;
- 包括工程图在内都采取新的参数设置;
- 数据库+模型文件=任何人都能进行基 于规则的变型设计;

|       | ~    | DriveWorksXpress 🖉                                                                                                    |
|-------|------|----------------------------------------------------------------------------------------------------|
|       | 4    |                                                                                                    |
| Z     | 石催気の | EUVT表格中输入所需<br>Total<br>Total |
| 5     |      | 默认值 @) 上次使用时间 (L)                                                                                                    |
|       |      | Mobile Gantry<br>项目名称                                                                                                    |
|       |      | _A                                                                                                    |
|       |      | 长度                                                                                                    |
|       |      | 4500                                                                                                    |
|       |      | 高度2                                                                                                    |
| ,<br> |      | 1500                                                                                                    |
|       |      | 宽度                                                                                                    |
|       |      | 2000                                                                                                    |
|       |      | 高度1                                                                                                    |
|       |      | 1200                                                                                                    |
|       |      |                                                                                                    |
|       |      |                                                                                                    |

清除(R)

创建(C)

# 第十课:基于SolidWorks的文件管理

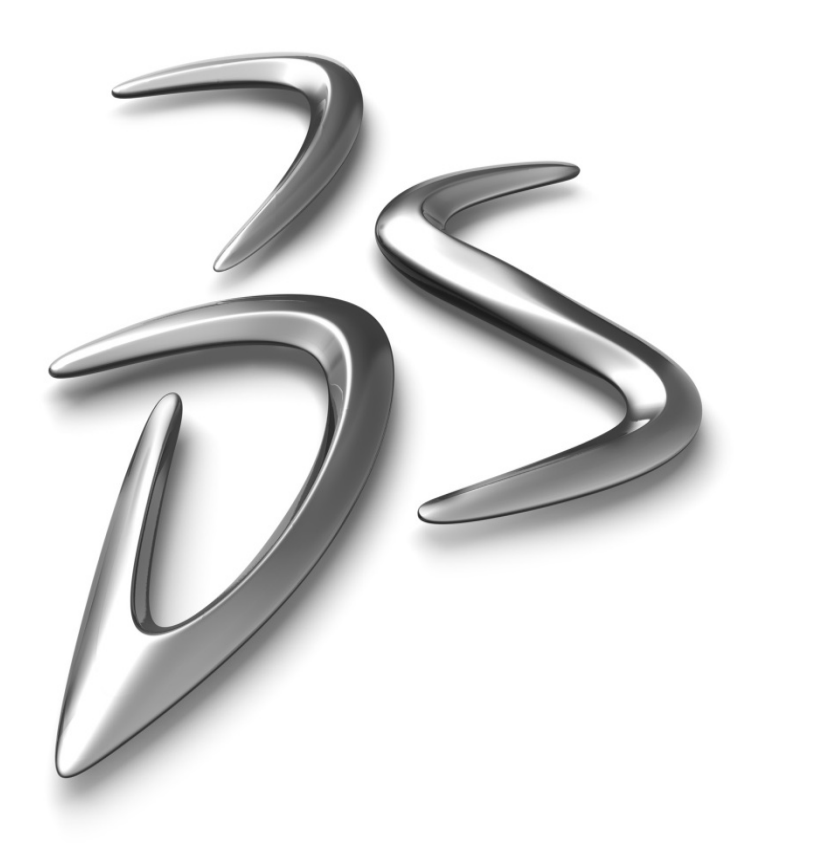

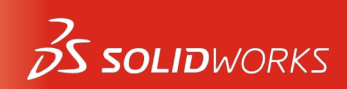

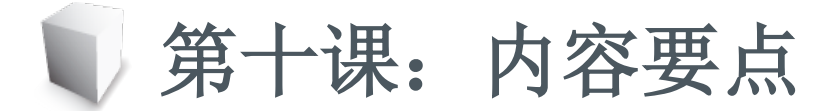

- 了解SolidWorks的文件结构;
- 理解SolidWorks的文件关联;
- 学习利用SolidWorks Explorer工具;
- 文件的路径修改、重命名;

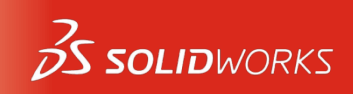

讲师: 王江平

10.1 概念介绍

- SolidWorks的文件结构
  - SolidWorks文件时一个单一的点数据库;
  - 任何一个信息片段都可以单独存在一个文件中;
  - 需要使用时其他文件也可直接参考引用改文件;
  - 比把相应信息复制到自身文件中更方便;
- 这就意味的SoliWorks文件普遍存在外部参考;
  - 外部参考不是基于数据库的;
  - 可通过"菜单-文件-查找相关文件"查看当前文件的外部参考;
     o 绝对参考;拥有完整的路径;
  - 参考是单向的;

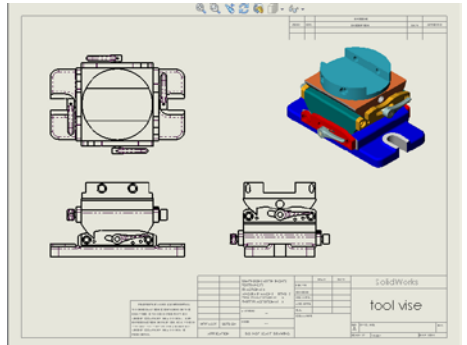

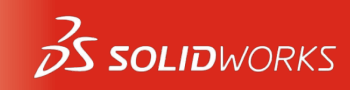

讲师: 王江平

13735431573

10.1 概念介绍

- 优势:
  - 当零件信息修改后,所有引用改零件的文件都会自动更新;
     o 注意:参考文件路径非常重要;
  - 可灵活转变:
    - o 对象链接;
    - o 对象嵌入;
- 要求:
  - 必须按照以上特点,来管理SolidWorks文档;

‱ - SolidWorks 搜索

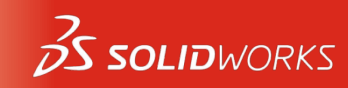

讲师: 王江平

13735431573

-6

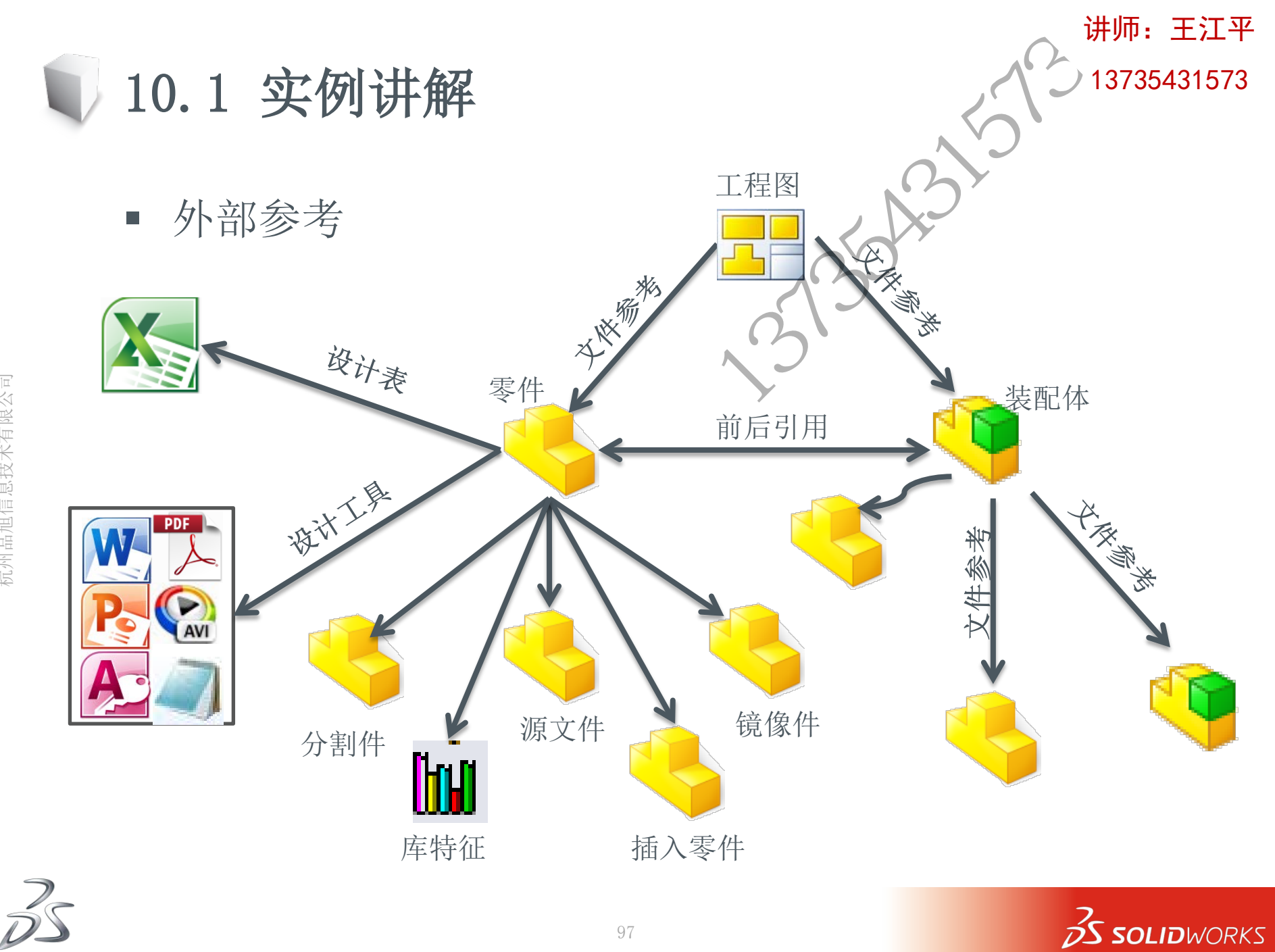

10.1 实例讲解

- 外部参考的搜索顺序:
  - ①内存
    - o 文件名正确, 就讲直接使用这个零件;
  - ②选项-文件位置-搜索路径
     。在这一列表中指定的文件夹路径;
  - ③用户当前打开的文档所在的路径;
  - ④上一次系统用来打开此参考文档所在的路径;
    - o 上一次通过系统在某一路径下打开过的参考文件;
  - ⑤父文档最后一次保存时参考文档所在的路径
    - o 指存储在父文档中的路径,并不使用改记录的盘符,而是当前文档所 在的盘符替代他;
  - ⑥父文档最后一次储存时参考文档的原始硬盘所在路径
     o 这是存储在父文档中的绝对路径名称;
  - ⑦用户指定

o以上步骤全部无效后,SolidWorks要求用户自己指定文件;

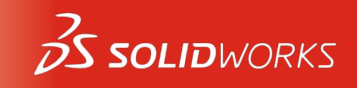

讲师: 王江平

- 打印

   可出的参考信息

   复制清单

   复制到Windows剪切
  - 打包
    - o 将所有的参考内容复制到指定文件夹或ZIP中;

99

4<u>.</u>9

56

- o 可修改文件夹结构, 批量文件名称等;
- 使用SolidWorks Explorer来进行文件管理

- 打包。为模型设计(零件、装配体、工程图、参考引用、系列零件设计表、设计活页夹内容、自定义和默认贴图、外观及布景、以及 SolidWorks Simulation 结果)将所有相关文件收集到一个文件夹或 zip(压缩)文件中。
  - <mark>重新命名</mark>。重新命名一个或多个所选文档并更新所有 参考引用。
  - **替换**。替换选中零件或装配体文档并更新其参考引 用。

讲师:王江平

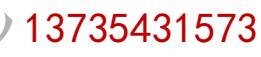

**SOLID**WORKS

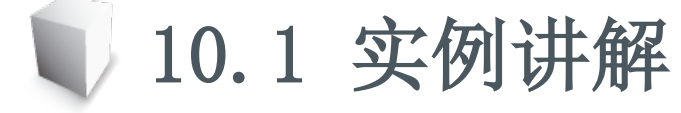

文件管理可使用的命令

o复制当前文件至用户指定目录

查找相关文件

复制文件

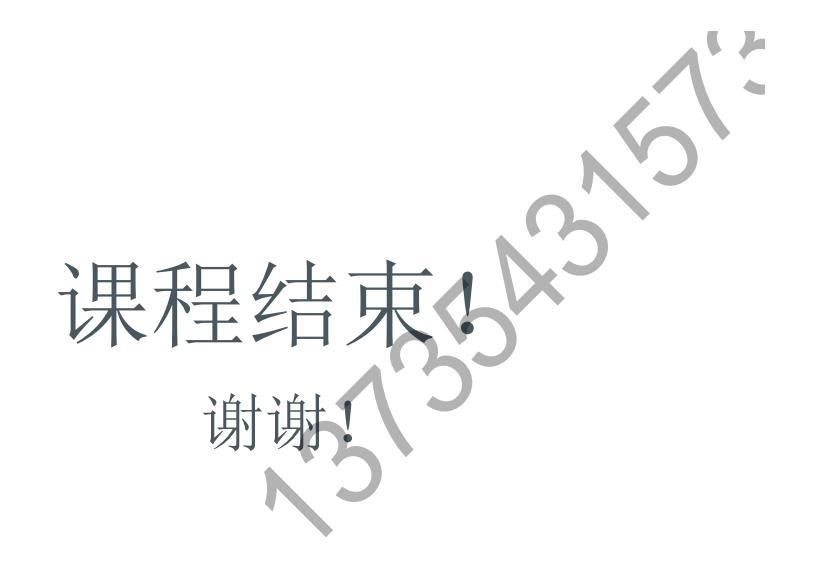

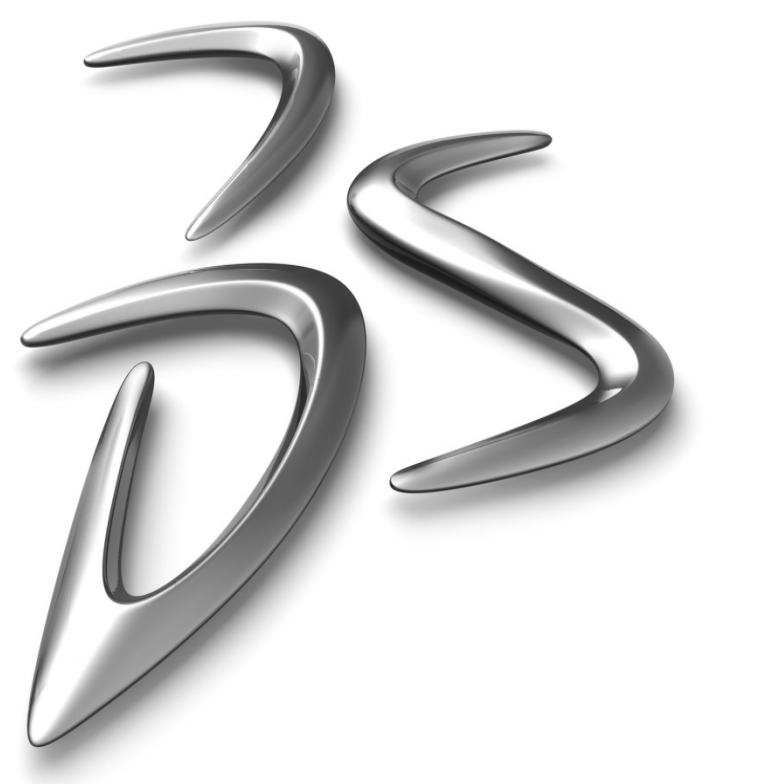

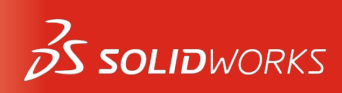